| DRAWING DETAILS                        |     |               |           |       |  |
|----------------------------------------|-----|---------------|-----------|-------|--|
| PART NUMBER                            | REV | ECO           |           |       |  |
| 32318008-001                           | Α   | 0128503 03/16 | Honeywell |       |  |
| ARTWORK DESCRIPTION                    |     | DRAWN         | MKTING    | DATE  |  |
| evohome Wi-Fi Installation manual (CZ) |     | MF            | AH        | 03/16 |  |

### **BOOKLET DETAILS**

| SPECIFICATION | 52 page : A5 148 x 210mm : Saddle stitch (2-wire) |
|---------------|---------------------------------------------------|
| COVER         | 4 page : 4 colour : 120gsm Silk                   |
| INNER PAGES   | 48 page : 4 colour : 80gsm Silk                   |

### SPECIAL INSTRUCTIONS

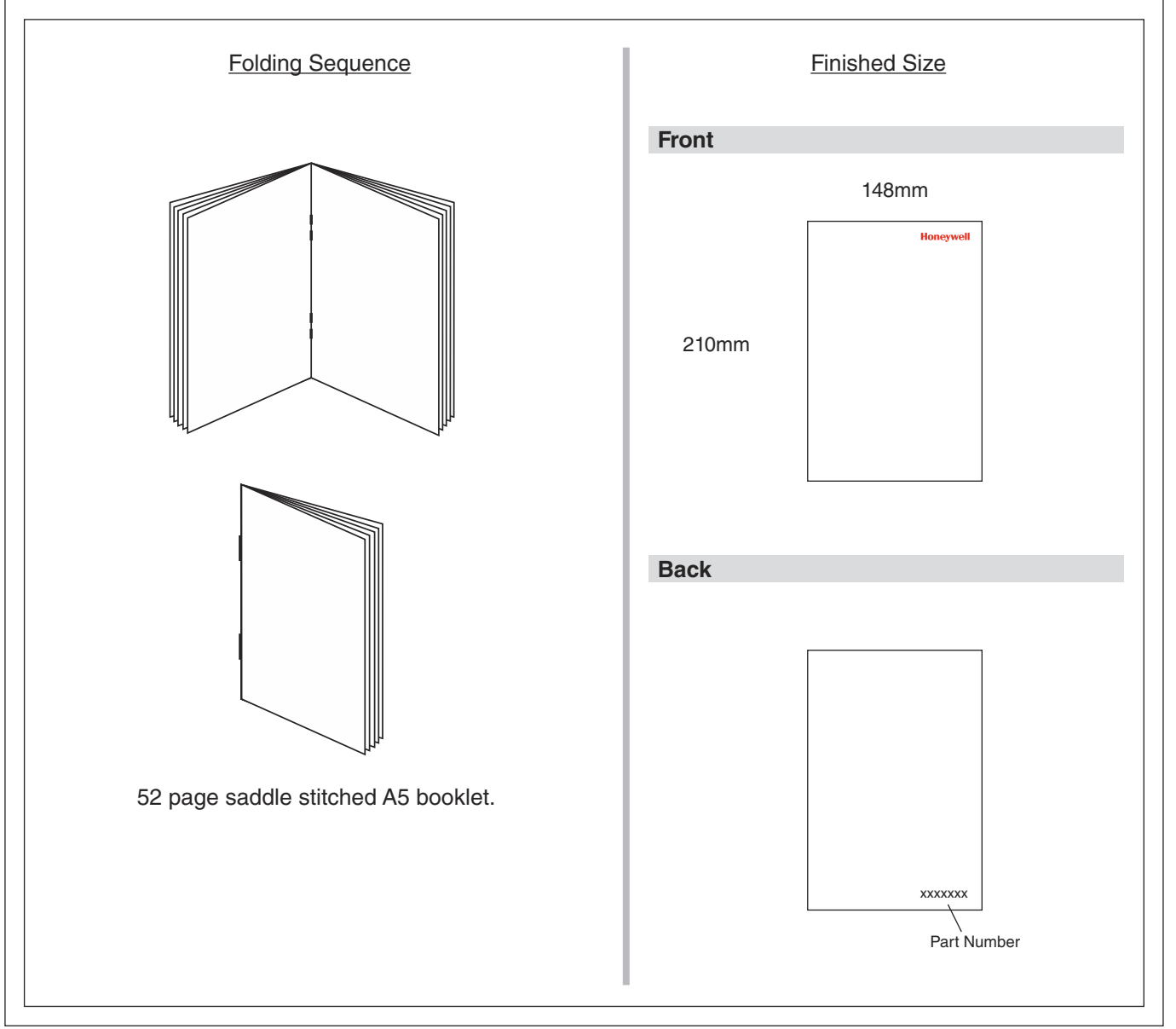

**PRINTING SPEC: REMOVE THIS PAGE BEFORE PRINTING** 

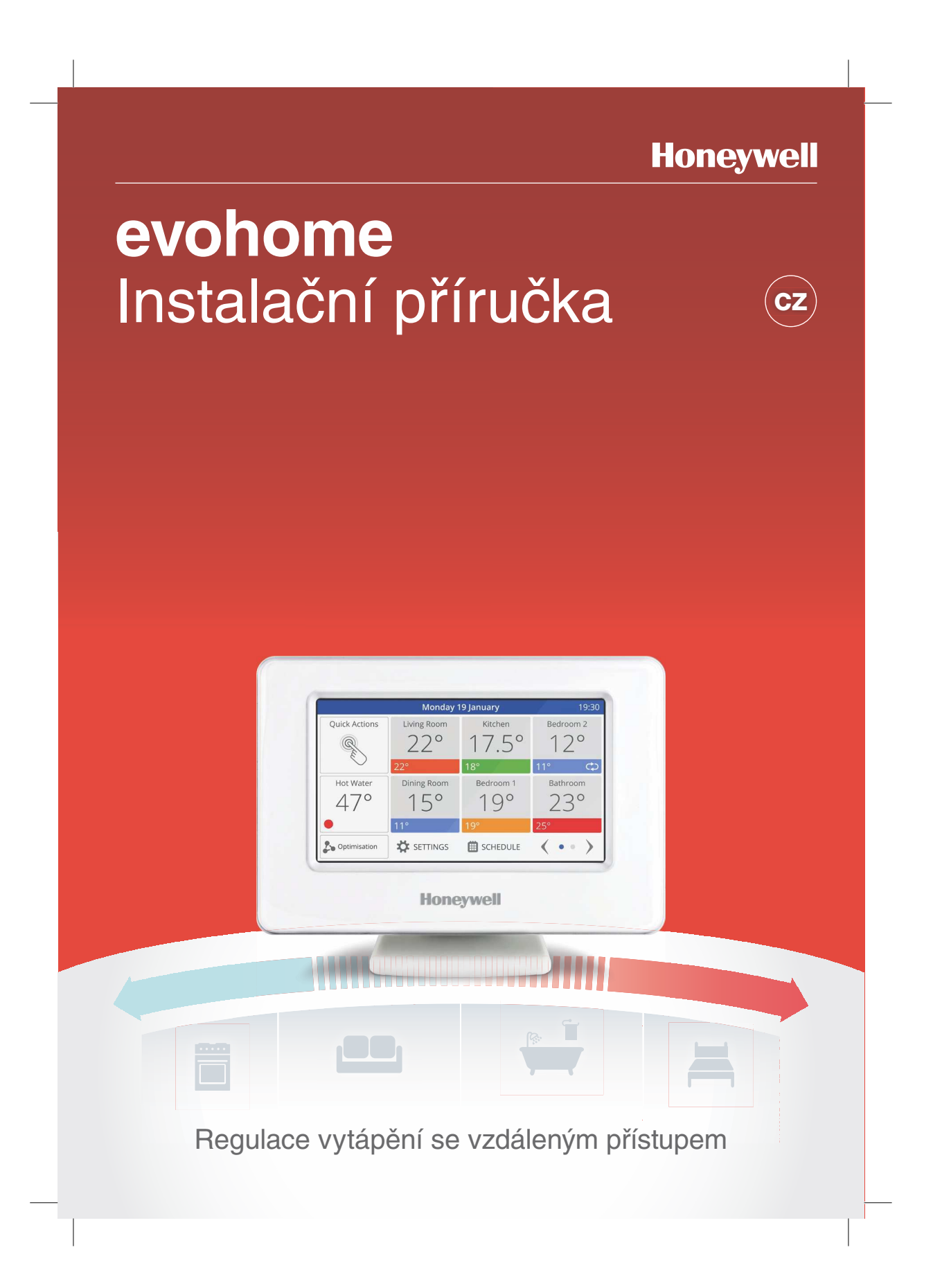

#### Piktogramy prvků systému s popisem

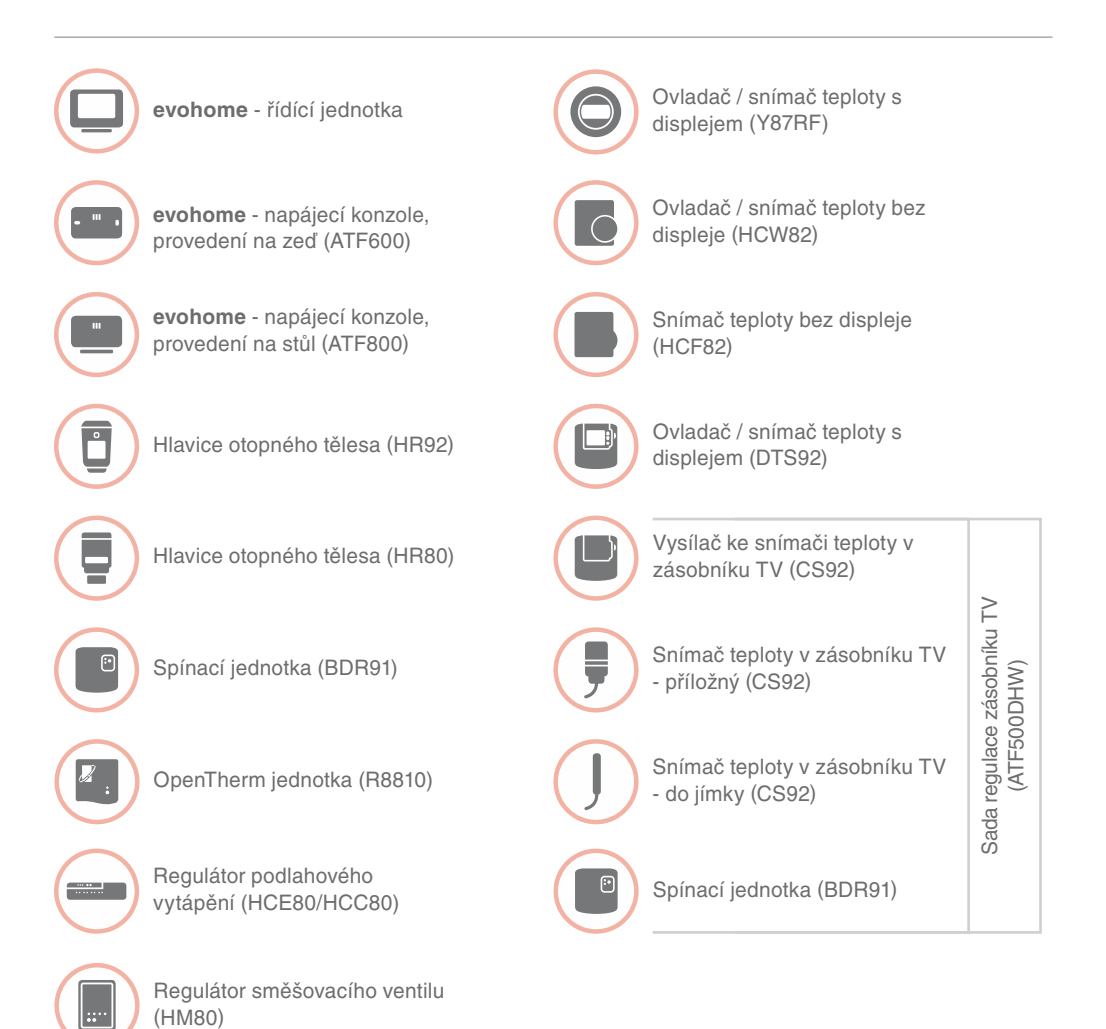

Děkujeme, že jste si vybrali systém **evohome evohome** přináší do vaší domácnosti komfort a lepší ovládání systému vytápění. Jednoduše se instaluje a snadno se používá.

Při montáži a nastavení systému **evohome** postupujte podle těchto pokynů. Prvky, které vyžadují napájení z elektrické sítě, by měly být zapojeny kompetentní osobou.

#### Než začnete

Ujistěte se, že máte všechny potřebné prvky pro váš systém. Jestliže jste postupovali podle pokynů v našem návodu "Navrhněte si svůj systém **evohome**", přiřaďte každé zařízení k jednotlivým místnostem svého návrhu. Je vhodné nejprve provést všechny elektroinstalační práce.

| Obsah příručky                                    |    |
|---------------------------------------------------|----|
| Krok 1: Zapojte prvky systému vytápění            | 3  |
| Krok 2: Uveďte do provozu řídící jednotku evohome | g  |
| Krok 3: Připojte k napájení a spárujte prvky      | 13 |
| Krok 4: Otestujte systém                          | 29 |
| Další nastavení a uzpůsobení                      | 37 |
| Příloha                                           | 41 |
|                                                   |    |

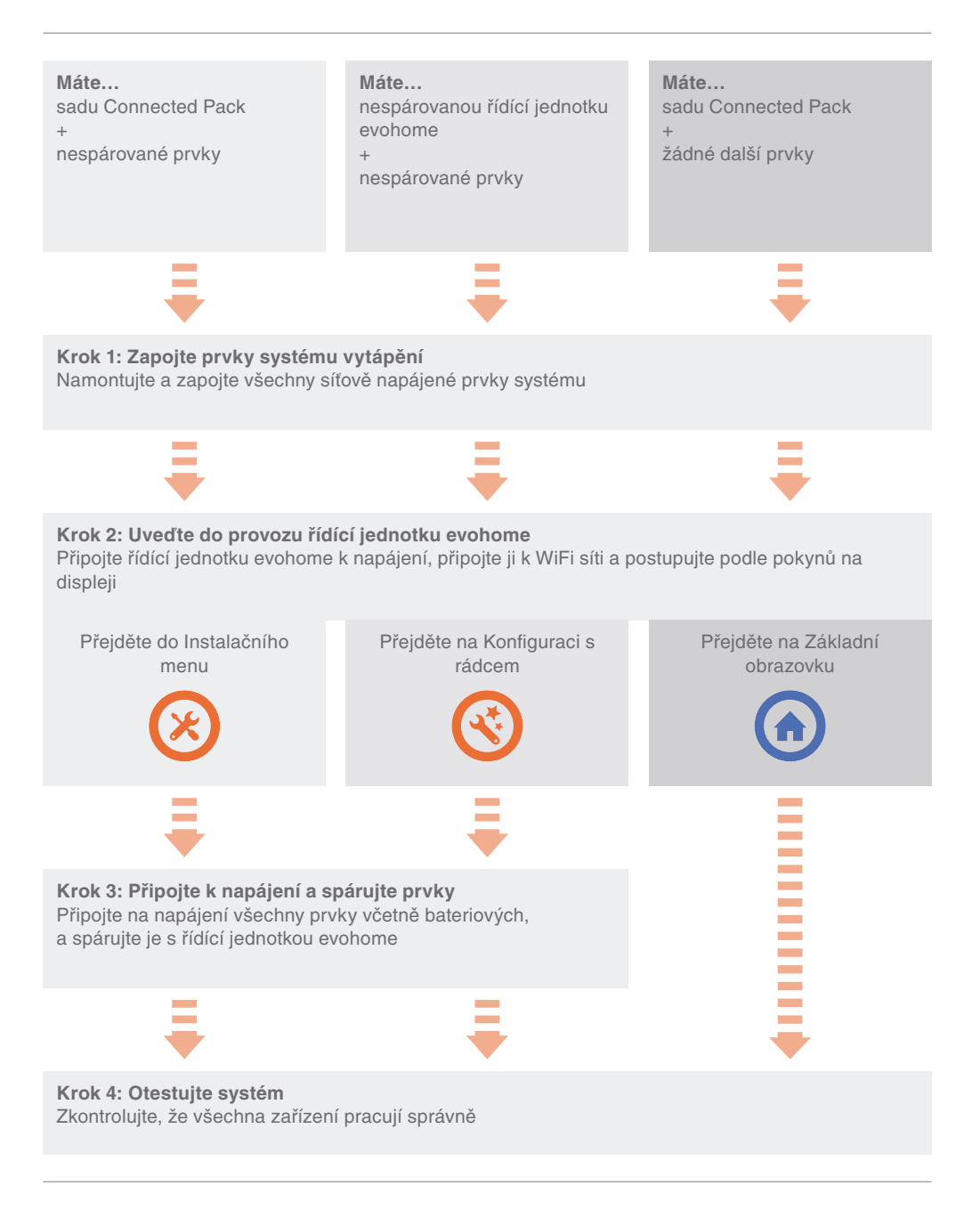

# Krok 1: Zapojte prvky systému vytápění

evohome je bezdrátový systém využívající robustní komunikaci na frekvenci 868 MHz, která není rušena běžnými dálkovými ovladači, ani WiFi signálem.

Některé prvky vyžadují síťové napájení nebo připojení na další zařízení, a je vhodné tyto instalace vykonat nedříve - zjednoduší se tím následné párování prvků při uvádění do provozu. Řídící jednotka pak na displeji zobrazuje pokyny k připojení prvků na napájení.

Než připojíte řídící jednotku **evohome** na napájení a namontujete hlavice na otopná tělesa, je dobré mít provedené instalace veškerých síťově napájených prvků, nebo prvků, jež vyžadují zvláštní instalaci.

| V této kapitole                                                                     |   |
|-------------------------------------------------------------------------------------|---|
| Spínací jednotka (BDR91)                                                            | 4 |
| Snímač teploty v zásobníku TV (CS92)                                                | 5 |
| Regulátor směšovacího ventilu (HM80), regulátor podlahového vytápění (HCE80/HCC80), |   |
| OpenTherm jednotka (R8810)                                                          | 7 |

#### Spínací jednotka (BDR91)

Před zahájením odpojte a izolujte napájení připojovaného zařízení Jestliže budete používat spínací jednotku (BDR91) pro řízení zdroje tepla, zónového ventilu nebo ventilu pro nabíjení zásobníku TV

- Připevněte spínací jednotku na nekovový povrch minimálně 30 cm od Vašeho kotle, jiných bezdrátových přístrojů či kovových předmětů
- Šroubovákem uvolněte západku na spodní straně a otevřete přední kryt
- Ostupujte podle schémat zapojení (viz Příloha, obrázky 5-10) a připojte spínací jednotku na svorkovnici kotle určenou pro spínání termostatem (nebo k zónovému ventilu či ventilu pro ohřev zásobníku TV), a připojte síťové napájení
- 4 Nasaďte kryt zpět

Umístění svorkovnice určené pro spínání termostatem naleznete v návodu pro kotel - zjistěte, zda kotel vyžaduje stálé živé napájení.

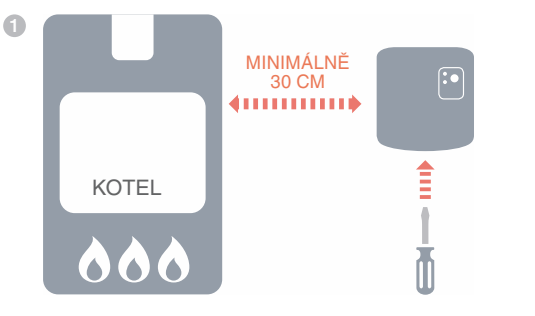

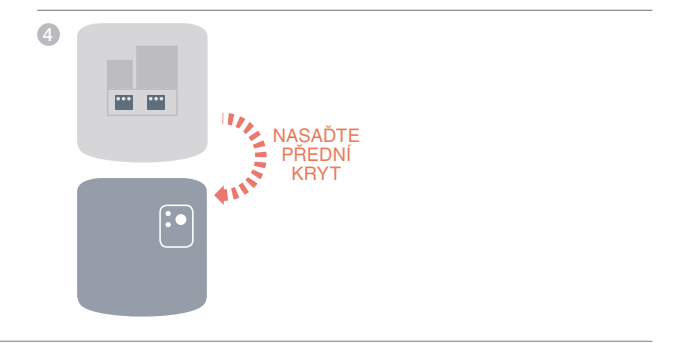

#### Snímač teploty v zásobníku TV (CS92)

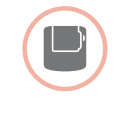

#### Jestliže budete používat snímač teploty pro řízení ohřevu zásobníku TV (CS92)

Bude zapotřebí nainstalovat vysílač CS92 a jeden ze dvou snímačů (příložný snímač CS92 nebo snímač do jímky CS92)

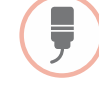

#### Montáž příložného snímače CS92

- Odřízněte část izolace zásobníku, mírně větší než je plocha snímače
- Očistěte odkrytý povrch zásobníku
- Umístěte snímač na povrch zásobníku a zajistěte jej pomocí upevňovacího pásku - v případě, že je pásek příliš dlouhý, patřičně jej uřízněte
- A Nainstalujte vysílač CS92 na vhodném místě, dostatečně blízko pro dosah kabelu snímače
- O Připojte kabel snímače k vysílači CS92

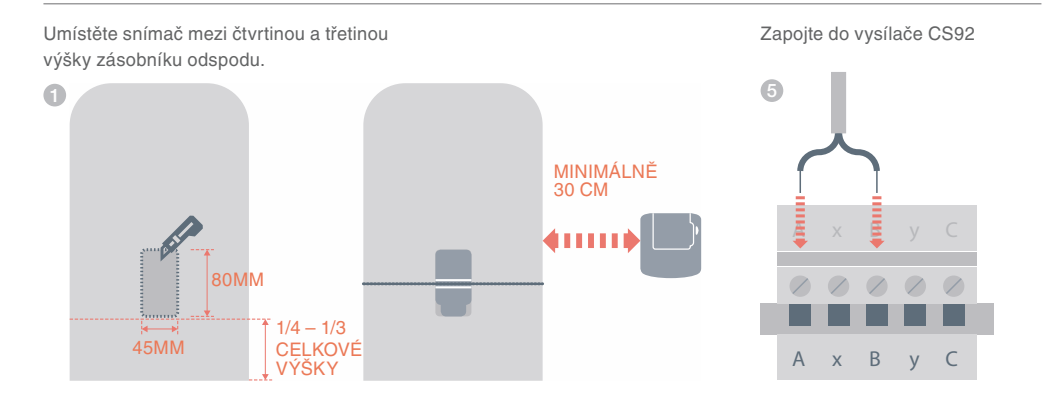

#### Snímač teploty v zásobníku TV (CS92) pokračování

Pokud je pro uzavřený zásobník teplé vody používán tento snímač, je potřeba dbát pokynů výrobce zásobníku, aby byly dodrženy veškeré bezpečnostní předpisy. V případě pochybností kontaktujte výrobce zásobníku. Montáž snímače do jímky CS92

- Namontujte do zásobníku jímku pomocí vhodného šroubení tak, aby nebyla namáhána tahem a nedošlo k jejímu vypadnutí
- Pokud snímač nepadne do jímky natěsno, vyplňte prostor jímky tepelně vodivým materiálem pro zajištění maximálního přenosu tepla
- Nainstalujte vysílač CS92 na vhodném místě, dostatečně blízko pro dosah kabelu snímače
- Připojte kabel snímače k vysílači CS92.

Při připojení nezáleží na polaritě žil kabelu. Zajistěte dostatečnou rezervu v délce kabelu, aby nedocházelo k jeho napnutí.

Zapojte do vysílače CS92

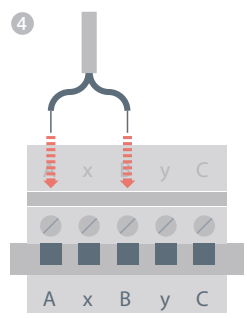

#### evohome Instalační příručka

Regulátor směšovacího ventilu (HM80), regulátor podlahového vytápění (HCE80/HCC80), OpenTherm jednotka (R8810)

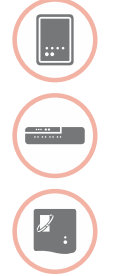

Jestliže budete používat regulátor směšovacího ventilu (HM80), regulátor podlahového vytápění (HCE80/HCC80) nebo OpenTherm jednotku (R8810)

řiďte se instrukcemi obsaženými v návodu dodaném s příslušným zařízením

Krok 1: Zapojte prvky topného tělesa

# Krok 2: Uveďte do provozu řídící jednotku **evohome**

Na displeji řídící jednotky **evohome** Řídící jednotka **evohome** umožňuje využít Konfiguraci s rádcem, která Vám pomůže zprovoznit regulaci v případě jednoho společného typu vytápění. Jestliže je v místnostech různé vytápění (např. někde podlahové vytápění, jinde otopná tělesa), použijte Konfiguraci s rádcem pro místnosti s četnějším typem vytápění, a následně použijte "Přidat zóny" v Instalačním menu.

Ovládání ohřevu zásobníku teplé vody přidáte v Konfiguraci s rádcem volbou Konfigurace ohřevu teplé vody.

Následující pokyny obsahují veškeré postupy pro volnou konfiguraci místností v expertním režimu. V případě, že použijete Konfiguraci s rádcem, bude po Vás řídící jednotka **evohome** požadovat postupné připojení jednotlivých prvků systému formou instrukcí na displeji **evohome** - v tomto manuálu pak pouze využijte popisy způsobu párování příslušných prvků.

| 10 |
|----|
| 11 |
| 12 |
|    |

#### Připojení napájení řídicí jednotky evohome

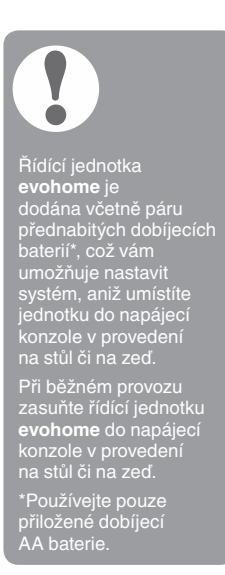

#### Nejprve aktivujte napájení řídící jednotky evohome

- Sejměte kryt, odstraňte izolační vložku baterií a znovu kryt nasaďte.
- Umístěte jednotku do napájecí konzole v provedení na stůl či na zeď
- 3 Jakmile jsou baterie plně nabity, může být řídící jednotka evohome jednoduše vyňata z napájecí konzole snáze se používá při programování. Po 30 minutách řídící jednotka evohome pípne, což znamená, že by měla být znovu zasunuta do napájecí konzole

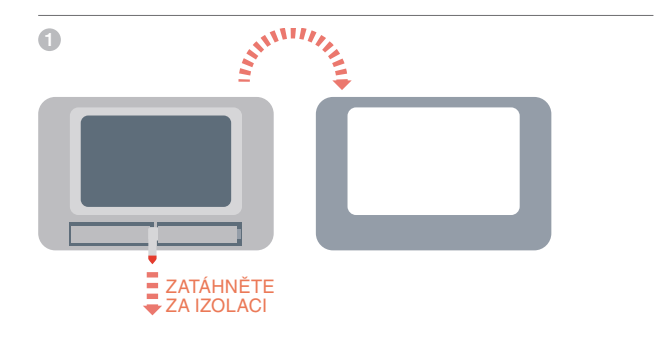

#### Volba jazyka a nastavení WiFi

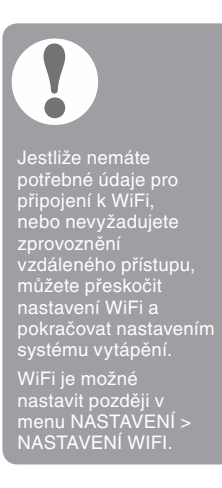

#### Volba jazyka řídící jednotky evohome a její připojení k síti WiFi

- Zvolte jazyk uživatelského rozhraní řídící jednotky evohome
- 2 Následujte pokyny na displeji pro připojení k WiFi. To vám umožní automatické nastavení data a času pro vaší lokaci, a dále vzdálený přístup prostřednictvím mobilní aplikace pro Apple či Android.
  - · Pro nastavení WiFi budete potřebovat heslo k domácí WiFi síti.
- 3 Je zapotřebí, aby majitel domu / uživatel, navštívil www.mytotalconnectcomfort.com, vytvořil si účet, zaregistroval řídící jednotku evohome a poté stáhnul do svého telefonu/tabletu mobilní aplikaci.

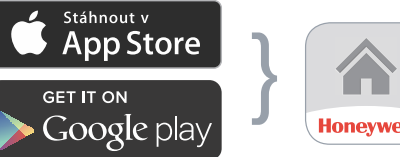

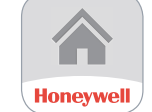

Stáhněte aplikaci

- Pro vytvoření účtu a registraci řídící jednotky evohome je nutné zadat MAC ID a CRC, které lze najít:
- na štítku za předním krytem řídící jednotky evohome
- na obrazovce během nastavování WiFi
- v menu NASTAVENÍ > NASTAVENÍ WiFi po dokončení konfigurace

Navštivte svůj obchod

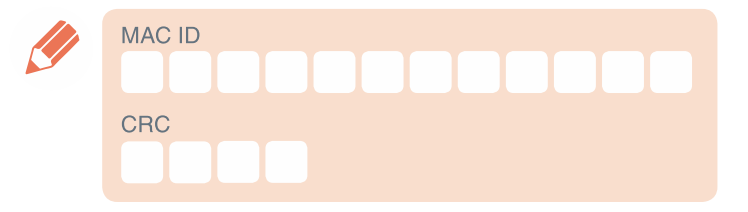

#### Nastavení řídící jednotky evohome pro Váš systém

Nyní zvolte odpovídající variantu pro Váš případ:

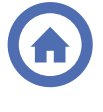

V případě zakoupení sady Connected Pack\* a ŽÁDNÝCH dalších nespárovaných prvků doporučujeme stisknout "Domů" a přejít na "Krok 4: Otestujte systém" na straně 29.

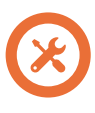

V případě zakoupení sady Connected Pack\*, PLUS dalších nespárovaných prvků doporučujeme vstoupit do "Instalačního menu" a přidat nespárované prvky. Pak postupujte podle "Krok 3: Připojte k napájení a spárujte prvky" na straně 13.

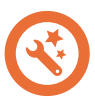

V případě zakoupení volné řídící jednotky **evohome** PLUS dalších nespárovaných prvků doporučujeme vstoupit do "Konfigurace s rádcem" a přidat nespárované prvky. Postupujte podle "Kroku 3: Připojte k napájení a spárujte prvky" na straně 13.

\* Sada Connected Pack obsahuje prvky, které jsou již s řídící jednotkou evohome spárovány. Zvolením "Konfigurace s rádcem" zrušíte jejich napárování s řídící jednotkou evohome a bude potřeba je znovu spárovat.

Spínací jednotka (BDR91) obsažená v sadě Connected Pack je napárována pro spínání zdroje tepla (kotle). Pokud ji chcete používat jinak, např. pro aplikaci Zónový ventil nebo Ohřev zásobníku TV, je potřeba nejprve její přednastavenou vazbu zrušit.

# Krok 3: Připojte k napájení a spárujte prvky

Jestliže uvádíte do provozu pouze sadu Connected Pack, prvky v sadě jsou již spárovány. Přejděte ke kroku 4.

Jestliže jste zakoupili samostatnou řídící jednotku evohome plus další samostatné prvky a využijete "Konfiguraci s rádcem", následujte pokyny na obrazovce řídící jednotky evohome a využijte v této kapitole popisy způsobu párování příslušných prvků.

Jestliže jste zakoupili sadu Connected Pack plus další samostatné prvky, je potřeba aktivovat napájení všech prvků, a pak je spárovat s řídící jednotkou evohome použitím "Instalačního menu". U některých prvků může být jednodušší pouze aktivovat napájení a spárovat je, ještě když je máte na stole s řídící jednotkou evohome - a do příslušných místností je můžete namontovat později.

Řiďte se vždy pokyny pro příslušný prvek (prvky), která hodláte párovat. Jakmile jednou prvek s řídící jednotkou evohome spárujete, všechna zařízení si tuto vazbu trvale uloží, a už nikdy by nemělo být potřeba je znovu párovat - dokonce ani po výpadku proudu.

| V této kapitole                                            |    |
|------------------------------------------------------------|----|
| Hlavice otopného tělesa (HR92)                             | 14 |
| Snímač teploty v zásobníku TV (CS92)                       | 16 |
| Spínací jednotka (BDR91) pro ovládání zdroje tepla (kotle) | 18 |
| OpenTherm jednotka (R8810)                                 | 19 |
| Spínací jednotka (BDR91) pro ovládání zónového ventilu     | 20 |
| Hlavice otopného tělesa (HR80)                             | 22 |
| Regulátor podlahového vytápění (HCE80/HCC80)               | 24 |
| Regulátor směšovacího ventilu (HM80)                       | 27 |

#### Hlavice otopného tělesa (HR92)

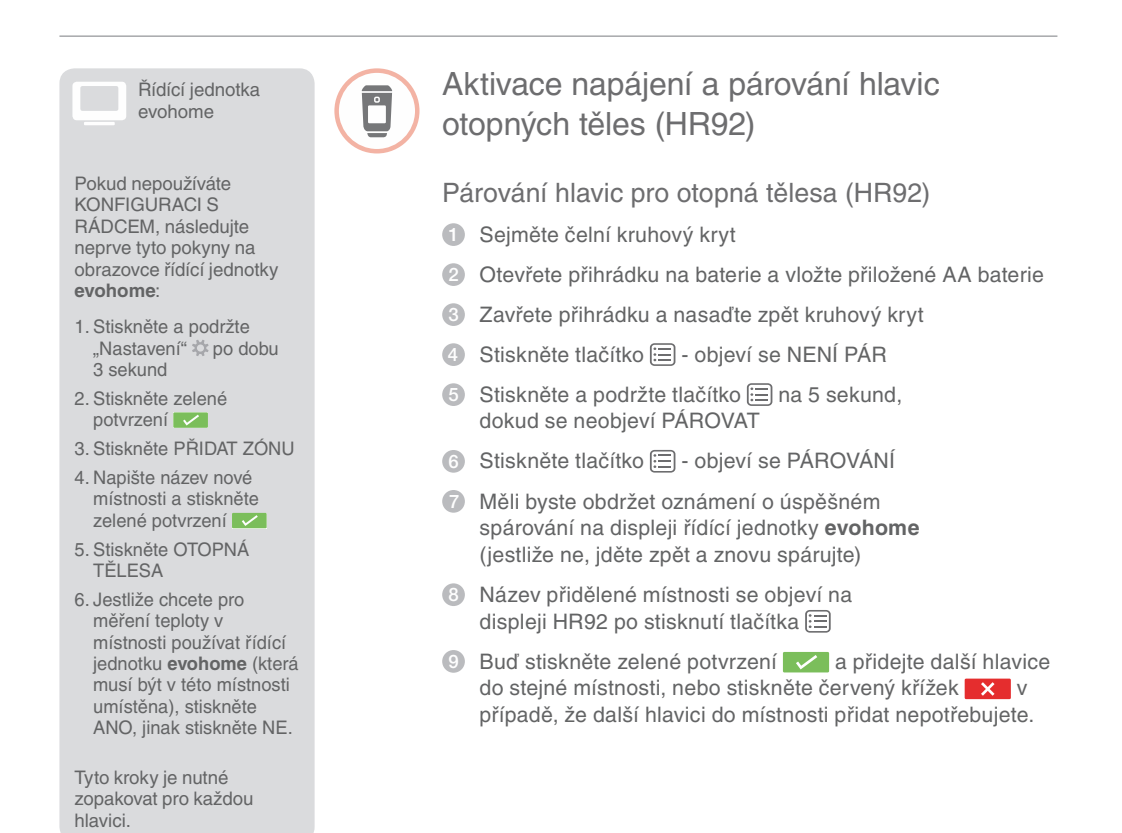

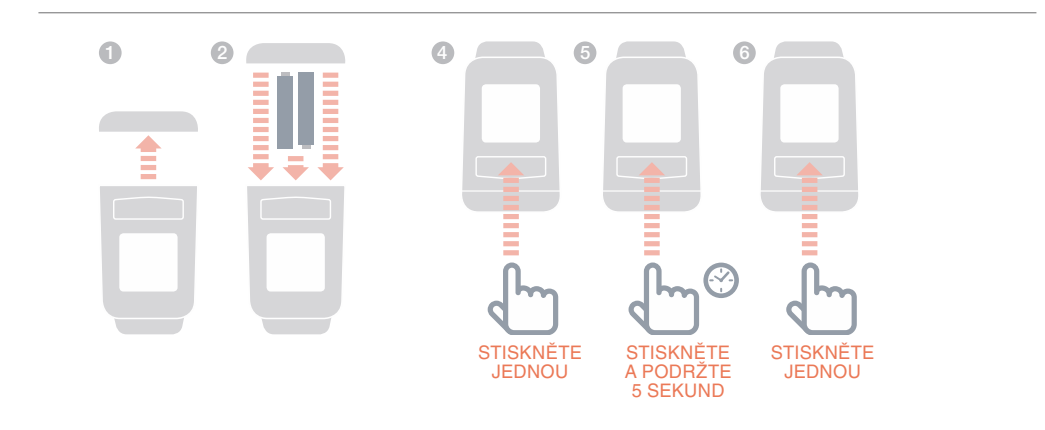

Montáž hlavice (HR92) na ventil otopného tělesa
Určete místnost (zónu), kde má být hlavice umístěna
Posuňte uzamykací mechanismus do odemčené polohy
Vysuňte adaptér z těla hlavice
Odšroubujte na doraz černé kolečko proti směru hodinových ručiček
Sejměte původní hlavici z ventilu otopného tělesa

- 6 Našroubujte bílý konec adaptéru na ventil otopného tělesa
- Úplně zatlačte tělo hlavice se správně natočeným displejem na adaptér
- 8 Posuňte uzamykací mechanismus do zamčené polohy

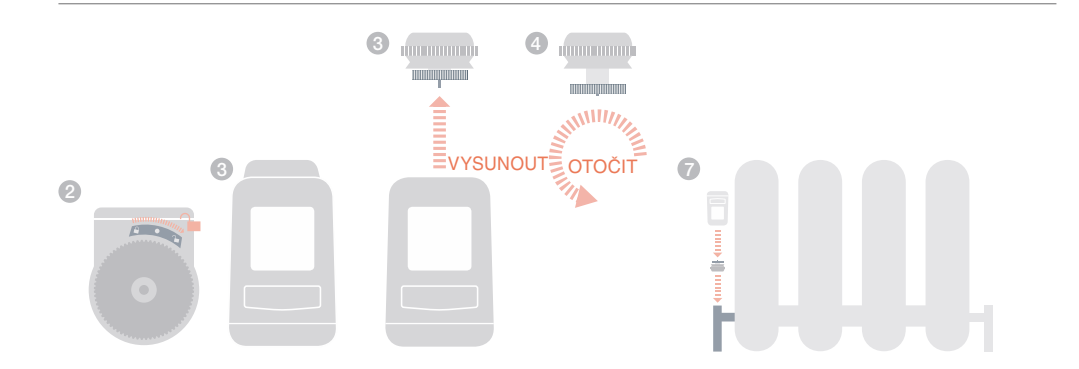

#### Snímač teploty v zásobníku TV (CS92)

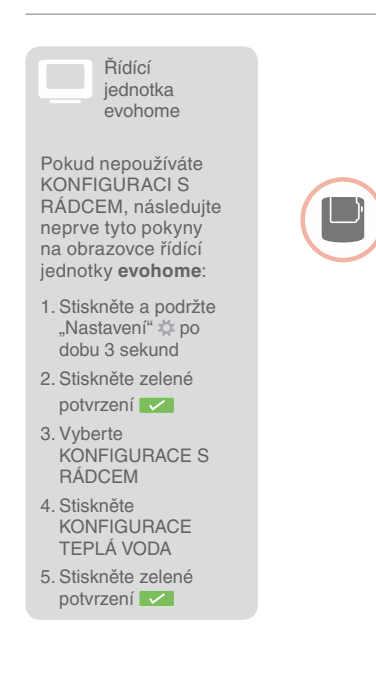

Jestliže chcete ovládat ohřev zásobníku teplé vody, potřebujete nejprve spárovat vysílač CS92, a poté spárovat spínací jednotku (BDR91), která ovládá ventil ohřevu teplé vody.

#### Aktivace napájení a párování vysílače CS92

#### Na vysílači CS92

- Sejměte kryt vysílače CS92, odstraňte izolační vložku baterie a kryt opět nasaďte
- Na vysílači CS92 stiskněte a podržte tlačítko 5 sekund. Měla by se rozsvítit zelená kontrolka a začít blikat červená kontrolka
- 3 Znovu stiskněte tlačítko
- A displeji řídící jednotky evohome byste měli obdržet oznámení o úspěšném spárování (jestliže ne, jděte zpět a znovu spárujte)
- S Vyberte správný typ ohřevu teplé vody odpovídající Vašemu systému a říďte se pokyny na obrazovce

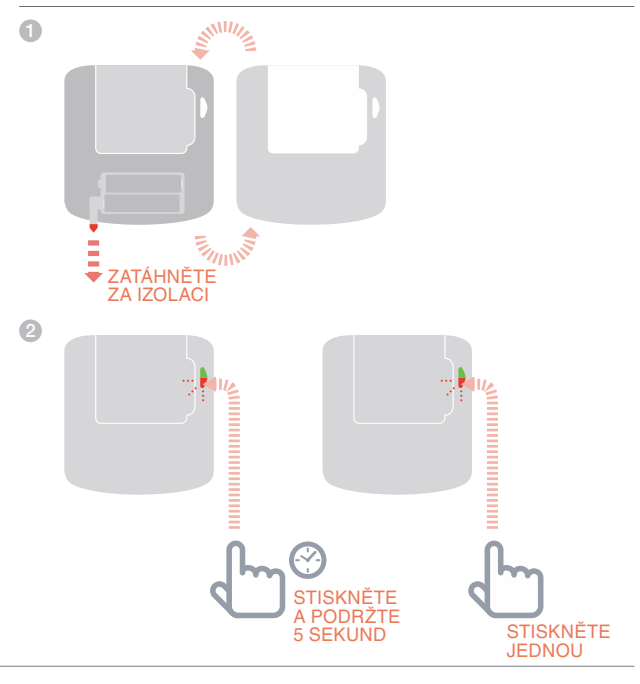

V případě potřeby nahlédněte do schémat zapojení v Příloze

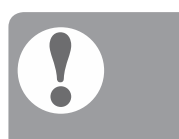

Sprinki jednika obsažená v sadě Connected Pack je spárována pro spínání zdroje tepla (kotle). Pokud ji chcete používat jinak, například pro aplikaci Zónový ventil nebo Ohřev zásobníku TV (schema S/Y), je potřeba nejprve její přednastavenou vazbu zrušit (krok 1).

## Párování spínací jednotky (BDR91) ovládající ventil ohřevu teplé vody

- Na spínací jednotce stiskněte a podržte tlačítko na 15 sekund (červená LED kontrolka začne blikat, poté rychle problikávat), abyste zrušili její předchozí nastavení
- Znovu stiskněte a podržte tlačítko na 5 sekund (dokud červená LED kontrolka nebude blikat pomaleji)
- 3 Na řídicí jednotce evohome stiskněte zelené párovací tlačítko
- Měli byste obdržet oznámení o úspěšném spárování na displeji řídící jednotky evohome (jestliže ne, jděte zpět a znovu spárujte)

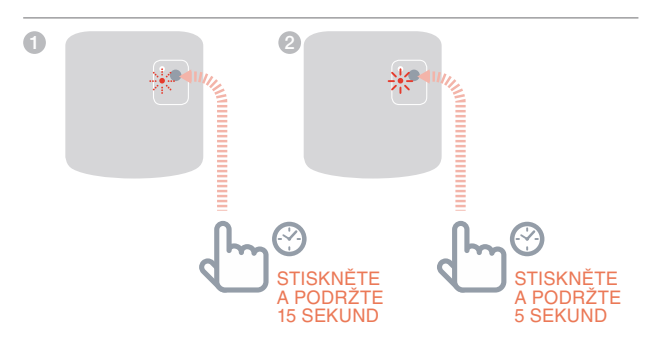

### Spínací jednotka (BDR91) pro ovládání kotle

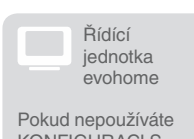

KONFIGURACI S RÁDCEM, následujte neprve tyto pokyny na obrazovce řídící jednotky **evohome**:

 Stiskněte a podržte "Nastavení" 🌣 po dobu 3 sekund

2. Stiskněte zelené potvrzení

3. Vyberte SYSTÉMOVÉ PRVKY

4. Stiskněte OVLÁDÁNÍ KOTLE

5. Vybertete SPÍNACÍ JEDNOTKA

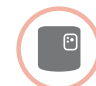

# Párování spínací jednotky (BDR91) pro ovládání zdroje tepla (kotle)

Ujistěte se, že je spínací jednotka (BDR91) připojena ke kotli a k napájení, které je aktivováno.

#### Párování spínací jednotky

- Na spínací jednotce stiskněte a podržte tlačítko na 15 sekund (červená LED kontrolka začne blikat, poté rychle problikávat), abyste zrušili její předchozí nastavení
- Znovu stiskněte a podržte tlačítko na 5 sekund (dokud červená LED kontrolka nebude blikat pomaleji)
- 3 Na řídící jednotce evohome stiskněte zelené párovací tlačítko
- Měli byste obdržet oznámení o úspěšném spárování na displeji řídící jednotky evohome (jestliže ne, jděte zpět a znovu spárujte)

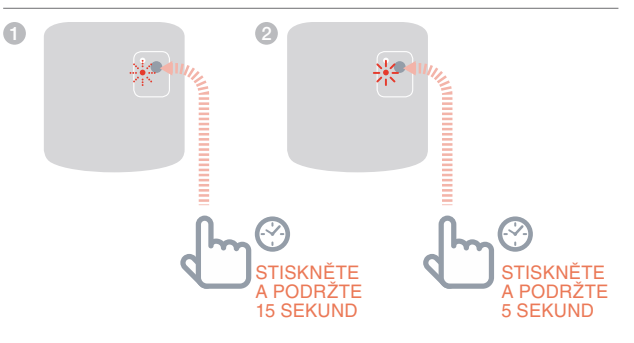

#### OpenTherm jednotka (R8810)

| Řídící<br>jednotka<br>evohome                                                  | Pá<br>ov     | árování<br>rládání                    |
|--------------------------------------------------------------------------------|--------------|---------------------------------------|
| Pokud nepoužíváte<br>KONFIGURACI S<br>RÁDCEM, následujte<br>neprve tyto pokyny | Ujis<br>přip | stěte se, že<br>pojena ke k           |
| na obrazovce řídící<br>jednotky <b>evohome</b> :                               | Pá           | rování C                              |
| <ol> <li>Stiskněte a podržte<br/>"Nastavení" 🌣 po<br/>dobu 3 sekund</li> </ol> | 0            | Na Open<br>15 sekund<br>kontrolka)    |
| 2. Stiskněte zelené potvrzení                                                  | 2            | Znovu stis<br>červená L               |
| <ol> <li>Vyberte SYSTÉMOVÉ<br/>PRVKY</li> </ol>                                | 3            | Na řídicí j                           |
| 4. Stiskněte OVLÁDÁNÍ<br>KOTLE                                                 |              | zelené pá                             |
| 5. Vyberte<br>OPENTHERM<br>JEDNOTKA                                            | 4            | Měli byste<br>spárován<br>(jestliže n |

#### Párování OpenTherm jednotky (R8810) pro ovládání OpenTherm kotle

Ujistěte se, že je OpenTherm jednotka (R8810) připojena ke kotli a na napájení, které je aktivováno.

#### Párování OpenTherm jednotky

- Na OpenTherm jednotce stiskněte a podržte tlačítko na 15 sekund (dokud se rychle nerozbliká červená LED kontrolka), abyste zrušili její předchozí nastavení
- Znovu stiskněte a podržte tlačítko na 5 sekund (dokud červená LED kontrolka nebude blikat pomaleji)
- Měli byste obdržet oznámení o úspěšném spárování na displeji řídící jednotky evohome (jestliže ne, jděte zpět a znovu spárujte)

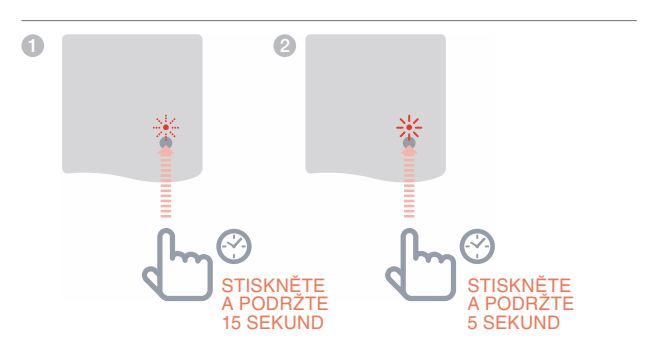

#### Spínací jednotka (BDR91) pro ovládání zónového ventilu

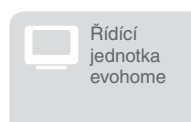

Pokud nepoužíváte KONFIGURACI S RÁDCEM, následujte neprve tyto pokyny na obrazovce řídící jednotky **evohome**:

 Stiskněte a podržte "Nastavení" 2 po dobu 3 sekund

2. Stiskněte zelené potvrzení 🔽

3. Stiskněte PŘIDAT ZÓNU

 4. Napište název nové místnosti a stiskněte zelené potvrzení

5. Stiskněte ZÓNOVÝ VENTIL

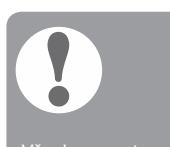

Všechny prostorové ovladače automaticky opouští svůj párovací režim v poměrně krátke době.

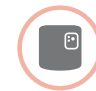

# Párování spínací jednotky (BDR91) pro ovládání zónového ventilu

Ujistěte se, že je spínací jednotka (BDR91) připojena k zónovému ventilu a na napájení, které je aktivováno.

Jestliže chcete pro měření a ovládání teploty v místnosti používat řídící jednotku evohome (která musí být v této místnosti umístěna), stiskněte ANO - jinak stiskněte NE, a spárujte příslušný ovladač : – buď ovladač/snímač teploty s displejem (DTS92 nebo Y87RF), nebo ovladač/ snímač teploty bez displeje (HCW82/HCF82).

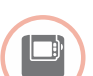

### Párování ovladače/snímače teploty s displejem (DTS92)

- Stiskněte a podržte zapínací tlačítko U po dobu 2 sekund přepnutí ovladače do pohotovostního režimu
- Stiskněte šipku nahoru a dolů společně po dobu 3 sekund – ukáže se INst
- 3 Stiskněte šipku dolů ukáže se COnt
- 4 Stiskněte třikrát šipku nahoru ukáže se CLr
- Stiskněte jednou zapínací tlačítko zrušení předchozího nastavení
- 6 Stiskněte šipku nahoru ukáže se COnt
- Stiskněte jednou zapínací tlačítko dojde k vyslání signálu pro spárování s řídící jednotkou evohome
- 8 Měli byste obdržet oznámení o úspěšném spárování na displeji řídící jednotky evohome (jestliže ne, jděte zpět a znovu spárujte)

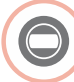

Párování ovladače/snímače teploty s displejem (Y87RF)

- Stiskněte a podržte levou dotykovou zónu (nalevo pod displejem) po dobu asi 10 sekund, dokud se nezobrazí blikající 'Bo'
- Otáčejte ovladačem po směru hodinových ručiček, dokud se nezobrazí 'Co'
- Jednou stiskněte levou dotykovou zónu dojde k vyslání signálu pro spárování s řídící jednotkou evohome
- Měli byste obdržet oznámení o úspěšném spárování na displeji řídící jednotky evohome (jestliže ne, jděte zpět a znovu spárujte)

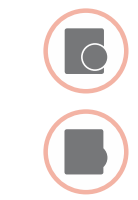

ro aplikaci Zónový entil, je potřeba nejprve jí přednastavenou zbu zrušit,

# Párování ovladače/snímače teploty bez displeje (HCW82 nebo HCF82)

- Stiskněte párovací tlačítko v pravém dolním rohu jednotky. Červená LED kontrolka začne blikat
- Měli byste obdržet oznámení o úspěšném spárování na displeji řídící jednotky evohome (jestliže ne, jděte zpět a znovu spárujte)

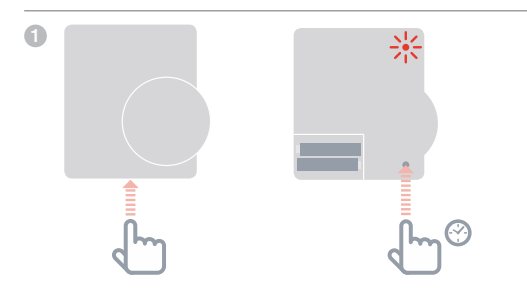

#### Následuje párování spínací jednotky (BDR91)

- Na spínací jednotce stiskněte a podržte tlačítko na 15 sekund (červená LED kontrolka začne blikat, poté rychle problikávat), abyste zrušili její předchozí nastavení
- Znovu stiskněte a podržte tlačítko na 5 sekund (dokud červená LED kontrolka nebude blikat pomaleji)
- Na řídicí jednotce evohome stiskněte zelené párovací tlačítko
- Měli byste obdržet oznámení o úspěšném spárování na displeji řídící jednotky evohome (jestliže ne, jděte zpět a znovu spárujte)

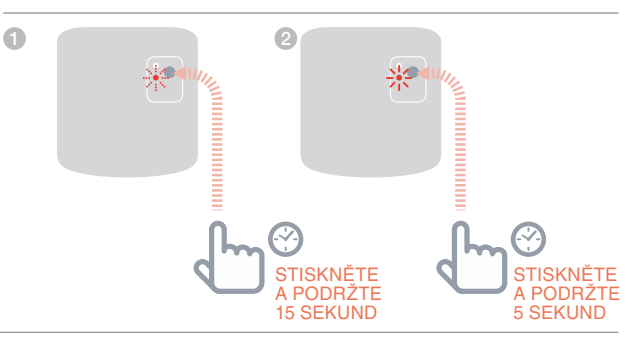

### Hlavice otopného tělesa (HR80)

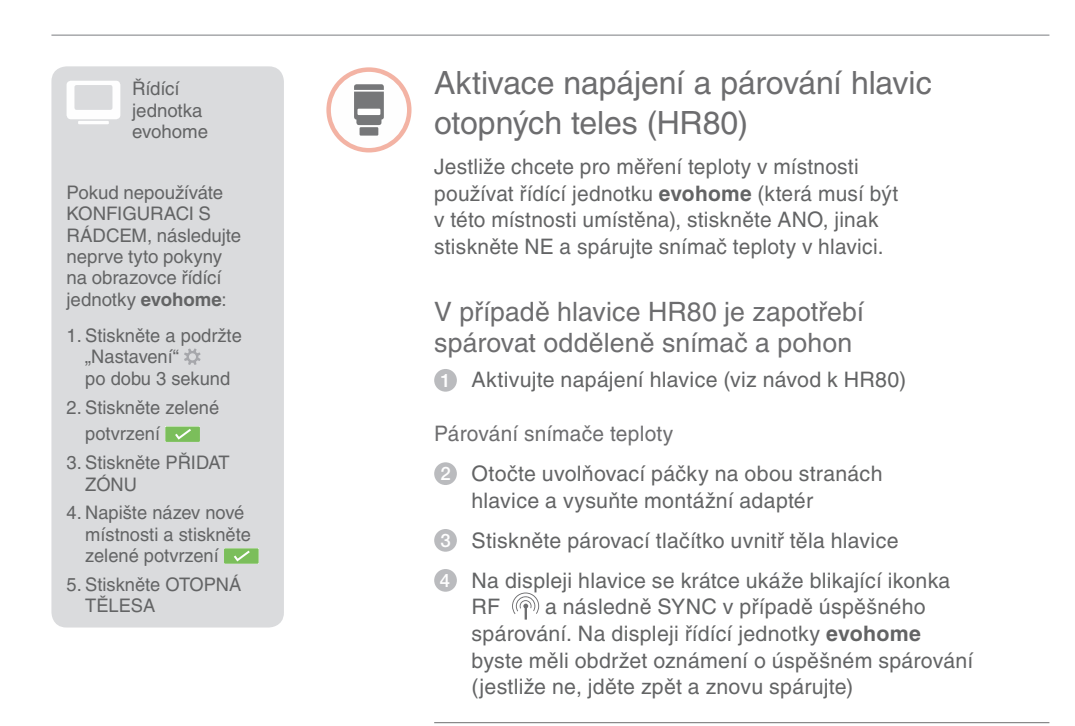

POHLED ZE STRANY

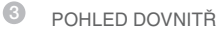

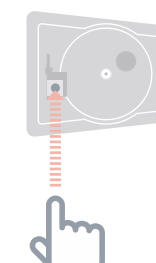

#### Párování pohonu hlavice

- Stiskněte párovací tlačítko uvnitř těla hlavice (v případě, že je v dané místnosti více HR80, proveďte tento postup u všech). Na displeji hlavice se ukáže blikající ikonka RF (m)
- 6 Na řídicí jednotce **evohome** stiskněte zelené párovací tlačítko ())(\*)
- Ujistěte se, že (všechny párované) hlavice ukazují SYNC. Pokud se na displeji hlavice neobjeví SYNC, ale stále pouze bliká ikonka RF stiskněte Zpět na řídící jednotce evohome a stiskněte zelené párovací tlačítko sku znovu
- 3 Stiskněte šipku "dále" na řídící jednotce evohome
- **6** POHLED DOVNITŘ

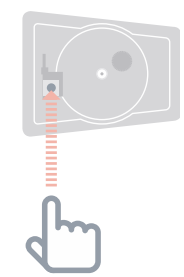

#### Regulátor podlahového vytápění (HCE80/HCC80)

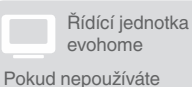

KONFIGÚRACI S RÁDCEM, následujte neprve tyto pokyny na obrazovce řídící jednotky **evohome** poté, co namontujete regulátor podlahového vytápění a ovladače/snímače teploty :

- Na řídicí jednotce
   evohome stiskněte a podržte "Nastavení" \*
   po dobu 3 sekund
- 2. Stiskněte zelené potvrzení
- 3. Stiskněte PŘIDAT ZÓNU
- 4. Napište název nové místnosti a stiskněte zelené potvrzení
- 5. Stiskněte PODLAHOVÉ VYTÁPĚNÍ
- 6. V každé místnosti ovládané regulátorem podlahového vytápění je potřeba nainstalovat ovladač (HCW82,HCF82, DTS92) a spárovat jej s řídící jednotkou evohome.

Tuto činnost je nutné zopakovat pro každou místnost s podlahovým vytápěním.

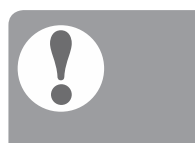

Ujistěte se, že místnost, kterou do řídící jednotky evohome přidáváte, odpovídá správným výstupům rozdělovače podlahového vytápění.

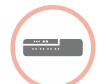

# Párování regulátoru podlahového vytápění (HCE80 / HCC80)

Jestliže chcete pro měření a ovládání teploty v místnosti používat řídící jednotku **evohome** (která musí být v této místnosti umístěna), stiskněte ANO - jinak stiskněte NE, a spárujte příslušný ovladač: buď ovladač/snímač teploty s displejem (DTS92 nebo Y87RF), nebo ovladač/ snímač teploty bez displeje (HCW82/HCF82)

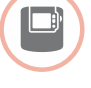

### Párování ovladače/snímače teploty s displejem (DTS92)

- Stiskněte a podržte zapínací tlačítko U po dobu 2 sekund - přepnutí ovladače do pohotovostního režimu
- Stiskněte a podržte společně šipky nahoru a dolů po dobu 3 sekund - ukáže se INst
- Stiskněte šipku dolů ukáže se COnt
- 4 Stiskněte třikrát šipku nahoru ukáže se CLr
- Stiskněte jednou zapínací tlačítko U zrušení předchozího nastavení
- 6 Stiskněte šipku nahoru ukáže se COnt
- Stiskněte jednou zapínací tlačítko () dojde k vyslání signálu pro spárování s řídící jednotkou evohome
- Měli byste obdržet oznámení o úspěšném spárování na displeji řídící jednotky evohome (jestliže ne, jděte zpět a znovu spárujte)

Párování ovladače/snímače teploty s displejem (Y87RF)

- Stiskněte a podržte levou dotykovou zónu (nalevo pod displejem) po dobu asi 10 sekund, dokud se nezobrazí blikající 'Bo'
- Otáčejte ovladačem po směru hodinových ručiček, dokud se nezobrazí 'Co'
- Jednou stiskněte levou dotykovou zónu dojde k vyslání signálu pro spárování s řídící jednotkou evohome
- Měli byste obdržet oznámení o úspěšném spárování na displeji řídící jednotky evohome (jestliže ne, jděte zpět a znovu spárujte)

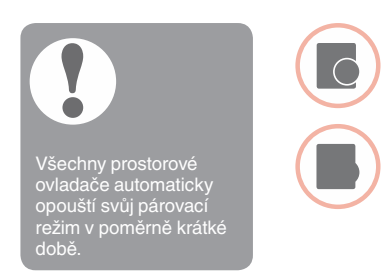

### Párování ovladače/snímače teploty bez displeje (HCW82/HCF82)

Stiskněte párovací tlačítko v pravém dolním rohu jednotky. Červená LED kontrolka začne blikat

Měli byste obdržet oznámení o úspěšném spárování na displeji řídící jednotky evohome (jestliže ne, jděte zpět a znovu spárujte)

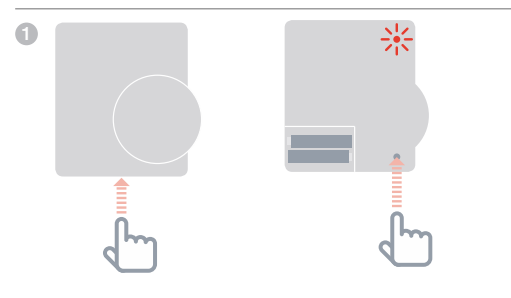

POKRAČOVÁNÍ NA DALŠÍ STRANĚ

# Regulátor podlahového vytápění (HCE80/HCC80) pokračování

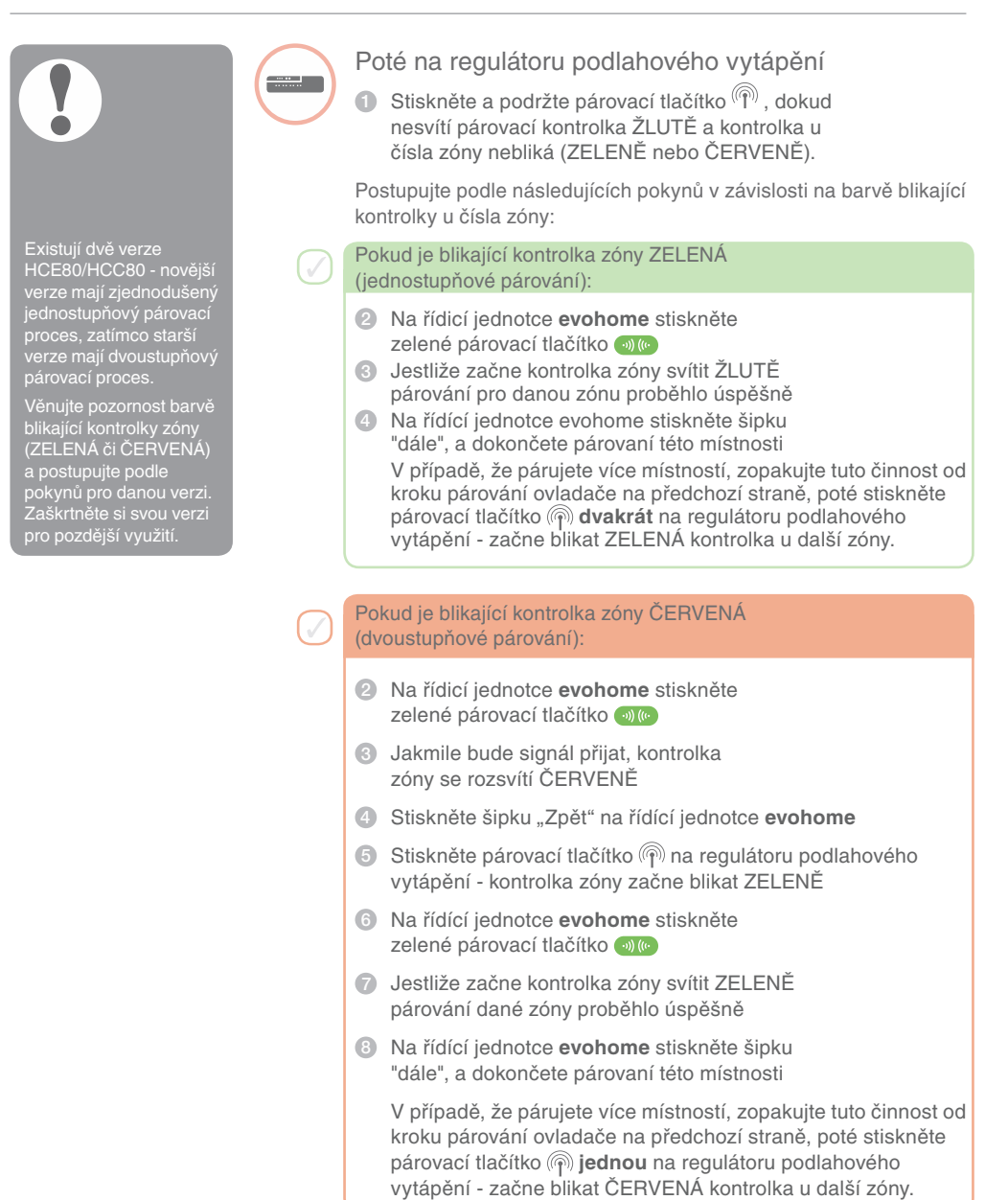

#### Regulátor směšovacího ventilu (HM80)

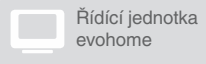

Pokud nepoužíváte KONFIGURACI S RÁDCEM, následujte neprve tyto pokyny na obrazovce řídící jednotky **evohome** poté, co namontujete regulátor směšovacího ventilu a ovladače/ snímače teploty :

- Na řídicí jednotce evohome stiskněte a podržte "Nastavení" po dobu 3 sekund
- 2. Stiskněte zelené potvrzení
- 3. Stiskněte PŘIDAT ZÓNU
- 4. Napište název nové místnosti a stiskněte zelené potvrzení
- 5. Stiskněte MÍSÍCÍ VENTIL
- 6. Jestliže chcete pro měření a ovládání teploty v místnosti používat řídící jednotku evohome (která musí být v této místnosti umístěna), stiskněte ANO - jinak stiskněte NE, a spárujte příslušný ovladač.

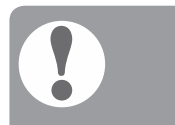

Všechny prostorové ovladače automaticky opouští svůj párovací režim v poměrně krátke době

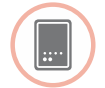

# Párování regulátoru směšovacího ventilu (HM80)

Regulátor směšovacího ventilu by měl být namontován pouze kvalifikovaným instalatérem. V případě, že jako ovladač/snímač pro místnost nepoužíváte řídící jednotku **evohome**, je zapotřebí před párováním regulátoru a řídící jednotky **evohome** nainstalovat prostorový ovladač (DTS92, Y87RF, HCW82/HCF82).

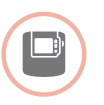

#### Párování ovladače/snímače teploty s displejem (DTS92)

- Stiskněte a podržte zapínací tlačítko po dobu 2 sekund

   přepnutí ovladače do pohotovostního režimu
- Stiskněte a podržte společně šipky nahoru a dolů po dobu 3 sekund ukáže se INst
- Stiskněte šipku dolů ukáže se COnt
- 4 Stiskněte třikrát šipku nahoru ukáže se CLr
- Stiskněte jednou zapínací tlačítko zrušení předchozího nastavení
- 6 Stiskněte šipku nahoru ukáže se COnt
- Stiskněte jednou zapínací tlačítko dojde k vyslání signálu pro spárování s řídící jednotkou evohome
- 8 Měli byste obdržet oznámení o úspěšném spárování na displeji řídící jednotky evohome (jestliže ne, jděte zpět a znovu spárujte)

### Párování ovladače/snímače teploty s displejem (Y87RF)

- Stiskněte a podržte levou dotykovou zónu (nalevo pod displejem) po dobu asi 10 sekund, dokud se nezobrazí blikající 'Bo'
- Otáčejte ovladačem po směru hodinových ručiček, dokud se nezobrazí 'Co'
- Jednou stiskněte levou dotykovou zónu dojde k vyslání signálu pro spárování s řídící jednotkou evohome
- Měli byste obdržet oznámení o úspěšném spárování na displeji řídící jednotky evohome (jestliže ne, jděte zpět a znovu spárujte)

POKRAČOVÁNÍ NA DALŠÍ STRANĚ

#### Regulátor směšovacího ventilu (HM80) pokračování

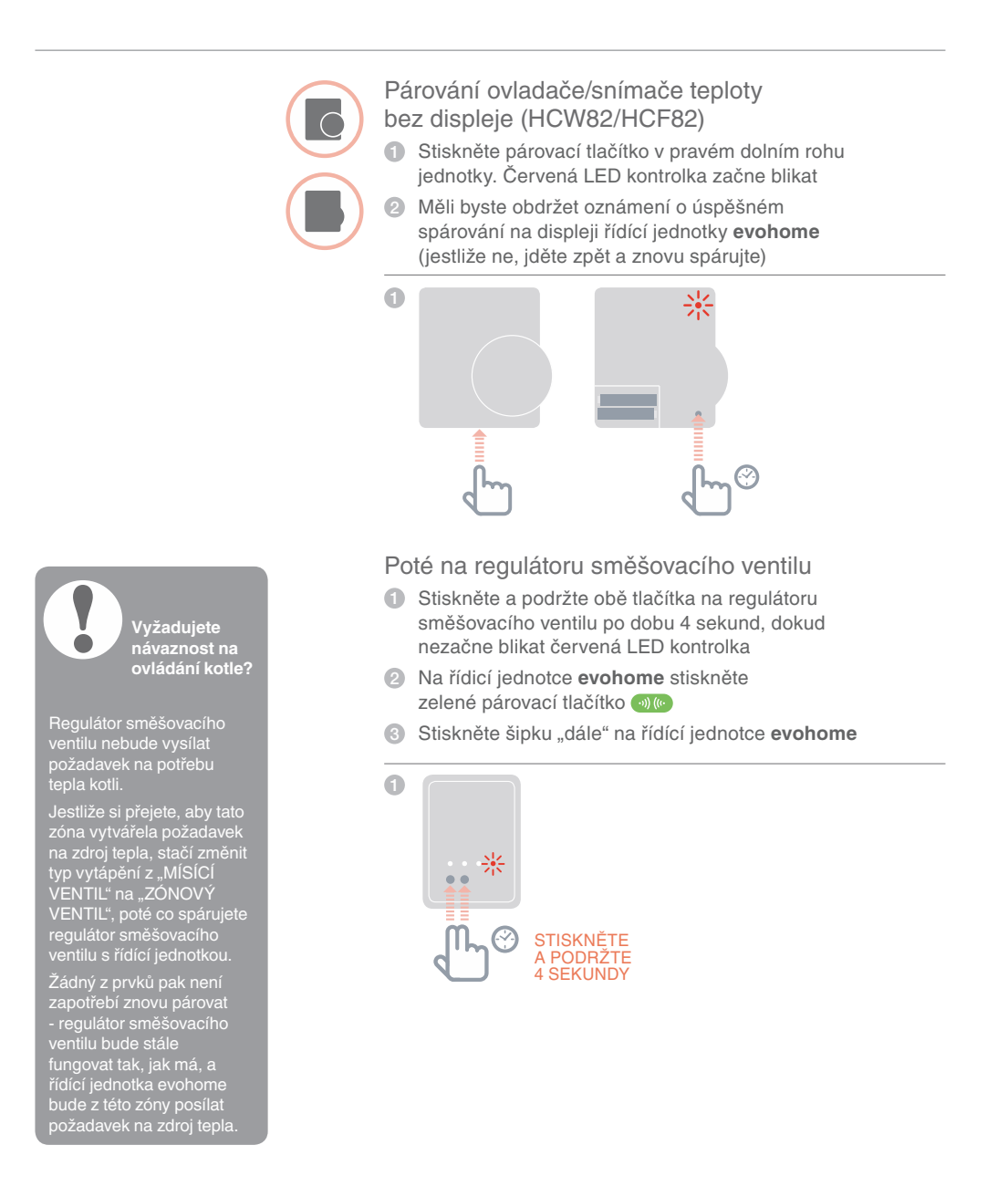

# Krok 4: Otestujte systém

Nyní, když jsou všechny prvky spárovány s řídící jednotkou **evohome** a nainstalovány na svých místech, ujistěte se, že systém správně funguje a že všechna zařízení odpovídají na povely řídící jednotky **evohome**.

Můžete provést jednoduchou kontrolu funkčnosti systému vytápění přepsáním žádané teploty každé místnosti postupně na jejich minimum a maximum a poslouchat, zda uslyšíte reakci ovládacích prvků v místnostech a kotle. V zájmu úspory energie komunikují bateriově napájené prvky s řídící jednotkou **evohome** každé čtyři minuty - je možné, že systém nebude na manuální přenastavení teploty reagovat okamžitě.

| V | této | ka | pito | le |
|---|------|----|------|----|
|   |      |    |      |    |

Důkladná kontrola RF komunikace Síťově napájené bezdrátové prvky Bateriově napájené bezdrátové prvky

#### Důkladná kontrola RF komunikace

V zájmu úspory energie komunikují bateriově napájené prvky s řídící jednotkou **evohome** každé čtyři minuty - je možné, že systém nebude na manuální přenastavení teploty reagovat okamžitě.

Pro kontrolu síly RF signálu mezi bezdrátovými prvky a řídící jednotkou **evohome** jdětě do KONTROLY KOMUNIKACE v Instalačním menu řídící jednotky **evohome** a otestujte každý bezdrátový prvek systému.

- Na řídící jednotce evohome stiskněte a podržte "Nastavení" po dobu 3 sekund
- 2 Stiskněte zelené potvrzení
- 3 Stiskněte KONTROLA KOMUNIKACE
- Ø Vyberte přístroje, které chcete otestovat

#### Síťově napájené bezdrátové prvky

Síťově napájené bezdrátové přístroje nepotřebují být uvedeny do testovacího režimu a automaticky odpoví na testovací signál odeslaný z řídící jednotky **evohome**:

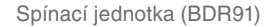

 Červená LED kontrolka spínací jednotky bude červeně blikat – 1 až 5 bliknutí znamená špatný až výborný signál. Žádné blikání znamená, že spínací jednotka nepřijala testovací signál z řídící jednotky evohome

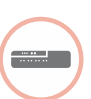

Regulátor podlahového vytápění (HCE80/HCC80)

 Zelená LED kontrolka bude blikat u té zóny regulátoru podlahového vytápění, kterou testujete - 1 až 5 bliknutí znamená špatný až výborný signál. Žádné blikání znamená, že regulátor podlahového vytápění nepřijal testovací signál z řídící jednotky evohome

#### Bateriově napájené bezdrátové prvky

Bateriově napájené prvky je nutno uvést do testovacího režimu pro vyslání a přijetí testovacího signálu:

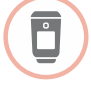

Hlavice otopného tělesa (HR92)

- 🕦 Stiskněte tlačítko 🗐 , zobrazí se název místnosti
- Stiskněte a podržte tlačítko il na 5 sekund, dokud se neobjeví PAROVAT
- 3 Otáčejte kolečkem, dokud se nezobrazí RF TEST
- Stiskněte tlačítko 🗐 , na displeji začne blikat KONTROLA
- Stiskněte tlačítko i znovu, na displeji se rozbliká SIGNÁL a ukáže se stupnice kvality signálu s číselným hodnocením - 1 až 5 znamená špatný až výborný signál, 0 znamená, že hlavice nepřijala testovací signál z řídící jednotky evohome.
- Testovací režim opustíte otočením kolečka na KONEC a stisknutím tlačítka : . Pokud to neuděláte, testovací režim se po 10 minutách automaticky ukončí.

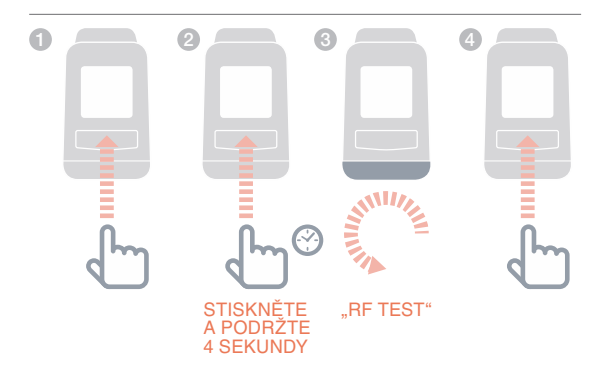

#### Důkladná kontrola RF komunikace pokračování

| - |  |
|---|--|
|   |  |

Hlavice otopného tělesa (HR80)

- Sejměte hlavici z montážního adaptéru otočením páček po stranách
- Otáčejte nastavovacím kolečkem po směru hodinových ručiček (asi dvě celé otáčky), dokud se nezobrazí TEST

Řídící jednotka **evohome** zobrazí sílu signálu (špatný až výborný) - pokud se na displeji řídící jednotky **evohome** nezobrazí nic, znamená to, že hlavice testovací signál z řídící jednotky **evohome** nepřijala.

Testovací režim opustíte vyjmutím a opětným vložením baterií do hlavice. Pokud to neuděláte, testovací režim se po 5 minutách automaticky ukončí.

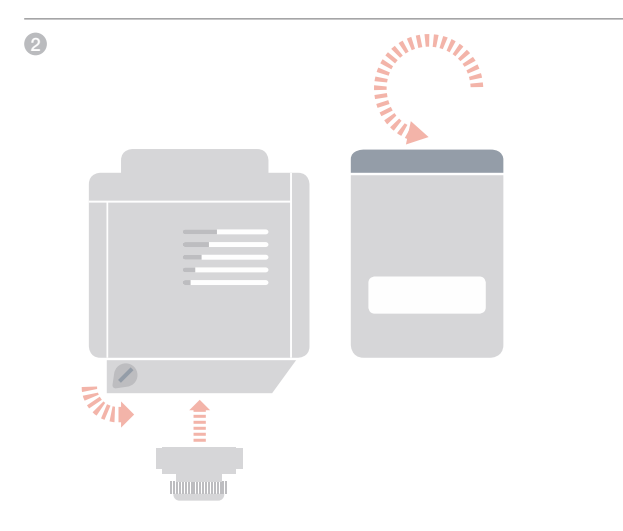

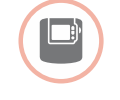

Ovladač / snímač teploty s displejem (DTS92)

- Uveďte ovladač do pohotovostního režimu (<sup>1</sup>)
- Stiskněte a podržte společně šipky nahoru a dolů po dobu 3 sekund - ukáže se INst
- 3 Stiskněte šipku dolů ukáže se Cont
- Stiskněte a podržte šipku dolů na 3 sekundy, zobrazí se TEST
- 5 Stiskněte a podržte šipku dolů na 3 sekundy, zobrazí se SS

Řídící jednotka **evohome** zobrazí sílu signálu (špatný až výborný). Ovladač zobrazí číselné hodnocení kvality signálu - 1 až 5 znamená špatný až výborný signál, 0 znamená, že ovladač nepřijal testovací signál z řídící jednotky **evohome**.

Testovací režim opustíte stisknutím a podržením vypínacího tlačítka na 5 sekund. Pokud to neuděláte, testovací režim se po 10 minutách automaticky ukončí.

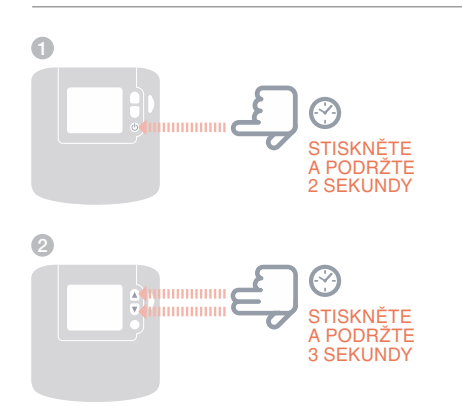
## Důkladná kontrola RF komunikace pokračování

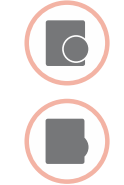

- Ovladač / snímač teploty bez displeje (HCF82/HCW82)
- Sejměte kryt ovladače/snímače
- Stiskněte a podržte párovací tlačítko na asi 30 sekund, dokud nezhasne červená LED kontrolka
- Červená LED kontrolka blikne při každém odeslání testovacího signálu

Řídící jednotka evohome zobrazí intenzitu signálu (špatný až výborný) - žádné blikání znamená, že ovladač/snímač teploty nepřijal testovací signál z řídící jednotky evohome.

Testovací režim opustíte stisknutím párovacího tlačítka na ovladači/snímači teploty. Pokud to neuděláte, testovací režim se po 5 minutách automaticky ukončí.

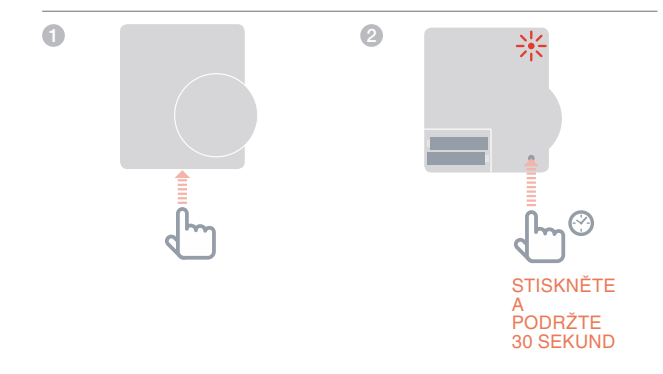

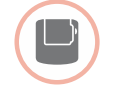

Vysílač ke snímači teploty v zásobníku TV (CS92)

- 1 Stiskněte a podržte tlačítko na vysílači po dobu 5 sekund
- Měla by se rozsvítit zelená kontrolka. Pokud se tak nestane, vyjměte a znovu vložte baterie a postup opakujte.

Řídící jednotka **evohome** zobrazí sílu signálu (špatný až výborný). Červená LED kontrolka vysílače bude červeně blikat – 1 až 5 bliknutí znamená špatný až výborný signál. Žádné blikání znamená, že vysílač nepřijal testovací signál z řídící jednotky **evohome**.

Testovací režim opustíte stisknutím tlačítka na vysílači.

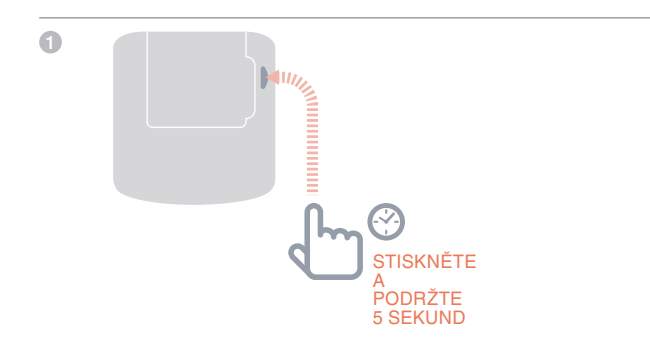

Krok 4: Otestujte systém

# Další nastavení a uzpůsobení

Jakmile dokončíte tyto kroky, bude Váš systém **evohome** připraven k provozu. Můžete provést úpravy parametrů na řídící jednotce **evohome** s ohledem na konkrétní požadavky systému vytápění. Provoz a fungování jednotlivých místností mohou být rovněž přizpůsobeny. Všechna nastavení se provádí v Instalačním menu.

Jednotlivé prvky systému mohou být přidány či vyměněny pomocí konfigurace místností nebo systému prostřednictvím Instalačního menu.

| V této kapitole                                  |    |
|--------------------------------------------------|----|
| Systémové parametry                              | 38 |
| Nastavení zóny o více místnostech                | 38 |
| Přidání nebo výměna prvků v provozovaném systému | 39 |

### Systémové parametry

Jakmile dokončíte tyto kroky, můžete začít jednotku evo používat. Pokyny pro přizpůsobení a nastavení řídící jednotky evohome na míru naleznete v Uživatelské příručce.

Můžete také provést úpravy systémových parametrů na řídící jednotce evohome tak, aby vyhovovaly konkrétním požadavkům systému vytápění. Jejich nastavení se provádí v Instalačním menu.

- Na řídící jednotce evohome stiskněte a podržte "Nastavení" po dobu 3 sekund
- 2 Stiskněte zelené potvrzení
- Stiskněte SYSTÉMOVÉ PARAMETRY a vyberte parametr, který chcete upravit:
  - Kompenzace interního snímače teploty
  - Počet cyklů / hod
  - Minimální doba sepnutí
  - Nouzový režim
  - Zásobník TV

Více informací o těchto nastaveních najdete na www.evohome.honeywell.com

### Nastavení zóny o více místnostech

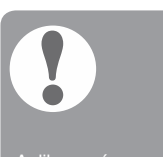

vice místnostech nepodporuje využití externích ovladačů/ snímačů teploty (například DTS92, T87RF). Teplota v místnosti je měřena prostřednictvím snímačů v hlavicích otopných těles. evohome Vám umožňuje vytvořit zónu o více místnostech, které mohou být ovládány společně jako jedna skupina (jedna požadovaná teplota v jednom časovém programu). Toho dosáhnete tak, že necháte všechny hlavice, spárované s danou zónou, nezávisle měřit teplotu v místnosti a ovládat ventil radiátoru. Znamená to, že můžete umístit hlavice do různých místností bez toho, aby byly všechny regulovány podle jednoho teplotního snímače, jako v zóně s jednou místností.

Jak vytvořit zónu o více místnostech:

Přidejte novou zónu a spárujte všechny příslušné hlavice.
 Poté v parametrech zóny vyberte zónu o více místnostech.

#### anebo

 V Konfiguraci zón upravte nastavení parametrů existující zóny. Jakékoliv hlavice již spárované s touto zónou budou nyní pracovat nezávisle

## Přidání nebo výměna prvků v provozovaném systému

Pokud prvek, kter

Pokud prvek, který nahrazujete, nehodláte nadále v systému využívat, deaktivujte jeho napájení, aby se již nepokoušel se systémem komunikova

Pokud prvek, který nahrazujete, nehodláte nadále v systému využívat, deaktivujte jeho napájení, aby se již nepokoušel se systémem komunikovat.

# Přidání nebo výměna zónového prvku, jako je hlavice otopného tělesa nebo prostorový ovladač

- Na řídící jednotce evohome stiskněte a podržte "Nastavení" po dobu 3 sekund
- 2 Stiskněte zelené potvrzení
- 3 Stiskněte KONFIGURACE ZÓN
- 4 Zvolte požadovanou místnost
- Uveďte prvek do párovacího režimu a postupujte podle pokynů ke spárování tohoto prvku.

# Výměna systémového prvku, jako je spínací jednotka zdroje tepla nebo prvky ohřevu TV

- Na řídící jednotce evohome stiskněte a podržte "Nastavení" po dobu 3 sekund
- 2 Stiskněte zelené potvrzení
- Stiskněte SYSTÉMOVÉ PRVKY
- Zvolte typ zařízení a postupujte podle pokynů ke spárování tohoto prvku.

Nastavení a uzpůsobení

# Příloha

Schémata systému vytápění, elektrická zapojení

| V této kapitole                           |    |
|-------------------------------------------|----|
| Příklady systémů evohome                  | 42 |
| Elektrická zapojení                       | 44 |
| Bezpečnostní pokyny                       | 48 |
| evohome Technické údaje k řídící jednotce | 49 |

Příloha

## Příklady systémů evohome

Obrázek 1 Aplikace 1-zónový termostat

Obrázek 2 Vytápění a

kud byla spínací Inotka(-y) koupena adě (již spárována nyní je využita jinak

árováním v nové Ilikaci - jinak bude mít dnotka snahu pracova své původní funkci.

ohřev TV schema S

### 1-zónový termostat

Řídící jednotka evohome je využita jako běžný bezdrátový termostat s časovým programem pro vytápění celého domu.

Tento systém rovněž využívá bezdrátovou komunikaci, a může být kdykoli rozšířen o další prvky v jednotlivých místnostech (povýšen na vícezónový systém).

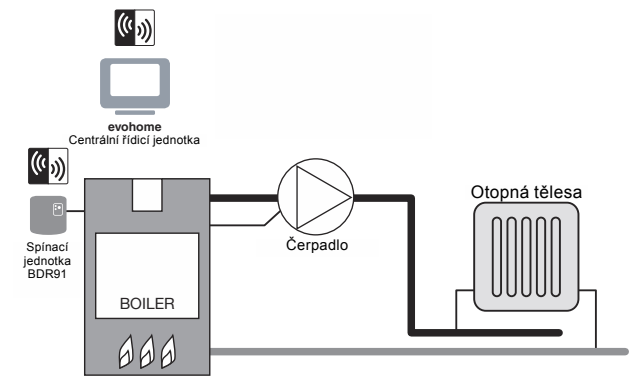

### Vytápění a ohřev TV schema S: dva 2-cestné ventily

Ovládání dvou 2-cestných ventilů – první pro ohřev zásobníku teplé vody a druhý pro vytápění. Řídící jednotka **evohome** je využita jako bezdrátový termostat s časovým programem pro vytápění celého domu a ohřev TV. Ventily jsou otevírány podle potřeby. Kotel je ovládán prostřednictvím rozvodné skříně.

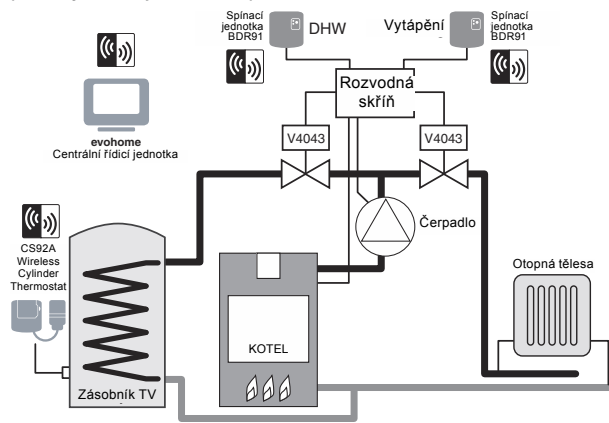

#### Obrázek 3 Vytápění a ohřev TV schema Y

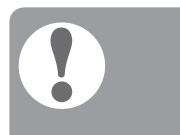

Pokud byla spínací jednotka(-y) koupena v sadě (již spárována), a nyní je využita jinak, párování spínací jednotky musí být zrušeno a nahrazeno spárováním v nové aplikaci - jinak bude mít jednotka snahu pracova ve své původní funkci.

# Vytápění a ohřev TV schema Y – rozdělovací ventil

Princip provozu je stejný jako u schématu S, ale používá se jeden třícestný rozdělovací ventil.

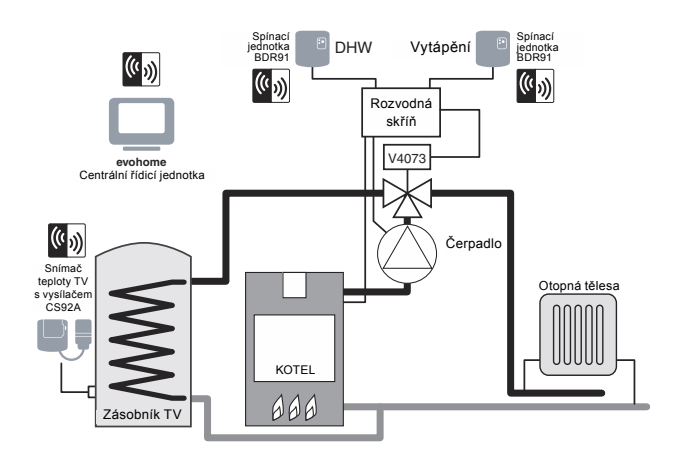

Obrázek 4 Zónová regulace vytápění a ohřev teplé vody. Tento systém je nutné doplnit o potřebné zónové prvky (HR92 nebo jiné prvky pro regulaci vytápění místností).

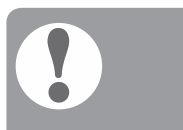

Pokud byla spínací jednotka(-y) koupena v sadě (již spárována), a nyní je využita jinak, párování spínací jednotky musí být zrušeno a nahrazeno spárováním v nové aplikaci - jinak bude mít jednotka snahu pracova ve své původní funkci. Zónová regulace vytápění a ohřev teplé vody

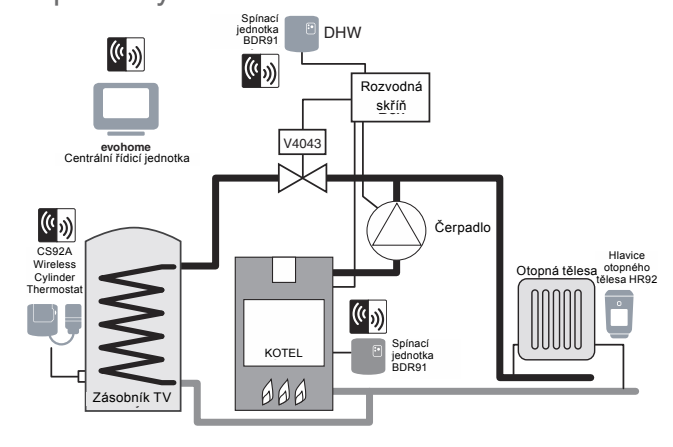

Příloha

Jednoduchý kotel

\_\_\_\_\_<5A

 $230V\sim$ 

N

50-60Hz

## Elektrická zapojení

Obrázek 5 Zapojení jednoduchého kotle (není vyžadován doběh čerpadla). Spínací jednotka přímo spíná napájení kotle.

# Běžný, trvale napájený kotel

Obrázek 6 Zapojení běžného, trvale napájeného kotle

#### Při použití pro ovládání trvale napájeného kotle (typicky kombinované kotle) prosíme zkontrolujte pokyny výrobce kotle. Lze použít pro kotle se svorkami pro ovládání beznapěťovým kontaktem prostorového termostatu (kontakt je napájen kotlem s nízkým napětím nebo na úrovni 230VAC).

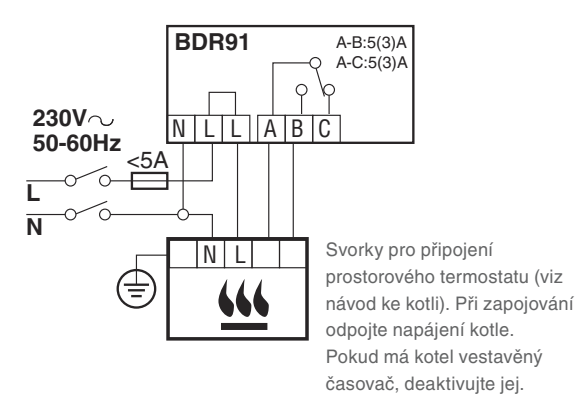

44

### Elektrická zapojení spínací jednotky:

96

A-B:5(3)A A-C:5(3)A

Zde propojte

NLLABC

BDR91

#### Obrázek 7 Zapojení 2-cestného zónového ventilu G/Y: zeleno/žlutý ochranný vodič BL: modrý neutrální vodič BR: hnědý fázový vodič

- GR: šedý koncový spínač (pokud je použit), trvale napájený
- O: oranžový koncový spínač (pokud je použit). Obvykle spíná napájení kotle nebo čerpadla. V případě, že je na tuto funkci využita jiná spínací jednotka, koncový spínač se nezapojuje.

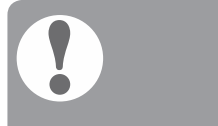

Jestliže je zónový ventil využíván v aplikaci tlakového zásobníku opatřeného termostatem indikujícím dosažení horní meze teploty, při překročení této meze musí být přerušena fáze 1"

#### 2-cestný zónový ventil

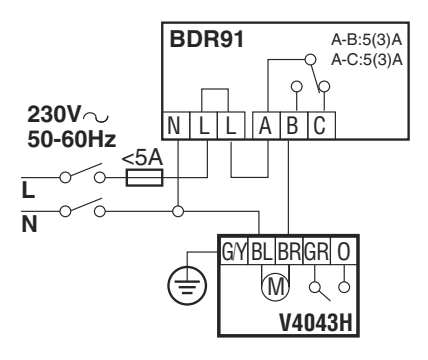

### Zapojení OpenTherm jednotky

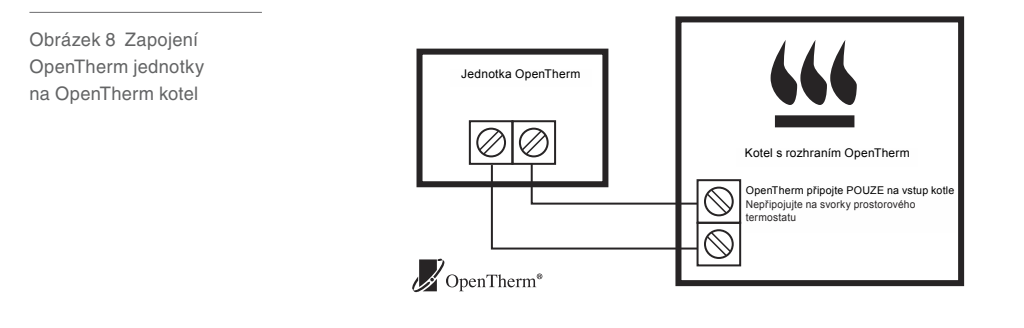

Příloha

### Elektrická zapojení pokračování

Obrázek 9 Zapojení dvou 2-cestných ventilů a kotle. Jestliže spínací jednotky využívají pro ovládání kotle a čerpadla koncové spínače ventilů (šedý a oranžový vodič). Vytápění a ohřev TV

Schéma S: dva 2-cestné ventily a připojení kotle

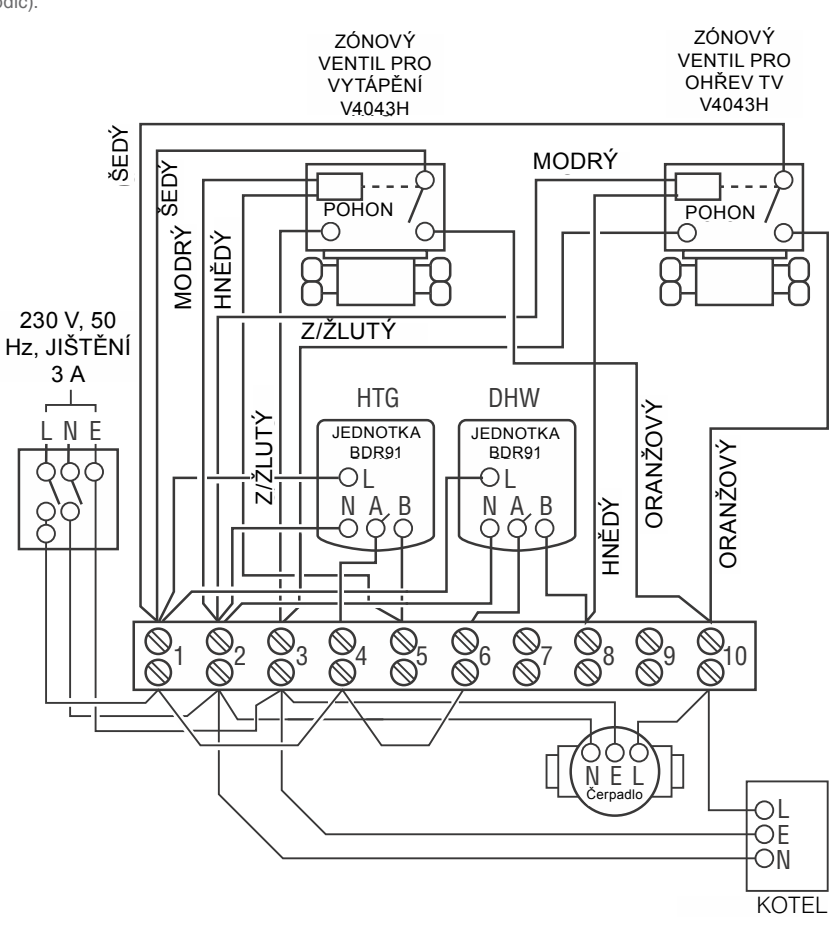

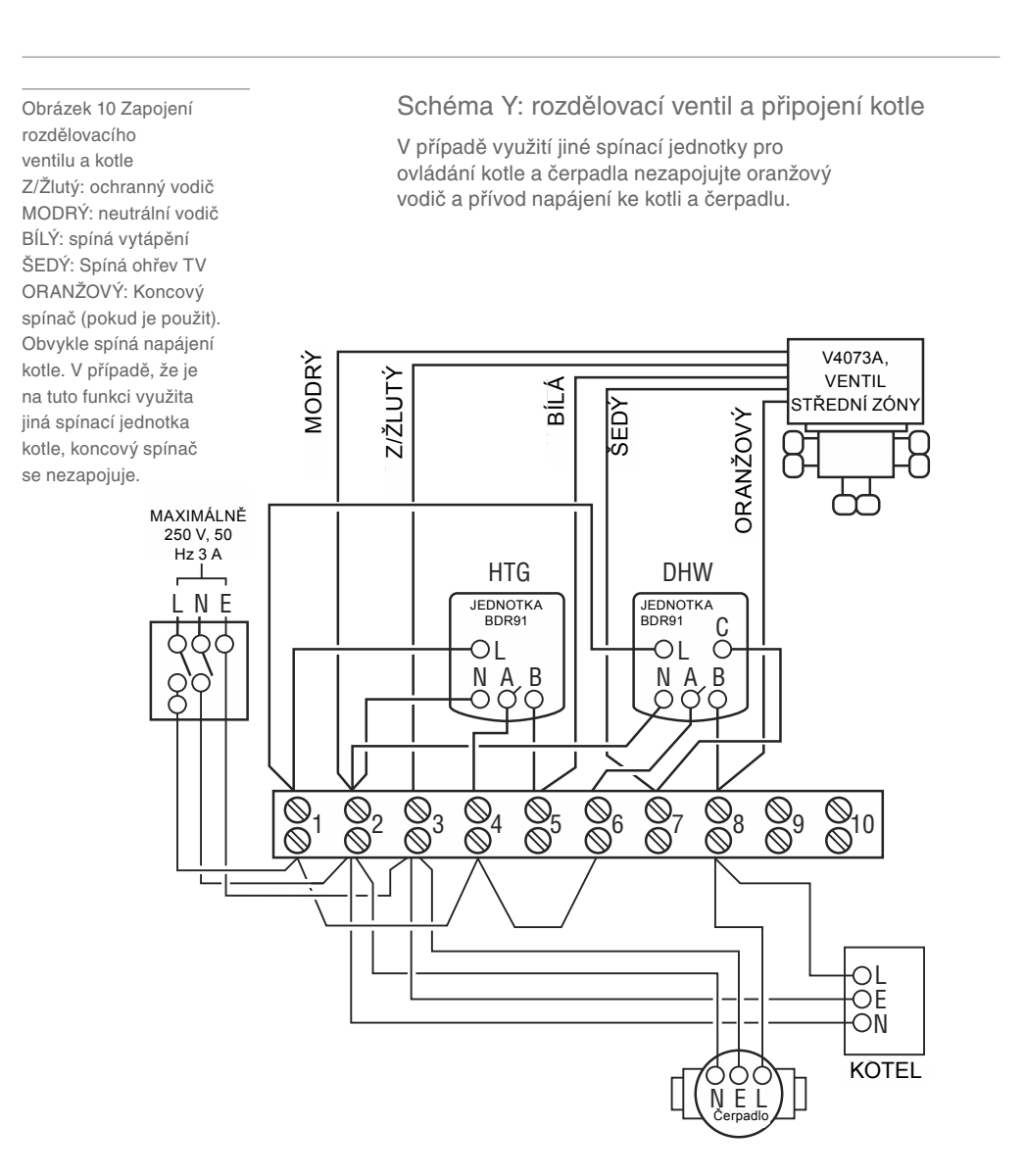

### Bezpečnostní pokyny

#### Schválení

Vyhovuje požadavkům na ochranu následujících předpisů: EMC: 2014/30/EU LVD: 2014/35/EU RED: 2014/53/EU Společnost Honeywell tímto prohlašuje, že tato řídící jednotka **evohome** je v souladu se základními požadavky a dalšími příslušnými ustanoveními směrnice 2014/53/EU.

Aspekty vyhovění směrnici EMC

Viz Kodex provozních předpisů EN61000-5-1 a -2.

Upozornění: Před započetím prací odpojte veškerá dotčená zařízení od napětí a zkontrolujte, zda jsou odpojena, abyste se vyvarovali zásahu elektrickým proudem, či poškození zařízení. Instalace by měla být prováděna způsobilou osobou.

#### Umístění řídící jednotky

Řídící jednotka **evohome** by měla být umístěna s ohledem na bezdrátovou komunikaci v otevřeném prostoru. Dodržujte vzdálenost alespoň 30 cm od kovových předmětů, včetně nástěnných skříní, a alespoň 1 metr od elektrických spotřebičů (rádio, TV, PC apod.). Nepřipevňujte na kovové nástěnné skříně.

V zájmu kvalitního měření prostorové teploty by neměla být řídící jednotka evohome umístěna poblíž zdrojů tepla či chladu (jako je sporák, lampa, radiátor, dveře, okno).

#### Odmítnutí odpovědnosti

Tento výrobek a s ním spojená dokumentace a balení jsou chráněným duševním vlastnictvím společnosti Honeywell Inc a jejích dceřiných společností v souladu s právními předpisy Velké Británie a dalších zemí. Tato ochrana duševního vlastnictví může zahrnovat přihlášené patenty, registrované vzory, neregistrované vzory, registrované ochranné známky, neregistrované ochranné známky a autorská práva. Společnost Honeywell si vyhrazuje právo měnit tento dokument, výrobek i jeho vlastnosti bez předchozího upozornění. Tento dokument nahrazuje všechny dříve vydané pokyny a platí pouze pro výrobky zde popsané.

Tento výrobek je určen pouze pro používání popsané v tomto dokumentu. Pro jiné využití, mimo oblast popsanou v tomto dokumentu, se obraťte pro pokyny na společnost Honeywell. Společnost Honeywell nemůže nést odpovědnost za nesprávné použití výrobků popsaných v tomto dokumentu.

#### CHRAŇTE PROSÍM SVÉ ŽIVOTNÍ PROSTŘEDÍ!

Dbejte na likvidaci tohoto výrobku a jeho balení či návodů odpovídajícím způsobem.

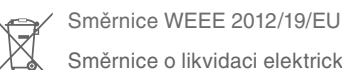

Směrnice o likvidaci elektrických a elektronických zařízení

- Na konci životnosti výrobku zlikvidujte obal a výrobek v náležitém recyklačním centru.
- Nevyhazujte zařízení do běžného domácího odpadu.
- Tento výrobek nespalujte.
- Před likvidací vyjměte baterie.
- Baterie likvidujte v souladu s místními předpisy
  ne s běžným domovním odpadem.

# evohome Technické údaje k řídící jednotce

| Марајени                                                                                                    |                                                                                                    |  |  |  |  |  |
|----------------------------------------------------------------------------------------------------|----------------------------------------------------------------------------------------------------|--|--|--|--|--|
| Napájecí konzole,<br>stolní provedení                                                                                               | Vstupní napětí: 100-240V<br>~ 50/60Hz, 0,2A                                                                                                    |  |  |  |  |  |
|                                                                                                    | Výstupní napětí: +5V 1A                                                                                                    |  |  |  |  |  |
| Napájecí konzole,                                                                                                    | Vstupní napětí: 230VAC ±10 %                                                                                                    |  |  |  |  |  |
| provedení na zeď                                                                                                    | Výstupní napětí: 4VDC<br>±0,2 V, max 2,6W                                                                                                    |  |  |  |  |  |
| Vstupní napájení<br>řídící jednotky                                                                                                 | 5V ±0,2 V, max 2,6W                                                                                                    |  |  |  |  |  |
| Délka nízkonapěťového<br>kabelu (max)                                                                                               | 10 m, průřez 1,0 mm²; 5 m,<br>průřez 0,5 mm²                                                                                                    |  |  |  |  |  |
| Typ baterie (dobíjecí)                                                                                                    | Typ AA 1,2V, NiMH 2000-2400mAh                                                                                                    |  |  |  |  |  |
| RF komunikace                                                                                                    |                                                                                                    |  |  |  |  |  |
|                                                                                                    |                                                                                                    |  |  |  |  |  |
| RF frekvenční pásmo                                                                                                    | ISM (868,0–870,0) MHz,<br>Přijímač Kategorie 2                                                                                                    |  |  |  |  |  |
| RF frekvenční pásmo<br>RF komunikační dosah                                                                                         | ISM (868,0–870,0) MHz,<br>Přijímač Kategorie 2<br>30 m v prostředí obytné budovy                                                                                                    |  |  |  |  |  |
| RF frekvenční pásmo<br>RF komunikační dosah<br>Bezdrátová síť LAN                                                                   | ISM (868,0–870,0) MHz,<br>Přijímač Kategorie 2<br>30 m v prostředí obytné budovy<br>IEEE 802.11b,g,n (2,400–2,485 GHz)                                                                                     |  |  |  |  |  |
| RF frekvenční pásmo<br>RF komunikační dosah<br>Bezdrátová síť LAN<br>Prostředí                                                      | ISM (868,0–870,0) MHz,<br>Přijímač Kategorie 2<br>30 m v prostředí obytné budovy<br>IEEE 802.11b,g,n (2,400–2,485 GHz)                                                                                     |  |  |  |  |  |
| RF frekvenční pásmo<br>RF komunikační dosah<br>Bezdrátová síť LAN<br>Prostředí<br>Provozní teplota                                  | ISM (868,0–870,0) MHz,<br>Přijímač Kategorie 2<br>30 m v prostředí obytné budovy<br>IEEE 802.11b,g,n (2,400–2,485 GHz)<br>0 až 40 °C                                                                       |  |  |  |  |  |
| RF frekvenční pásmo<br>RF komunikační dosah<br>Bezdrátová síť LAN<br>Prostředí<br>Provozní teplota<br>Skladovací teplota            | ISM (868,0–870,0) MHz,<br>Přijímač Kategorie 2<br>30 m v prostředí obytné budovy<br>IEEE 802.11b,g,n (2,400–2,485 GHz)<br>0 až 40 °C<br>-20 až +50 °C                                                      |  |  |  |  |  |
| RF frekvenční pásmo<br>RF komunikační dosah<br>Bezdrátová síť LAN<br>Prostředí<br>Provozní teplota<br>Skladovací teplota<br>Vlhkost | ISM (868,0–870,0) MHz,<br>Přijímač Kategorie 2<br>30 m v prostředí obytné budovy<br>IEEE 802.11b,g,n (2,400–2,485 GHz)<br>0 až 40 °C<br>-20 až +50 °C<br>10 až 90 % relativní vlhkosti<br>(nekondenzující) |  |  |  |  |  |

Rozměry

137 x 93 x 20mm (ŠxVxH)

# evohome

# Honeywell

evohome je systém umožňující přechod od jednozónové regulace na vícezónovou (vytápění každé místnosti podle individuálního časového programu). Přináší komfortní ovládání, vzdálený přístup a úsporu energie.

Více informací na téma Inteligentní zónová regulace vytápění pro Váš domov najdete na:

## getconnected.honeywell.com

Vyrobeno pro a jménem divize Environmental & Energy Solutions společnosti Honeywell Technologies Sàrl, ACS-E&ES, Z.A. La Pièce 16, 1180 Rolle, Švýcarsko jeho zplnomocněným zástupcem Honeywell Inc.

**Honeywell spol. s r.o.** V Parku 2326/18 148 00 Praha 4 Tel: 242 442 111 E-mail: **info.cz@honeywell.cz** 

kancelář Morava: Jiřího z Poděbrad 29 787 01 Šumperk Tel/fax: 583 211 404

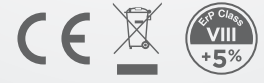

32318008-001 A © 2016 Honeywell International Inc.

# Honeywell T87 / Y87

## JEDNOZÓNOVÉ PROSTOROVÉ TERMOSTATY ROUND KATALOGOVÝ LIST

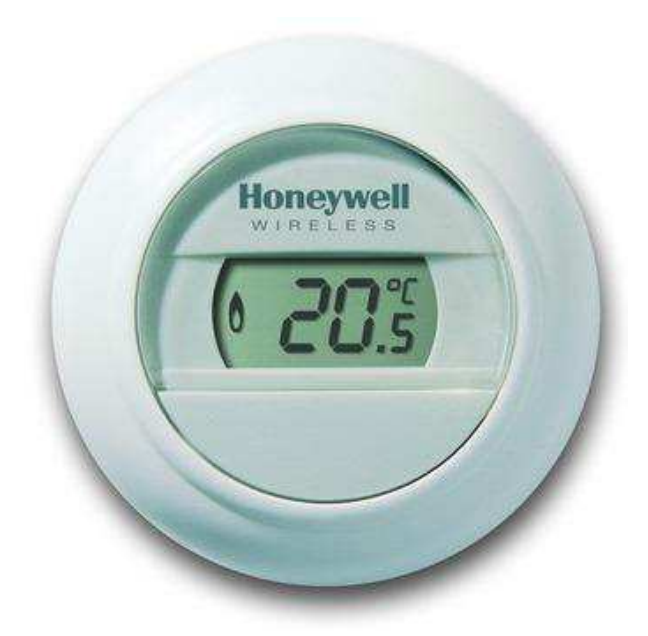

### Popis a použití

T87/Y87 je řada moderních digitálních prostorových termostatů ve vodičovém i bezdrátovém provedení s možností vzdáleného přístupu prostřednictvím internetové brány Honeywell RFG100.

Konfigurace výstupu zahrnují modulovanou regulaci (OpenTherm) a regulaci zapnuto/vypnuto.

Vodičové modely OpenTherm jsou napájeny OpenTherm busem. Pokojové jednotky všech bezdrátových modelů jsou napájeny 2 x AA alkalickými bateriemi.

Možné aplikace zahrnují přímou autonomní regulaci zdroje tepla nebo použití jako čidlo pro měření a nastavení teploty v rámci multizónového regulačního systému. V duhém případě jsou určeny pro zónové regulátory Evohome a regulátor podlahového vytápění HCE80.

### Hlavní rysy

- jednozónový thermostat s možností rozšíření vzdáleného přístupu Connected přes mobilní aplikaci
- modely Connected umožňují ovládání a nastavování prostřednictvím aplikace Honeywell Total Connect Comfort Connected pro chytré telephony a tablet
- moderní stylové provedení vhodné pro jakýkoliv interior
- kompatibilní s předchozími modely T87
- jednoduché intuitivní ovládání velkým otáčivým podsvíceným displejem
- přesnost regulace +/- 0,5 °C
- servisní režim umožňuje změnu nastavení max. a min. nastavené teploty
- v nabídce řada modelů pro různé způsoby instalace a použití

- modely napájené bateriemi používají 2 alakalické baterie AA s minimální životností 2 roky a jsou vybaveny indikátorem slábnutí baterií
- řídící protokol je modulační (OpenTherm) nebo TPI více informací viz Tabulku modelů
- vhodné pro montáž na zeď
- bezdrátové modely pracují na základě 2-cestné komunikace na frekvenci 868 MHz s typickým dosahem signálu 30 m v běžných obytných budovách
- bezdrátové ovládání zdroje tepla se děje prostřednictvím reléového spínače BDR91 nebo OpenTherm můstkem R8810
- vhodné pro použití jako autonomní regulátor nebo pokojové teplotní čidlo v systému Evohome s řídící jednotkou EvoTouch nebo regulátorem podlahového vytápění HCE80
- v souladu se směrnicemi CE, WEEE a RoH

| Elektro                        |                                                                                       |
|--------------------------------|---------------------------------------------------------------------------------------|
| Napájení (pokojové termostaty) | : <b>T87M / T87HC / T87C –</b> OpenTherm bus                                          |
|                                | : <b>T87RF</b> – 2xAA (LR6) 1,5 V alkalické baterie                                   |
|                                | : <b>T87G</b> – napájení z kotle                                                      |
| Přepínač                       | viz Tabulka modelů                                                                    |
| Připojení vodičů               | : T87M / T87HC / T87C – 2 x svorkový terminál s přístupem ze zadní strany             |
|                                | : T87RF / Y87RF sady – připojení do bezdrátového přijímače                            |
| Specifikace bezdrátové pro     | vedení (T87RF / Y87RF / T87C / Y87C)                                                  |
| Frekvenční pásmo               | : ISM (868,0 – 868,6) MHz, 1% pracovní cyklus                                         |
| Dosah signálu                  | 30 m v běžných obytných budovách                                                      |
| Komunikace                     | 2-cestná bezdrátová s krátkým intervalem přenosu signálu pro minimální čas přenosu a  |
|                                | zabránění kolize signálu                                                              |
| Ochrana proti blokování        | : přijímač třídy 2 (ETSI EN300 220-1)                                                 |
| Provozní postředí a normy      |                                                                                       |
| Provozní teplota               | : 0°C +40°C                                                                           |
| Přepravní a skladová teplota   | : -20°C +55°C                                                                         |
| Vlhkost                        | : rozsah přípustné relativní vlhkosti 10%90% bez kondenzace                           |
| Ochranná třída                 | : IP20 pro prostorový termostat T87 (IEC144)                                          |
|                                | : IP40 pro BDR91, R8810 (OpenTherm brána), RFG100                                     |
| Schválení a shoda              | : CE značka, ve shodě s normami                                                       |
|                                | : <b>LVD</b> EN60730-1 (2011), EN60730-2-9 (2010)                                     |
|                                | : <b>EMC</b> EN61000-6-2 (2005), EN61000-6-3 (2007 + A1:20011)                        |
|                                | : <b>R&amp;TTE</b> EN300 220-1 (2012), EN300 220-2 (2012)                             |
|                                | : WEEE & RoHS shoda                                                                   |
| Fyzikální vlastnosti           |                                                                                       |
| Materiál                       | : plast se zpomalovačem hoření                                                        |
| Rozměry                        | : T87 Ø 83 mm, hloubka 33 mm                                                          |
| Hmotnost                       | : 133 g (T87RF / T87G), 89 g (T87 / 787 HC / TH7C) bez balení a přiložené dokumentace |

### Tabulka modelů

| Obj.č.     | Jazyk         | Regulace              | Spínač                               | Bezdrát.<br>ovládání | Vzdálený<br>přístup* | Sada<br>Connected | Termostat | Přijímač | Brána  |
|------------|---------------|-----------------------|--------------------------------------|----------------------|----------------------|-------------------|-----------|----------|--------|
| T87M2018   | NL            | modulace              | OpenTherm                            |                      |                      |                   | T87M      |          |        |
| T87M2036   | EMEA          | modulace              | OpenTherm                            |                      |                      |                   | T87M      |          |        |
| T87HC2011  | NL            | modulace<br>top./chl. | OpenTherm                            |                      |                      |                   | T87HC     |          |        |
| T87C2055   | NL            | modulace              | OpenTherm                            |                      | •                    |                   | T87C      |          |        |
| Y87C2004   | NL, BE        | modulace              | OpenTherm                            |                      |                      | •                 | T87C      |          | RFG100 |
| T87RF2025  | NL            | TPI                   | BDR91                                | •                    | •                    |                   | T87RF     |          |        |
| T87RF2041  | IT, FR,<br>ES | TPI                   | BDR91                                | ٠                    | ٠                    |                   | T87RF     |          |        |
| Y87RF2008  | NL            | modulace              | OpenTherm                            | •                    | •                    |                   | T87RF     | R8810    |        |
| Y87RF2012  | NL            | TPI                   | SPDT 5(3)A<br>24-230 Vac             | •                    | ٠                    |                   | T87RF     | BDR91    |        |
| Y87RF2024  | UK            | TPI                   | SPDT 5(3)A<br>24-230 Vac             | ٠                    | ٠                    |                   | T87RF     | BDR91    |        |
| Y87RF2058  | IT, FR,<br>ES | TPI                   | SPDT 5(3)A<br>24-230 Vac             | •                    | •                    |                   | T87RF     | BDR91    |        |
| Y87RFC2023 | NL, BE        | TPI                   | SPDT 5(3)A<br>24-230 Vac             | ٠                    |                      | ٠                 | T87RF     | BDR91    | RFG100 |
| Y87RFC2066 | IT, FR,<br>ES | TPI                   | SPDT 5(3)A<br>24-230 Vac             | •                    |                      | •                 | T87RF     | BDR91    | RFG100 |
| T87G2014   | NL            | TPI                   | SPST<br>1250 mA<br>3-24 Vac<br>40Vdc |                      |                      |                   | T87G      |          |        |

\* zařízení lze použít pro vzdálený přístup s použitím internetové brány RFG100

Technické změny vyhrazeny © Honeywell

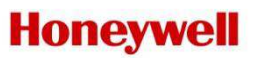

Honeywell s.r.o. Environmental Controls V Parku 2326/18 148 00 Praha 4, Česká Republika Tel: +420 242 442 111 Fax: +420 242 442 282 www.honeywell.cz

> Kancelář Morava: Lidická 51, Šumperk 787 01 Tel./fax: +420 583 211 404

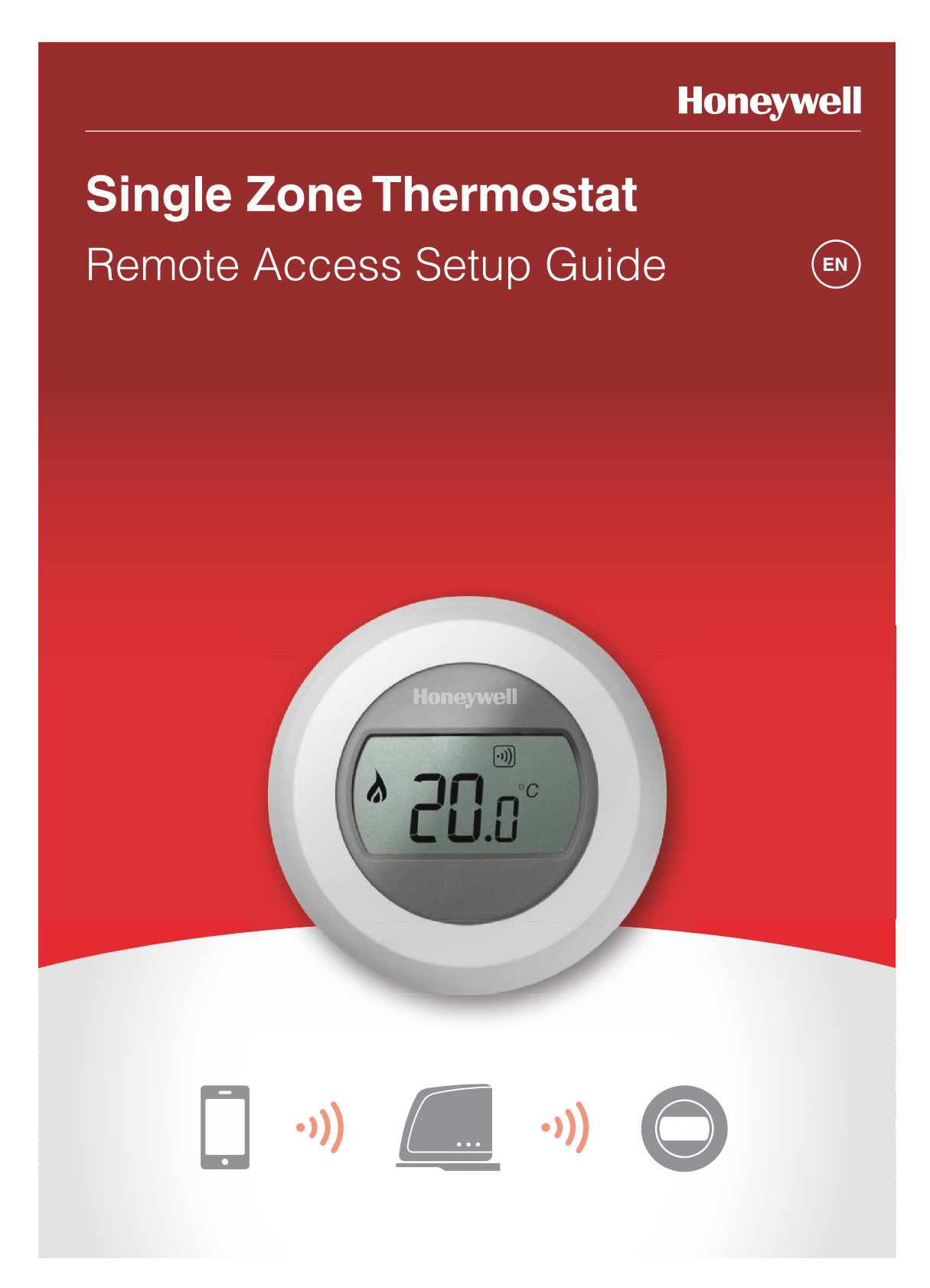

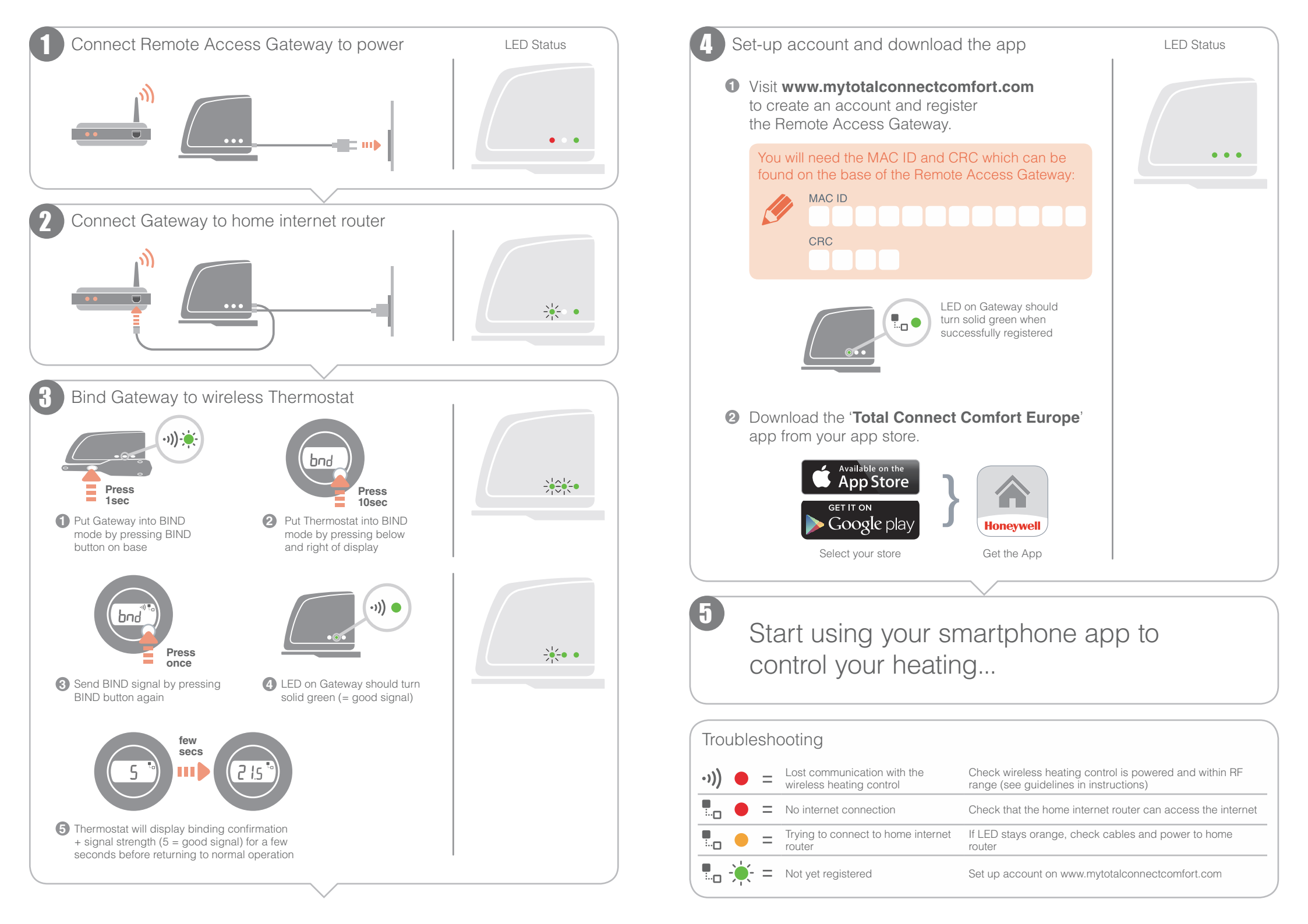

Approvals Conforms to protection requirements of the following directives: EMC: 2004/108/EC LVD: 2006/95/EC R&TTE: 1999/05/EC Hereby, Honeywell, declares that this Remote Access Gateway is in compliance with the essential requirements and other relevant provisions of Directive 1999/5/EC.

Honeywell Control Systems Ltd. Skimped Hill Lane, Bracknell Berkshire RG12 1EB www.honeywelluk.com

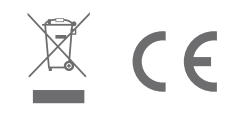

© 2013 Honeywell International Inc.

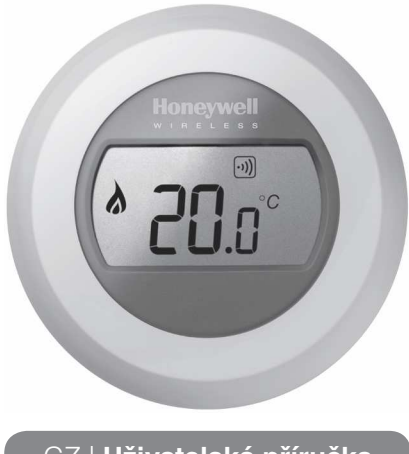

ednozónový termostat

Y87RFC

## CZ | Uživatelská příručka

# Nastavení požadované teploty

1. Na displeji je zobrazena naměřená pokojová teplota.

Pro nastavení požadované teploty otáčejte prstencem doleva (snížení) nebo doprava (zvýšení). Každé cvaknutí znamená změnu o 0,5°C.

Snížení noční teploty

Nastavením termostatu na nižší teplotu v noci, nebo pokud nejste přítomni, budete šetřit energii. Obecně se doporučuje snížení o 5°C, konkrétní hodnota závisí na způsobu

vytápění a úrovni tepelné izolace vašeho domova.

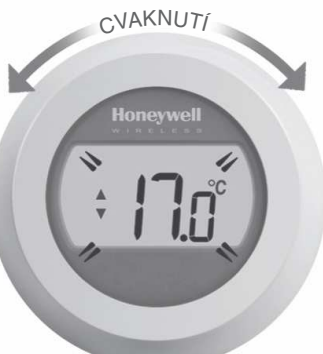

 Po pěti vteřinách se opět zobrazí naměřená pokojová teplota. Termostat poté bude co možná nejpřesněji udržovat vámi požadovanou teplotu.

Její nastavení můžete kdykoli zkontrolovat otočením prstence o jedno cvaknutí doprava nebo doleva. Nastavená požadovaná teplota bude několik vteřin blikat, poté se opět zobrazí naměřená pokojová teplota.

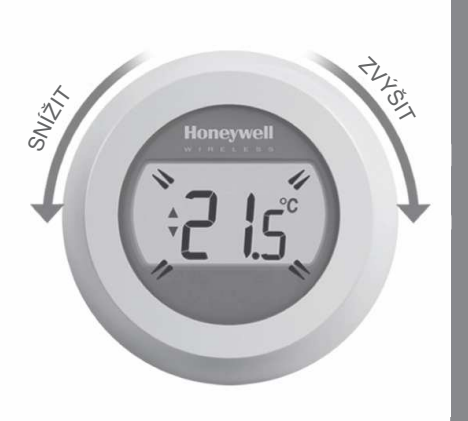

## Výměna baterií

Baterie by měly být vyměněny, jakmile se zobrazí symbol

Sejměte tělo termostatu z elektroinstalační desky a vložte 2 nové alkalické AA baterie na místo původních. Poté vratte tělo termostatu zpět na elektroinstalační desku.

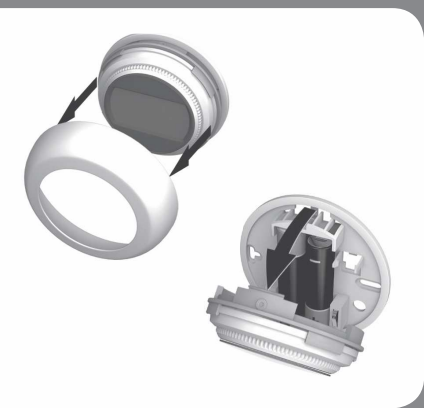

## Seznamte se s displejem

#### Ukazatel nastavené teploty

Znamená, že hodnota na displeji je vámi nastavená požadovaná teplota, nikoliv naměřená pokojová teplota.

#### Topení zapnuto

Znamená, že teplota pokoje vyžaduje dotápění. Kotel by měl topit nebo se v cyklech zapínat a vypínat.

#### Spojení se spínací jednotkou

Znamená, že je termostat úspěšně spojen s kotlovou spínací jednotkou.

### Spojení s internetovou bránou (volitelná)

Znamená, že je termostat úspěšně spojen s vaší internetovou bránou.

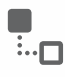

# Řešení problémů

#### Vybité baterie

Objeví-li se na displeji tento symbol, je nutná okamžitá výměna baterií.

#### Napájení termostatu přerušeno

Zůstane-li displej po instalaci zhasnutý, ověřte, zda jste odstranili izolační pásku zpod baterií, nebo zkuste baterie vyměnit za nové.

#### Chyba rádiové komunikace

Pokud blikají tyto symboly, může být problém v komunikaci se spínací jednotkou. Nejprve ověřte, zda je napájení spínací jednotky v pořádku. Pokud není chyba zde, obraťte se na servisní firmu.

#### Vadný termostat

Pokud se zobrazí tento symbol, termostat vykazuje závadu a potřebuje vyměnit.

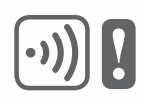

# Dálkové ovládání

Termostat lze ovládat dálkově, je-li připojen k bezdrátové internetové bráně (typ RFG100).

- 1. Jakmile je termostat spárován s internetovou bránou, zobrazí se symbol Connected.
- Při dálkové změně teploty se kolem symbolu Connected zobrazí čtvercové ohraničení.

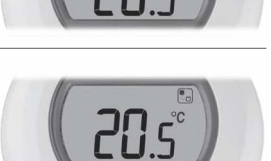

3. Další symboly a jejich význam:

Symbol hodin:

provoz podle dálkově nastaveného časového programu, nebo dočasného dálkového přenastavení.

Symbol zámku: teplota byla dálkově přenastavena natrvalo.

#### Symbol VYPNUTO:

termostat byl dálkově vypnut (teplota je nastavena na hodnotu vypnuto).

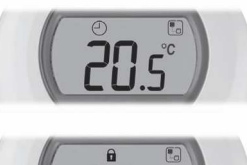

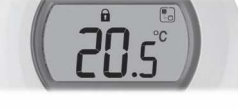

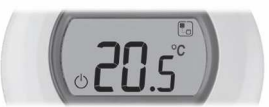

4. Hodnotu požadované teploty lze kdykoliv ověřit otočením prstence o jedno cvaknutí. Dalším otáčením požadovanou teplotu změníte. Tím zrušíte veškerá nastavení, provedená z mobilního zařízení, není-li ovšem zobrazen symbol zámku.

# Spárování vašeho termostatu s internetovou bránou RFG100 (\*)

\* Nutné pouze v případě, že jste zakoupili bránu zvlášť. Pokud byla součástí sady s termostatem, spárování již bylo provedeno ve výrobě.

Chcete-li ovládat termostat dálkově, nebo jej provozovat v časovém programu, musíte termostat spárovat s internetovou bránou Honeywell RFG100 (v prodeji i samostatně). Postupujte přitom podle pokynů instalační příručky v balení RFG100; v příslušné fázi párování postupujte dále podle následujících pokynů:

 Při dobrém příjmu se poté rozsvítí zelená LED kontrolka
 n) na bráně, což potvrzuje úspěšné spárování.

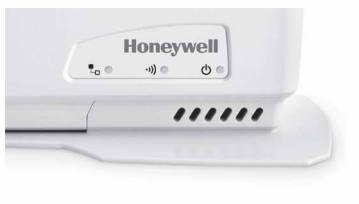

 Po spárování se na termostatu zobrazí na několik vteřin ukazatel síly signálu mezi oběma zařízeními (1 = nejslabší, 5 = nejsilnější).

Poté se objeví standardní obrazovka včetně symbolu a funkčního spojení termostatu a brány.

 V pokynech pro RFG100 zjistíte, jak založit vlastní on-line účet a stáhnout naši aplikaci do vašeho chytrého telefonu.

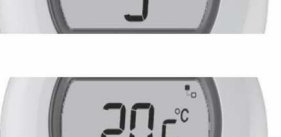

HOME

20.0

 Aktivujte párovací režim stisknutím a podržením pravé dotykové zóny na cca 10 sekund.

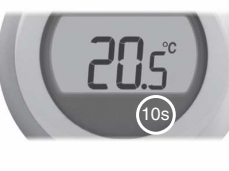

 2. Opět krátce stiskněte pravou dotykovou zónu pro odeslání párovacího signálu. Symboly
 •)) a <sup>\*</sup><sub>D</sub> budou blikat, dokud spárování neproběhne.

Potřebujete pomoc? V takovém případě kontaktujte:

getconnected.honeywell.com

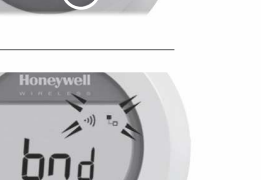

Vyrobeno pro divizi Environmental and Combustion Controls, Honeywell Technologies Sàrl, ACS-ECC EMEA, Z.A. La Pièce 16, 1180 Rolle, Switzerland, společností Honeywell Inc.

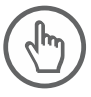

Honeywell spol. s r.o. V Parku 2326/18 148 00 Praha 4 Tel: 242 442 111 E-mail: info.cz@honeywell.cz

kancelář Morava: Jiřího z Poděbrad 29 787 01 Šumperk Tel/fax: 583 211 404

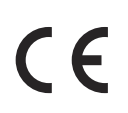

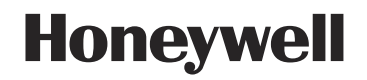

© 2016 Honeywell International Inc. Printed in Europe. 32300942-010 A

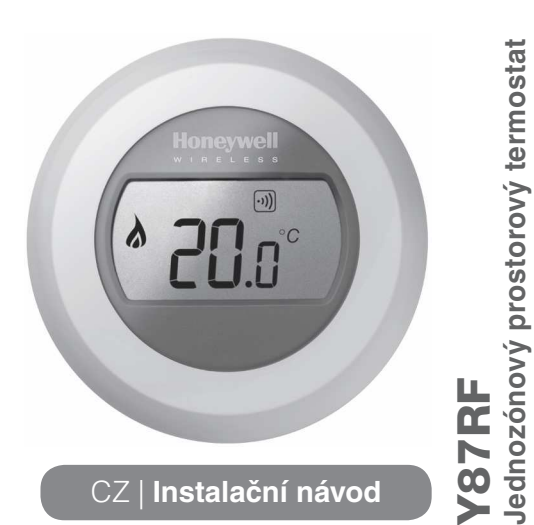

### Pokyny pro instalaci

- 1. Odpojte kotel od elektrického napájení. Než přistoupíte k elektroinstalaci, vždy se z bezpečnostních důvodů ujistěte, že je kotel odpojen od sítě.
- 2. Oddělte od spínací jednotky montážní desku.
- 2.1 Uvolněte kryt opatrným zatlačením šroubováku do otvoru.
- 2.2 Odkloňte kryt směrem nahoru a seiměte.

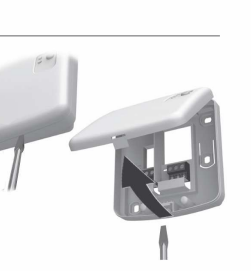

Připevněte montážní desku 3. na stěnu nebo instalační podomítkovou krabici.

Pozn: potřebné šrouby a hmoždinky jsou součástí balení.

4. Proveďte elektrické zapojení spínací jednotky. Postupujte podle schéma zapojení.

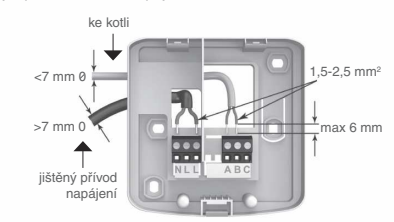

- 5.1 Zapojení jednoduchého kotle.
  - Fáze kotle je napájena ze spínací jednotky.

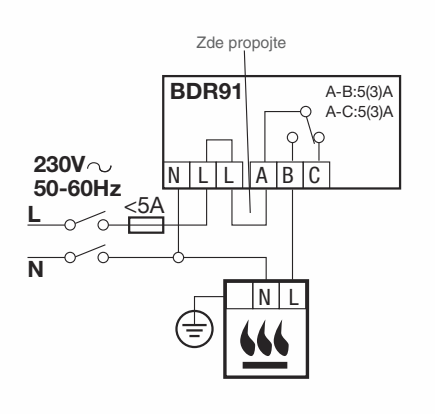

5.2 Zapojení kotle nepřetržitě napájeného ze sítě. Pro nepřetržitě napájené kotle (typické zapojení kombi kotle). Lze použít u kotlů řízených bezpotenciálním nízkonapěťovým nebo 230 VAC kontaktem. Ověřte v návodu k Vašemu kotli.

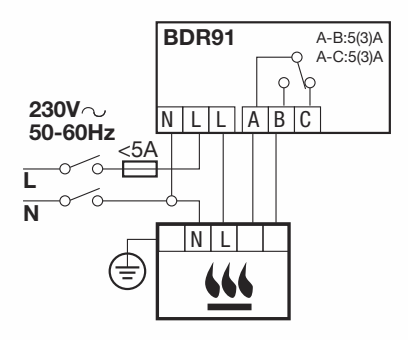

G/Y: zelená/žlutá BDR91 A-B:5(3)A – uzemnění A-C:5(3)A modrá – nulový BL: q h vodič pohonu 230V BB∙ hnědá – fázový NLLABC 50-60Hz vodič pohonu šedá – napájen GR: ī koncového spínače (ie-li použit) N oranžová – výstup 0: GYBLBRGR 0 koncového spínače (je-li použit). Zprav spouští kotel. M 66 (≟) V4043H

5.3 Zapojení 2-cestného zónového ventilu.

#### 6. Připevněte spínací jednotku zpět na instalační desku.

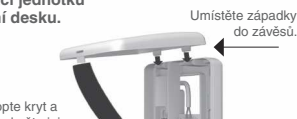

- 7. Obnovte napájení kotle.

#### Umístěte termostat. 8.

- vyhněte se umístění v průvanu
- dále od zdrojů tepla
- cca 1,2 m – 1,5 m nad podlahou

9. Nejprve sejměte otočný prstenec.

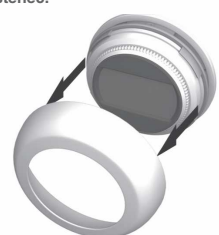

11. Připevněte montážní desku na stěnu. Potřebné šrouby a hmoždinky isou součástí balení.

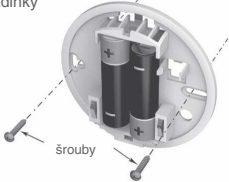

13. Připevněte termostat zpět na montážní desku.

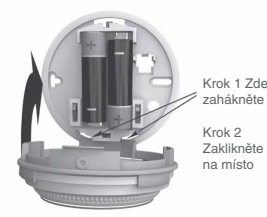

14. Vraťte zpět otočný prstenec.

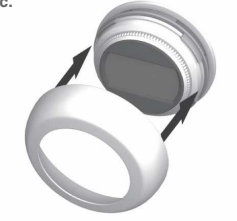

10. Oddělte termostat od montážní desky. Stlačte vršek termostatu dolů, uvolněte a odkloňte od montážní desky.

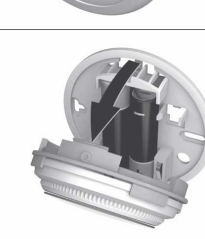

12. Vytáhněte izolační pásku zpod baterií.

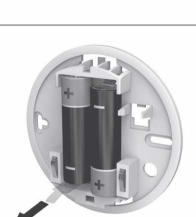

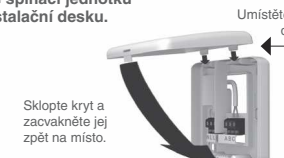

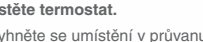

- mimo přímé sluneční světlo

#### zde stiskněte Nejprve aktivujte párovací režim spínací jednotky Když bliká symbol 'bo', krátce stiskněte levou dotykovou zónu. Tím odešlete párovácí Párování s kotlovou spínací 1. 4. jednotkou stisknutím párovacího tlačítka na 5 vteřin, až signál a symbol ··)) několikrát zabliká. začne červená LED dioda blikat v intervalech Pokud jsou termostat a spínací jednotka zakoupeny v sadě, jsou již z výroby spárovány. Spárovat obě zařízení je třeba, Zdařilo-li se spárování, zobrazí se síla byla-li pořízena samostatně. po 0,5 sekundy. signálu (1 = nejslabší, 5 = nejsilnější). Pokud se spárování nezdařilo, na displeji se zobrazí symbol ·)) a párování je nutné opakovat. 2. Nyní můžete spárovat Dotykové zóny termostat. Stiskněte Na termostatu se pod displeiem nacházeií dvě a držte cca 10 sekund dotykové zóny pro přístup k menu a funkcím. levou dotykovou zónu. 'nп spárování se nezdařile 3. Nyní je aktivní 6. Jakmile se spárování zdařilo, červená LED dioda na obrazovka pro párování spínací jednotky kotle. spínací jednotce zhasne. Pozn: párování lze zrušit na párovací obrazovce stisknutím a podržením levé dotykové zóny na cca 10 sekund. Instalační menu 2. Nvní je zobrazena mez maximální nastavitelné teploty. Nastavení lze změnit pomocí otočného prstence. Nastavení není Instalační menu termostatu se používá pro definování omezení minimální a maximální nastavitelné zapotřebí nijak potvrzovat. požadované teploty a teploty v režimu vypnuto Maximální a minimální požadované teploty: Maximální a minimální teplota, na kterou můžete termostat nastavit, jsou 35°C resp. 5°C. 3. Jakmile bliká toto nastavení, krátce stiskněte levou dotykovou zónu a zobrazí se mez minimální nastavitelné teploty. Lze ji rovněž Teplota v režimu vypnuto: Pokud je termostat ovládán dálkově, je toto hodnota požadované změnit pomocí otočného prstence teploty v případě, že je vytápění vypnuto z mobilní aplikace Instalační menu aktivujete takto: 4. Nastavení teploty v režimu vypnuto aktivuite stiknutím levé dotvkové zóny. Případnou změnu provedete 1. Otočte prstencem naplno opět otočným prstencem. doleva, až se zobrazí minimální

teplota. Když začne hodnota blikat, stikněte a držte současně pravou i levou dotykovou zónu cca 10 sekund

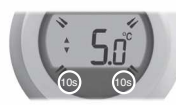

 Instalační menu se zavře automaticky 10 sekund po poslední akci.

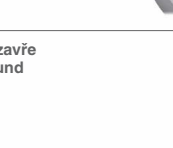

Schválení

Zařízení je ve shodě s bezpečnostními požadavky směrnic:

EMC: 2004/108/EC LVD: 2006/95/EC R&TTE: 1999/05/EC

Společnost Honeywell tímto prohlašuje, že toto zařízení je v souladu se základními požadavky a dalšími příslušnými ustanoveními směrnice 1999/05/EC.

Potřebujete pomoc? V takovém případě kontaktujte: getconnected.honeywell.com

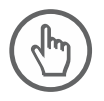

Honeywell spol. s r.o. V Parku 2326/18 148 00 Praha 4 Tel: 242 442 111 E-mail: info.cz@honeywell.cz

kancelář Morava: Jiřího z Poděbrad 29 787 01 Šumperk Tel/fax: 583 211 404

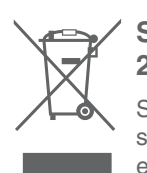

### Směrnice WEEE 2012/19/EU

Směrnice o nakládání s elektrickým a elektronickým odpadem

- Po skončení životnosti výrobku zlikvidujte výrobek a obal v příslušném sběrném místě.
- Nevyhazujte výrobek s běžným domácím odpadem.
- Výrobek nelikvidujte spálením.
- Před likvidací vyjměte baterie.
- Baterie likvidujte podle místních předpisů a nevyhazujte je s běžným domácím odpadem.

Vyrobeno pro divizi Environmental and Combustion Controls, Honeywell Technologies Sàrl, ACS-ECC EMEA, Z.A. La Pièce 16, 1180 Rolle, Switzerland, společností Honeywell Inc.

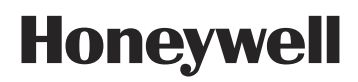

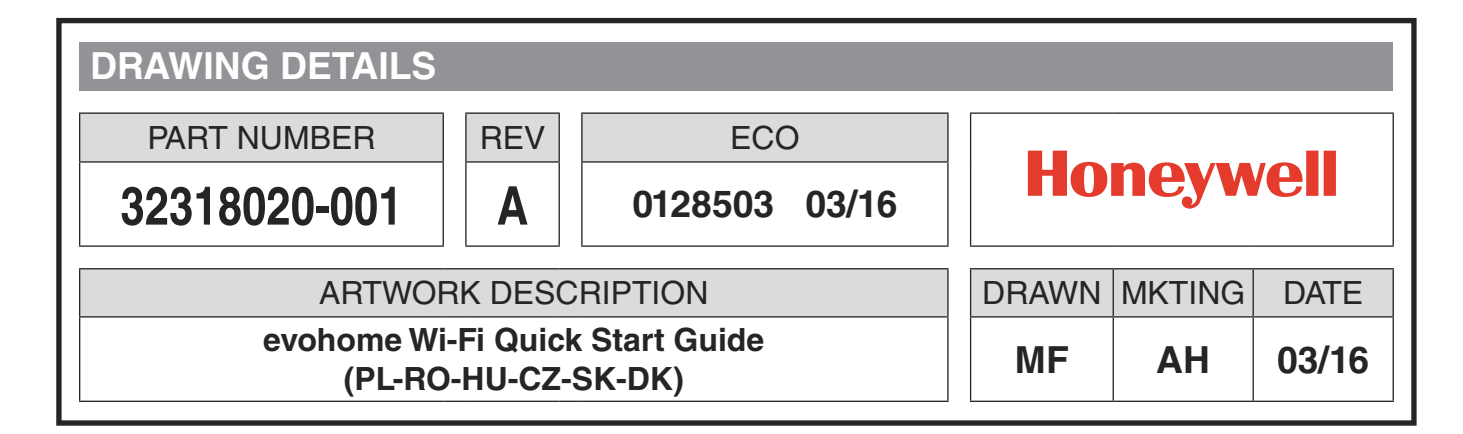

## **BOOKLET DETAILS**

| SPECIFICATION | 16 page : A5 148 x 210mm : Saddle stitch (2-wire) |
|---------------|---------------------------------------------------|
| COVER         | 4 page : 4 colour : 120gsm Silk                   |
| INNER PAGES   | 12 page : 4 colour : 80gsm Silk                   |

## SPECIAL INSTRUCTIONS

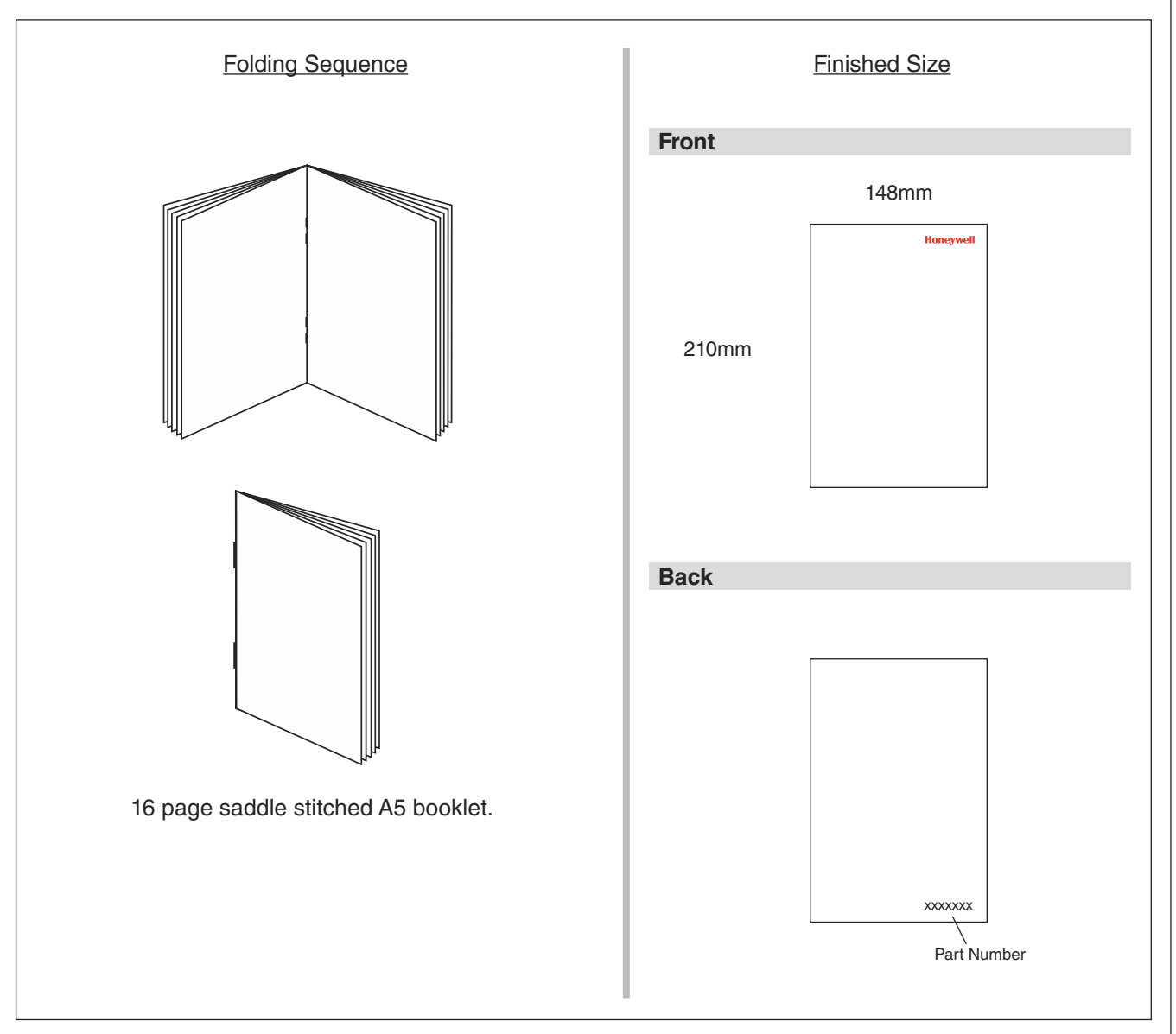

**PRINTING SPEC: REMOVE THIS PAGE BEFORE PRINTING** 

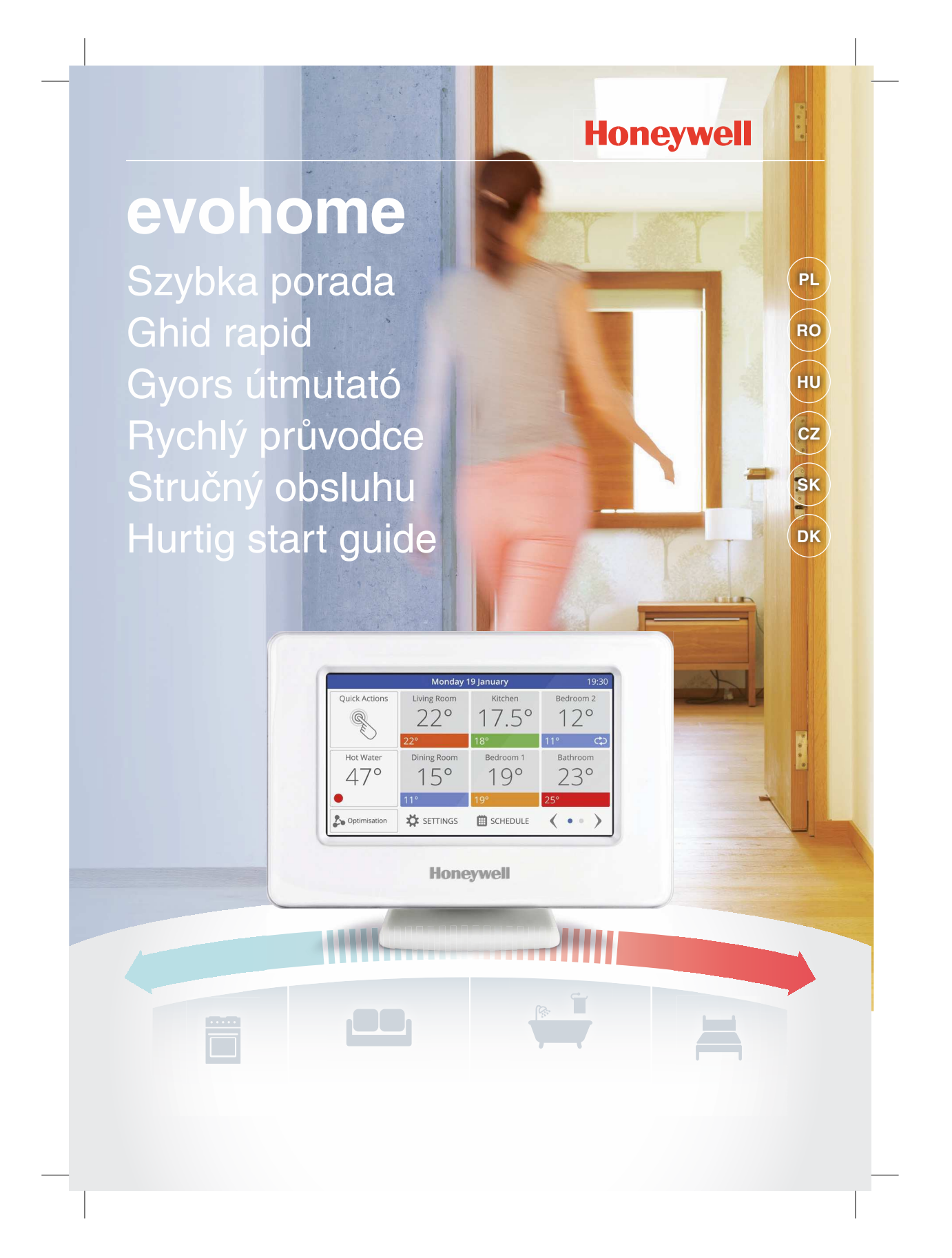

# Połącz się z evohome

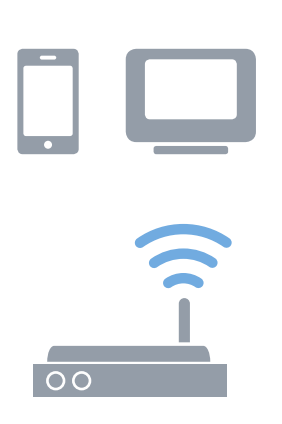

### Dostęp do evohome jest mobilny

Podłącz **evohome** do sieci Wi-Fi, a dzięki aplikacji na smartfona lub tablet możesz sterować ogrzewaniem z dowolnego miejsca. Teraz zawsze masz ogrzewanie pod kontrolą i możesz zarówno je załączać/wyłączać, lub zwiększać/zmniejszać temperaturę w dowolnych pomieszczeniach.

Odwiedź stronę

PL

www.mytotalconnectcomfort.com, aby zarejestrować regulator evohome i pobrać aplikację "Total Connect Comfort International".

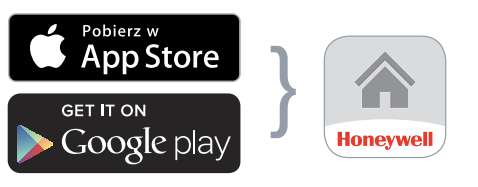

Wybierz sklep

Pobierz aplikację

### Wymagane są kody MAC i CRC, które znajdziesz:

- na etykiecie znajdującej się pod ramką regulatora **evohome**
- Na wyświetlaczu podczas konfiguracji Wi-Fi
- w menu NASTAWY > NASTAWY Wi-Fi po zakończeniu konfiguracji

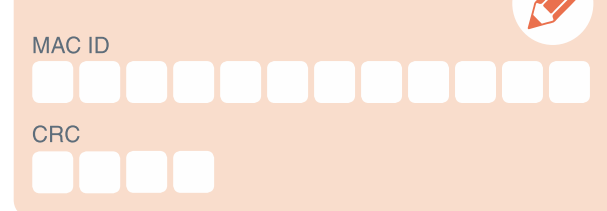

# evohome wyświetlacz

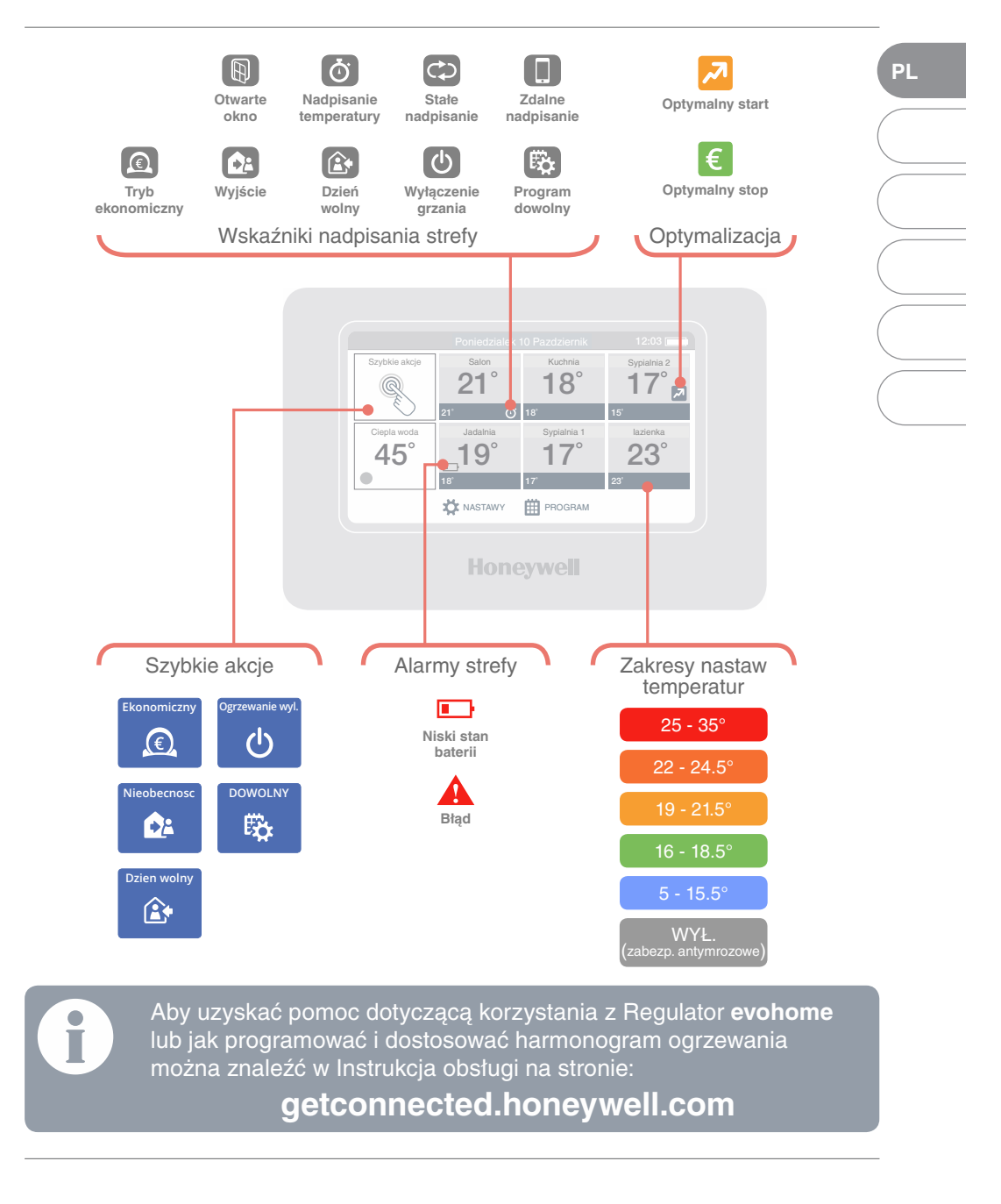

# la conectat cu evohome

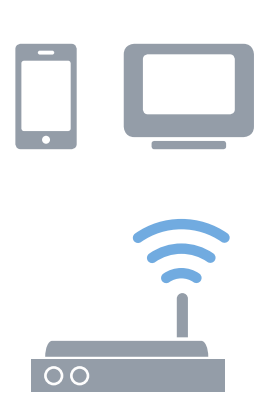

4

### Accesați evohome de oriunde

Conectați **evohome** direct la rețeaua Wi-Fi, iar aplicația pentru smartphone sau tabletă vă permite să controlați încălzirea de oriunde v-ați afla. Aşadar, dacă sunteți plecat de acasă și doriți să porniți sau să opriți încălzirea sau să creșteți sau să reduceți valoarea temperaturii, aveți întotdeauna posibilitatea de control.

Vizitați **www.mytotalconnectcomfort.com** pentru crearea unui cont, înregistrarea controlerului **evohome** și descărcarea aplicației "Total Connect Comfort **International**".

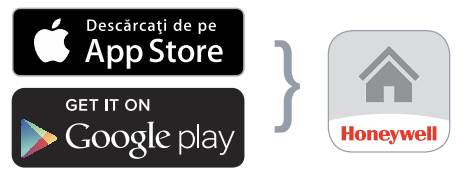

Selectați magazinul

RO

Obțineți aplicația

### Veți avea nevoie de MAC ID și CRC, care se găsesc:

- Pe o etichetă din spatele capacului frontal al controlerului **evohome**
- Pe ecran în timpul configurării Wi-Fi
- În meniul SETTINGS (setări) > Wi-Fi SETTINGS (setări Wi-Fi) după finalizarea configurării

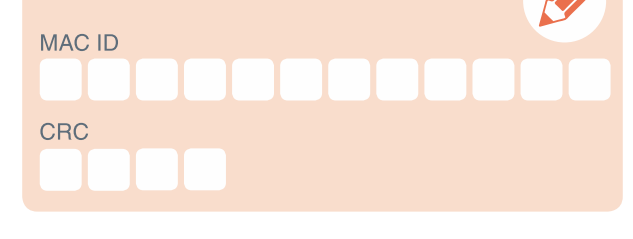

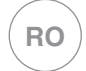

# Display-ul evohome

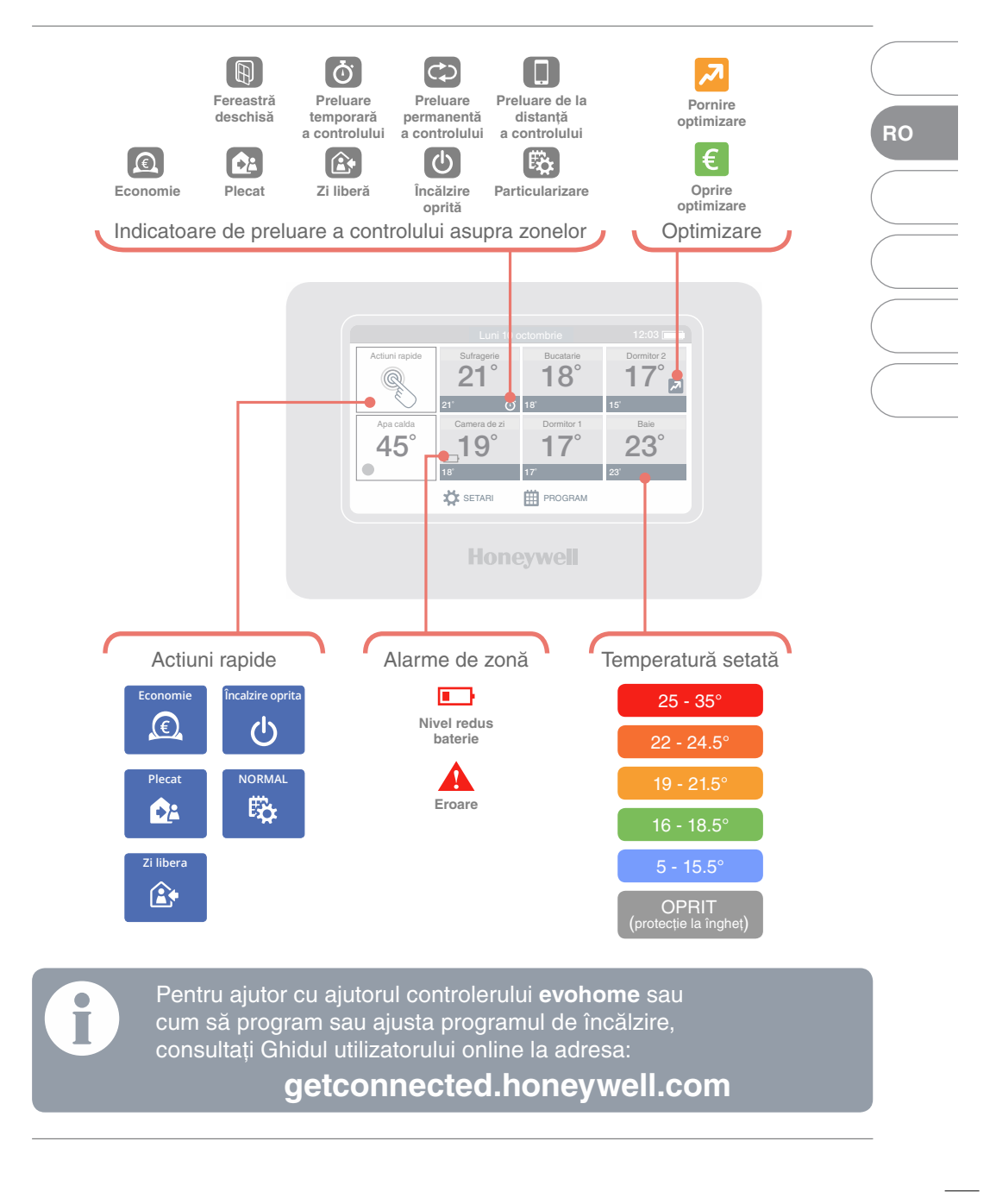

# Kapcsolódjon a evohome

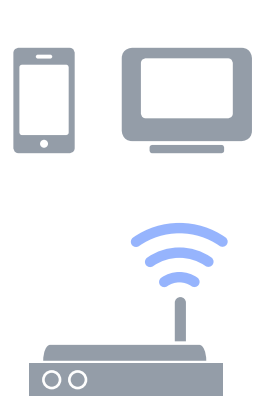

6

# Vezérelje fűtési rendszerét bármikor, bárhol is jár.

HU

Az **evohome** rendszer rugalmassága a Honeywell saját fejlesztésű Total Connect Comfort felhő szolgáltatásában rejlik. A regisztráció és az okostelefon alkalmazás telepítése után, bármikor, bárhol is jár, felülbírálhatja fűtési rendszere időprogramját. Így az Ön életstílusához alkalmazkodva vezérelheti otthona fűtési rendszerét, energiát és pénzt takarítva meg.

Látogassa meg **www.mytotalconnectcomfort.com weboldalt** és regisztráljon, majd töltse le a "Total Connect Comfort **International**" alkalmazást.

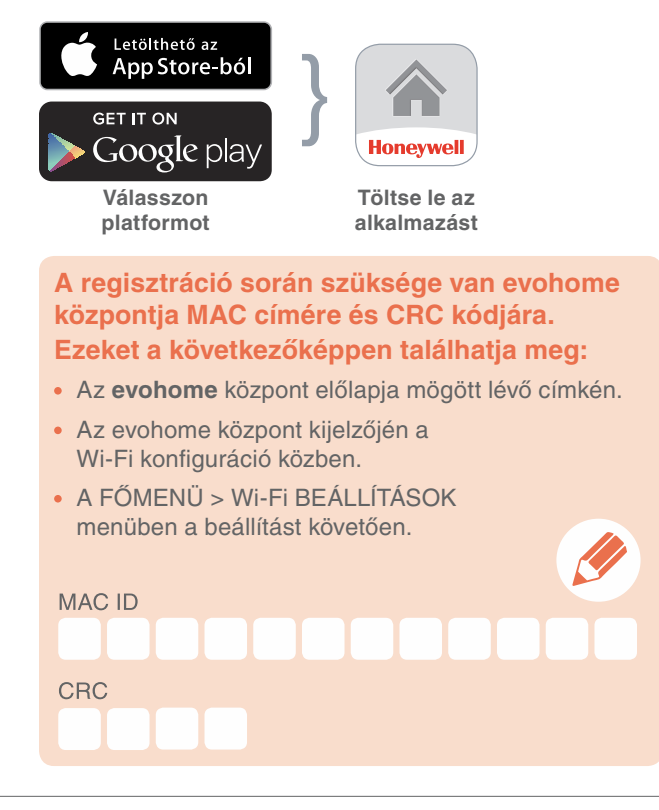

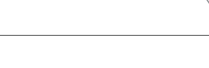

HU

# A evohome kijelző

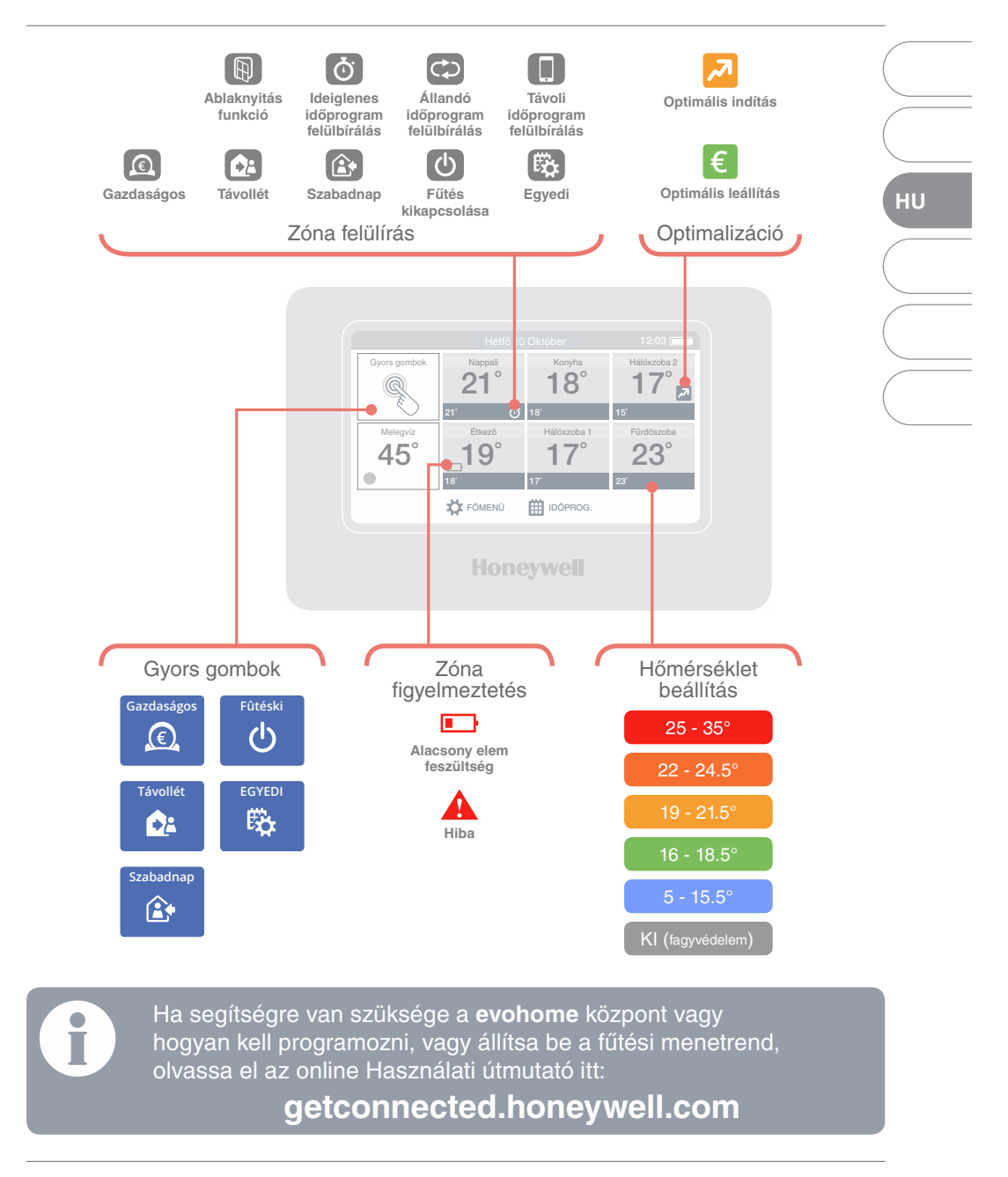

# Připojte se s evohome

![](_page_70_Picture_1.jpeg)

8

### Ovládejte evohome odkudkoliv

CZ

Připojte **evohome** k Vaší domácí Wi-Fi síti, a prostřednicvím mobilní aplikace pro chytré telefony a tablety můžete mít vytápění vždy pod kontrolou - ať budete kdekoliv. Jste-li mimo domov, můžete vaše vytápění libovolně vypínat a zapínat, nebo měnit požadované teploty v místnostech podle potřeby.

Navštivte **www.mytotalconnectcomfort.com**, založte si svůj uživatelský účet, registrujte svůj systém **evohome** a stáhněte si mobilní aplikaci "Total Connect Comfort **International**".

![](_page_70_Picture_5.jpeg)

![](_page_71_Figure_0.jpeg)

9

# evohome displej

![](_page_71_Figure_2.jpeg)
## Pripojte sa s evohome

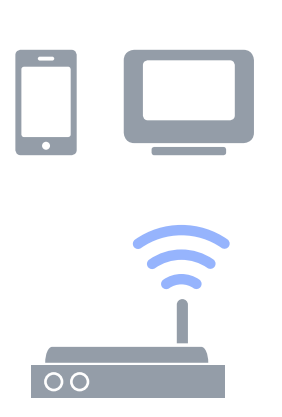

### K evohome máte prístup všade

SK

Pripojte evohome priamo na vašu sieť Wi-Fi a aplikácia pre smartfón alebo tablet vám umožní ovládať kúrenie bez ohľadu na to, kde ste. Takže, ak ste ďaleko od domu a potrebujete zapnúť alebo vypnúť kúrenie alebo pridať či ubrať teplotu, vždy ho budete môcť ovládať.

Navštívte www.mytotalconnectcomfort.com, vytvorte si účet, zaregistrujte regulátor evohome a stiahnite si aplikáciu 'Total Connect Comfort International'.

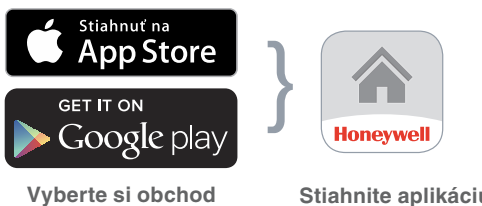

Stiahnite aplikáciu

## **Budete potrebovať MAC ID** a CRC, ktorá nájdete: Na nálepke na prednom kryte regulátora evohome Na obrazovke počas nastavenia Wi-Fi V ponuke NASTAVIŤ > WI-FI NASTAVENIE po dokončení nastavenia

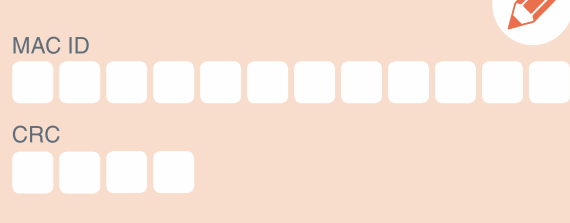

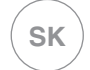

## evohome displej

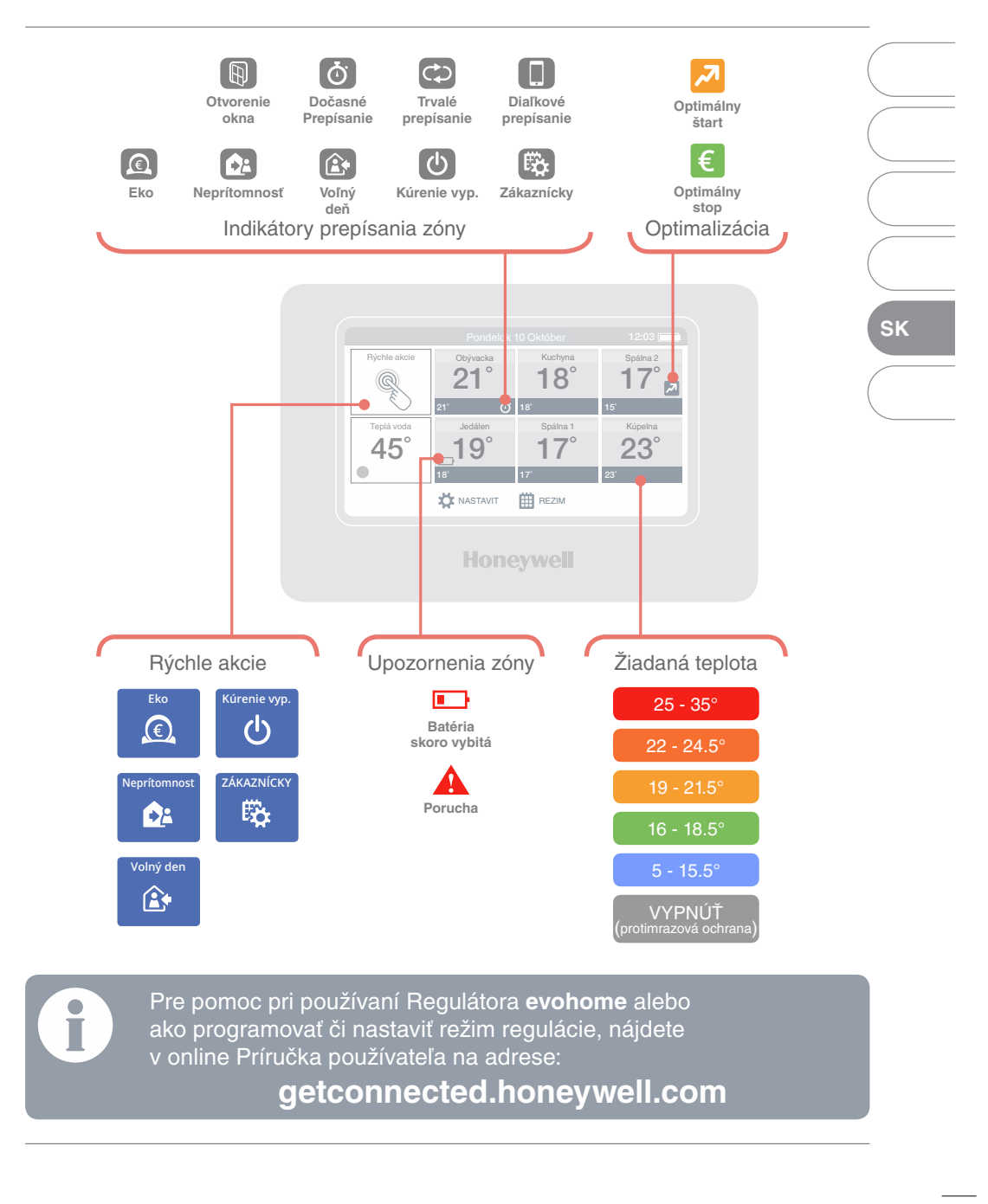

## Get connected with evohome

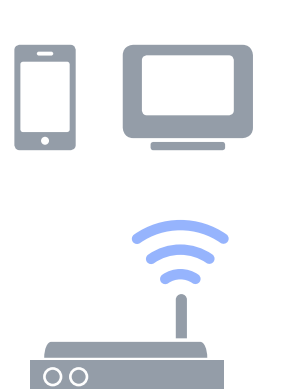

Connect **evohome** directly to your Wi-Fi network and the smartphone or tablet app lets you control your heating wherever you are. So, if you're away from home and need to turn your heating off or on, or up or down, you are always in control.

- 1. Visit www.mytotalconnectcomfort.com
- 2. Create an account and register the **evohome** Controller

DK

## You will need the MAC ID and CRC which can be found:

- On a label behind the front cover of the **evohome** Controller.
- On screen during the Wi-Fi set-up.
- In the SETTINGS > Wi-Fi SETTINGS menu after set-up has been completed.

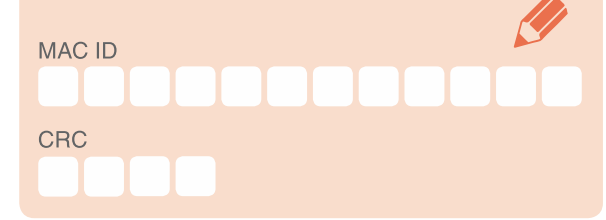

3. Download the 'Total Connect Comfort International' app for your Smartphone

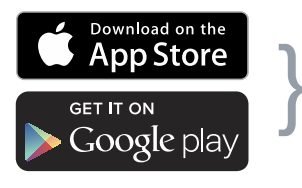

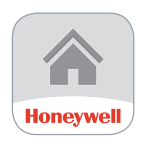

Select your store

Get the App

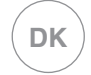

## The evohome display

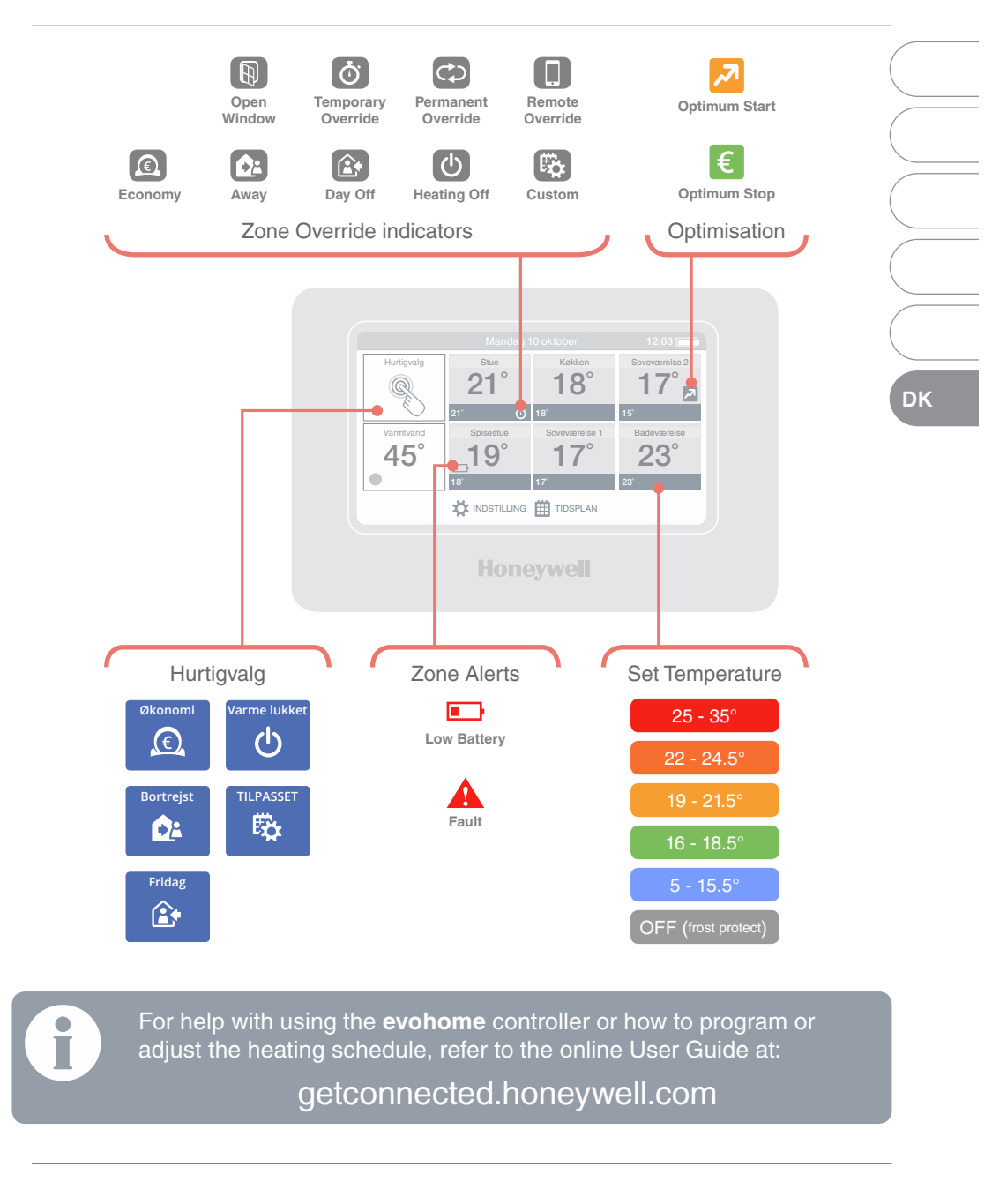

|\_\_\_\_ 

|\_\_\_\_ 

## evohome

## Honeywell

## getconnected.honeywell.com

RO

SK

Str. George

Constantinescu Nr.3

Bucuresti, Romania

Honeywell s.r.o.

Mlynské nivy 71

821 05 Bratislava

Tel: +421(0)2 322 622 11 E-mail: ecc.sk@honeywell.com

Sc Honeywell Romania SRL

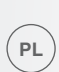

Honeywell Sp. z o.o. Automatyka Domów ul. Domaniewska 39 02-672 Warszawa

Tel. +48 22 60 60 900 Fax +48 22 60 60 901

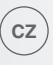

Honeywell spol. s r.o. V Parku 2326/18 148 00 Praha 4 Tel: 242 442 111 E-mail: info.cz@honeywell.cz

kancelář Morava: Jiřího z Poděbrad 29 787 01 Šumperk Tel/fax: 583 211 404

Manufactured for and on behalf of the Environmental & Energy Solutions Division of Honeywell Technologies Sàrl, ACS-E&ES, Z.A. La Pièce 16, 1180 Rolle, Switzerland by its Authorised Representative Honeywell Inc.

้ทบ

Honeywell Szabályozástechnikai Kft. 1139 Budapest, Petneházy utca 2-4. Tel.: +36 1 451 4300 Fax.: +36 1 451 4343 evc.hungary@honeywell.com

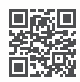

További termék előnyökért, támogatásért regisztrálja termékét a www.rezsifaragok.hu oldalon!

32318020-001 A © 2016 Honeywell International Inc.

## Honeywell

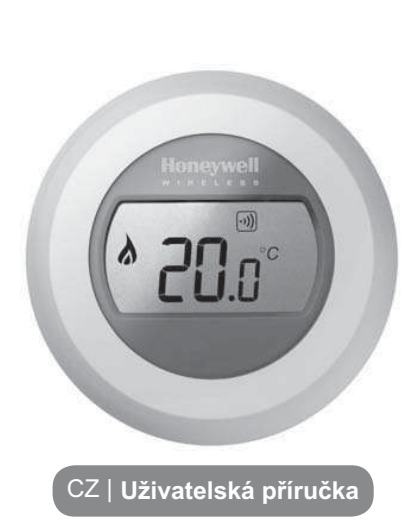

snížení

teploty

# Y87RFC (SADA VČ. RFG100) BEZDRÁTOVÝ TERMOSTAT

zvýšení

teploty

# Nastavení požadované pokojové teploty

 Za normálního provozu je na displeji termostatu zobrazena aktuální pokojová teplota.

Změnu Vámi požadované teploty v místnosti provodete otáčení ovládacího kolečka. Otáčením vpravo zvyšujete a vlevo snižujete požadovanou teplotu. Každé "kliknutí" představuje změnu teploty o 0,5°C.

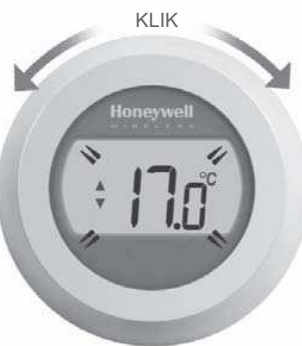

## Noční útlum

V nepřítomnosti a v noci může být na termostatu nastavena snížena pokojová teplota. Toto opatření významně pomáhá ke snižování spotřeby energií.

Obecně se doporučuje, snížení až o 5 ° C. V závislosti na typu a izolaci budovy, výkonu topného zařízení a dalších, například klimatických podmínkách, se však může optimální snížení teploty lišit.

## Symboly na displeji

#### Indikátor požadované pokojové teploty

Symbol společně se zobrazenou hodnotou teploty znamená Vámi požadovanou teplotu. Nejedná se o aktuální pokojou teplotu.

#### Vytápění spuštěno

Indikuje spuštění požadavku na vytápění. Váš zdroj tepla (kotel) by měl být spuštěn nebo by měl být v určitých časových intervalech zapínán a vypínán.

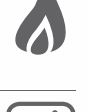

#### Spojení s reléovou jednotkou

Váš termostat úspešne navázal spojení s Vaší kotlovou reléovou jednotkou.

#### Spojení s Internetovou bránou (volitelné)

Váš termostat úspešne navázal spojení s Vaší Internetovou bránou.

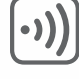

...**D** 

 Po pěti sekundách se na displeji opět zobrazí aktuální pokojová teplota. Regulátor nyní bude řídit vytápění tak, aby udržoval teplotu v místnosti co nejblíže k nově nastavené teplotě.

Vámi nastavenou pokojovou teplotu si můžete vždy ověřit tak, že otočíte ovládacím kolečkem o jeden "klik" po směru nebo proti směru hodinových ručiček. Hodnota Vámi požadované pokojové teploty se na displeji rozbliká. Po pěti sekundách se na displeji opět zobrazí aktuální pokojová teplota.

## Výměna baterií

Baterie ve Vašem regulátoru by měly být vyměněny v případě, že se na displeji zobrazí tento symbol

Pro výměnu baterií sejměte termostat ze základní desky desky a vložte 2 nové AA alkalické baterie namísto starých baterií. Poté znovu nasaďte termostat na základní desku.

## Poruchové stavy

#### Slabé baterie

Pokud se na displeji zobrazí symbol slabých baterií, je nutné baterie vyměnit. Viz odstavec "Výměna baterií".

#### Termostat bez napájení

Nezobrazují-li se po instalaci termostatu na displeji žádné symboly, pak zkontrolujte, zda byla odstraněna ochranná záložka u baterií. V opačném případě zkuste vyměnit baterie.

#### Porucha bezdrátové komunikace

Pokud na displeji bliká tento indikátor, potom došlo ke ztrátě bezdrátové komunikace s kotlovou jednotkou. Nejprve zkontrolujte napájení reléové jednotky. Pokud problém přetrvává, obraťte se na montážní firmu, která Váš termostat instalovala.

#### Termostat je nefunkční

Pokud na displeji zobrazí tento indikátor, potom je termostat nefunkční a je nutná jeho výměna za nový.

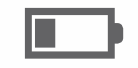

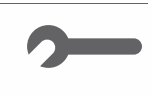

## Dálkové ovládání

Je-li termostat připojen k bezdrátové Internetové bráně, lze termostat ovládat i dálkově prostřednotvím Internetové aplikace.

- Je-li termostat připojen k Internetové bráně, bude na displeji zobrazen symbol "Connected" ¶<sub>a</sub>.
- Dojde-li k dálkové změně požadované pokojové teploty prostřednictvím Internetové aplikace, bude symbol "Connected" orámovaný [\*\*].

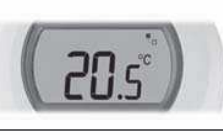

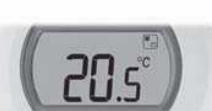

3. Další symboly zobrazované na doispleji:

#### Symbol hodin:

Regulátor pracuje podle časového programu nastaveného pomocí Internetové aplikace.

#### Symbol visacího zámku:

Hodnota požadované pokojové teploty stanovena na dobu neurčitou.

#### Symbol VYPNTO:

Vytápění dálkově vypnuto na dobu neurčitou (zkontrolujte nastavenou hodnotu prokojové teploty pro režim

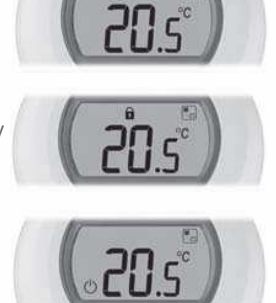

Honeywell

.....

4. Kdykoliv si můžete požadovanou pokojovou teplotu zkontrolovat otočením ovládacího kolečka o jedno kliknutí. Případně můžete požadovanou pokojovou teplotu změnit otáčením ovládacího kolečka. Tím zrušíte nastavení provedená pomocí aplikace, kromě případů, kdy na displeji vidíte symbol visacího zámku.

## Spojení Vašeho termostatu s Internetovou bránou RFG100

Pokud chcete Váš termostat ovládat dálkově a nebo si nastavit vlastní topný program, je nutné použít Internetoou bránu RFG100 pro připojení termostatu k Internetu.

Internetová brána je buď součástí sady termostatu (spárované) a nebo lze bránu dokoupit samostatně.

Pro spárování těchto dvou zařízení postupujte podle pokynů v návodu na instalaci RFG100. V příslušných krocích párování postupujte podle následujících kroků pro připojení Vašeho termostatu:

 Dotkněte se a držte pravou dotykovou zónu asi 10 sekund pro aktivaci párovací obrazovky.

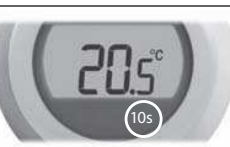

 2. Krátce stlačte dotykovou zónu pod displejem vpravo ještě jednou pro odeslání párovacího signálu. Symboly
 →) a <sup>■</sup><sub>a</sub> budou blikat pokud nebude párování úspěšně dokončeno.

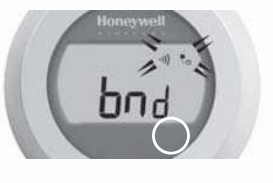

- Je-li signál správně přijatý, rozsvítí se na bráně zelená
   ·)) LED dioda pro potvrzení úspěšného spárování s termostatem.
- Po spárovaní sa na displeji termostatu na několik sekund zobrazí číslo odpovídající síle signálu. 1 znamená slabý signál a 5 signál nejsilnější.

Potom se na displeji zobrazí pokojová teplota a symbol 📭 pro potvrzení spojení mezi mezi Internetovou bránou a termostatem.

 Pokračujte podle pokynů v návodu pro instalaci Internetové brány RFG100, kde se dozvite jak si vytvořit online účet a jak a kde si můžete stáhnout aplikaci do Vášeho mobilního zařízení.

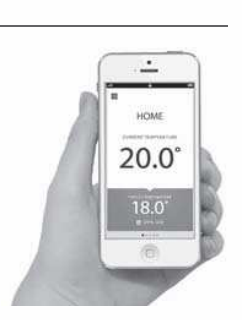

Vyrobeno pro a jménem Honeywell Technologies Sàrl, ACS-ECC EMEA, ZA La Pièce 16, 1180 Rolle, Švýcarsko jeho zplnomocněným zástupcem Honeywell Inc.

Potřebujete pomoc? Pro pomoc s tímto produktem navštivte adresu:

#### www.honeywell.cz/home/

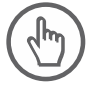

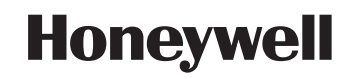

Honeywell s.r.o. V Parku 2326/18 148 00 Praha 4

#### © 2015 Honeywell International Inc. Vytištěno v EU. CZ\_32300942-003 A

**1. Connected Home** regulace vytápění se vzdáleným přístupem

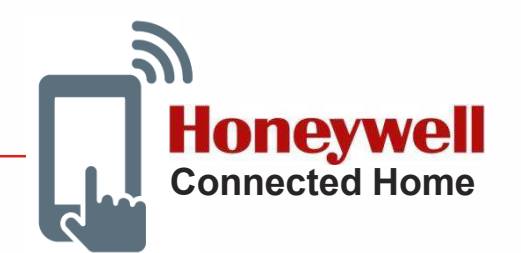

česká republika 🗸 přihlásit se

Termostaty a multizónové systémy se vzdáleným přístupem prostřednictvím mobilní aplikace

Informační portál v českém jazyce : info.mytotalconnectcomfort.com/

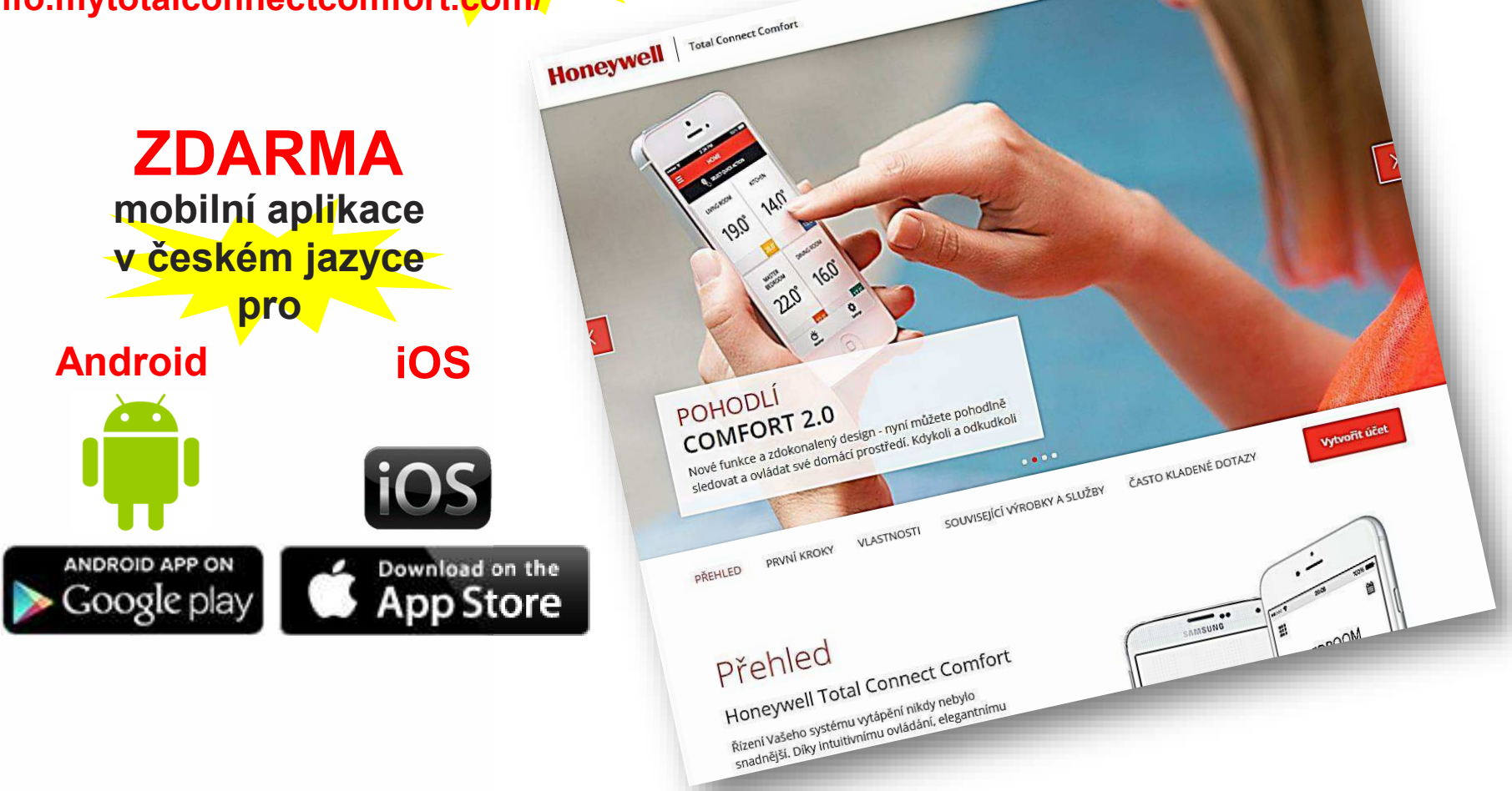

# **1. Connected Home** regulace vytápění se vzdáleným přístupem

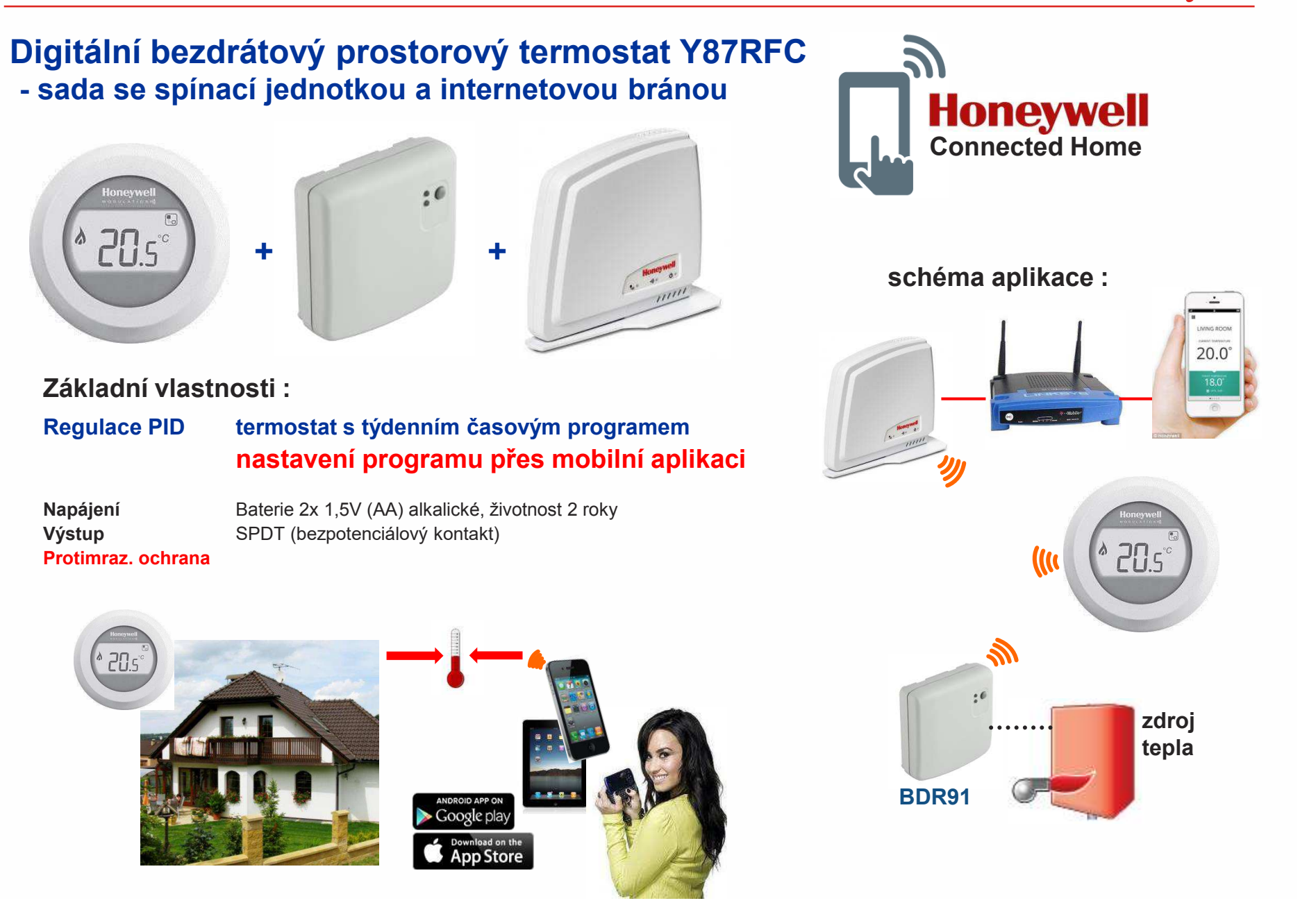

# **1. Connected Home** regulace vytápění se vzdáleným přístupem

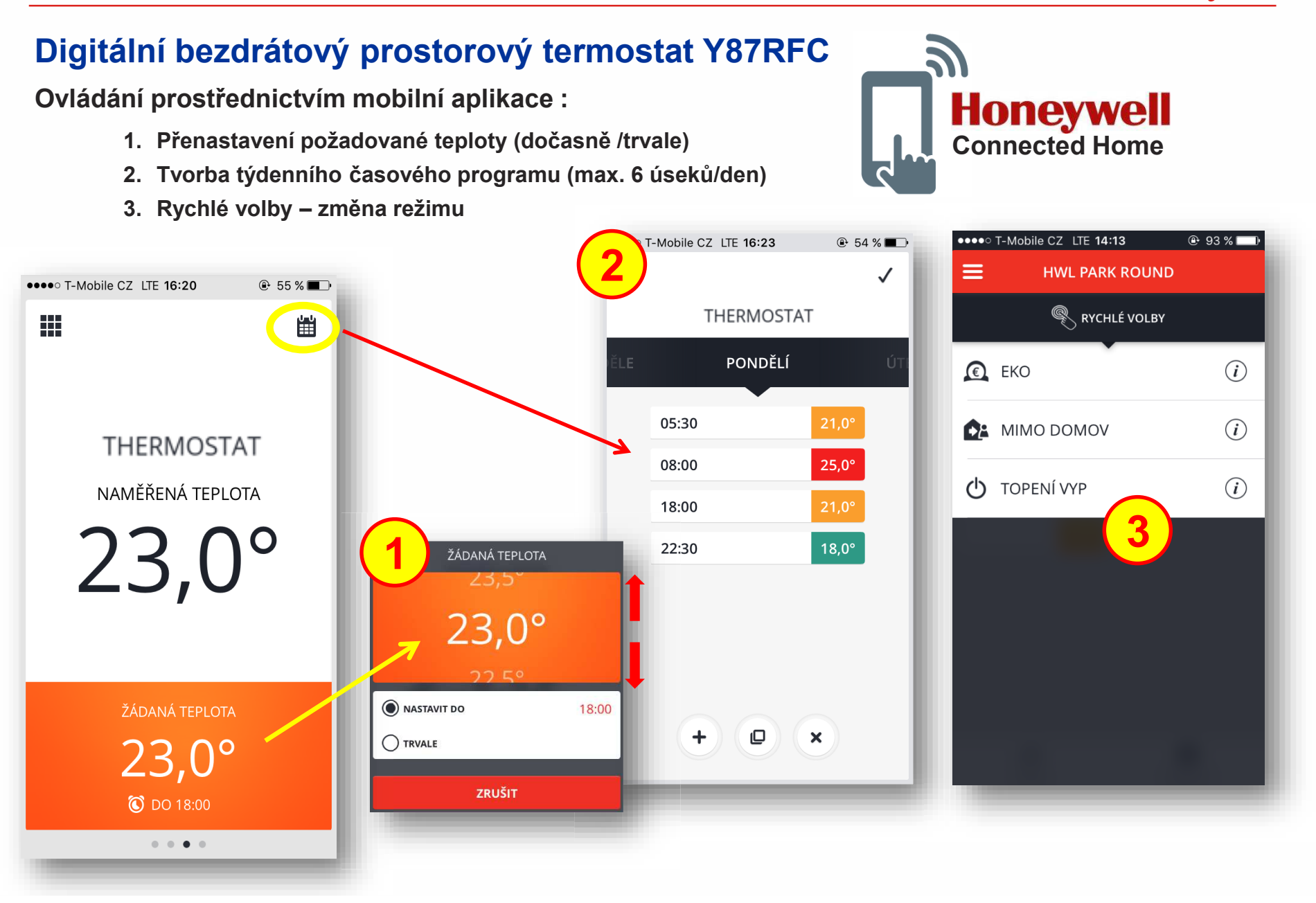

## 3. Prostorové termostaty

## PID regulace prostorové teploty Honeywell

Termostaty CMxxx, Round a zónové systémy jsou vybaveny pokročilou PID regulací zdroje tepla (snižuje výkyvy prostorové teploty a v důsledku i náklady na vytápění)

#### Základní vlastností PID regulace je práce v cyklech v rámci pásma proporcionality

- Stav1 : Naměřená teplota je pod spodní mezí pásma proporcionality. Regulátor má stále sepnutý kontakt pro vytápění, dokud naměřená teplota nedosáhne pásma proporcionality.
- Stav 2 : Obvyklý provozní stav regulátoru. Po dosažení pásma proporcionality (šířka pásma je z výroby nastavená na 1,5°K) začne regulátor cyklovat, tzn. že několikrát za hodinu probíhá topný cyklus (tovární nastavení je 6 cyklů/hod). Na začátku každého cyklu regulátor spíná zdroj tepla. Doba sepnutí (= doba chodu zdroje tepla) je v rámci doby jednoho cyklu vypočítaná algoritmem (rozdíl mezi žádanou a naměřenou teplotou + fuzzy logika).
  K cyklickému spínání dochází i tehdy, když naměřená teplota dosahuje té žádané, termostat totiž tímto způsobem průběžně dotápí tepelné ztráty objektu. Minimální doba sepnutí kontaktu v rámci cyklu je nastavitelná, aby nedocházelo k nadměrnému opotřebování zařízení (z výroby je nastavena 1 minuta).
- Stav 3 : Naměřená teplota je na horní mezí pásma proporcionality. Kontakt regulátoru zůstává trvale rozepnutý, dokud se naměřená teplota nevrátí zpět do pásma proporcionality. Poté přechází regulátor do provozního stavu 2.

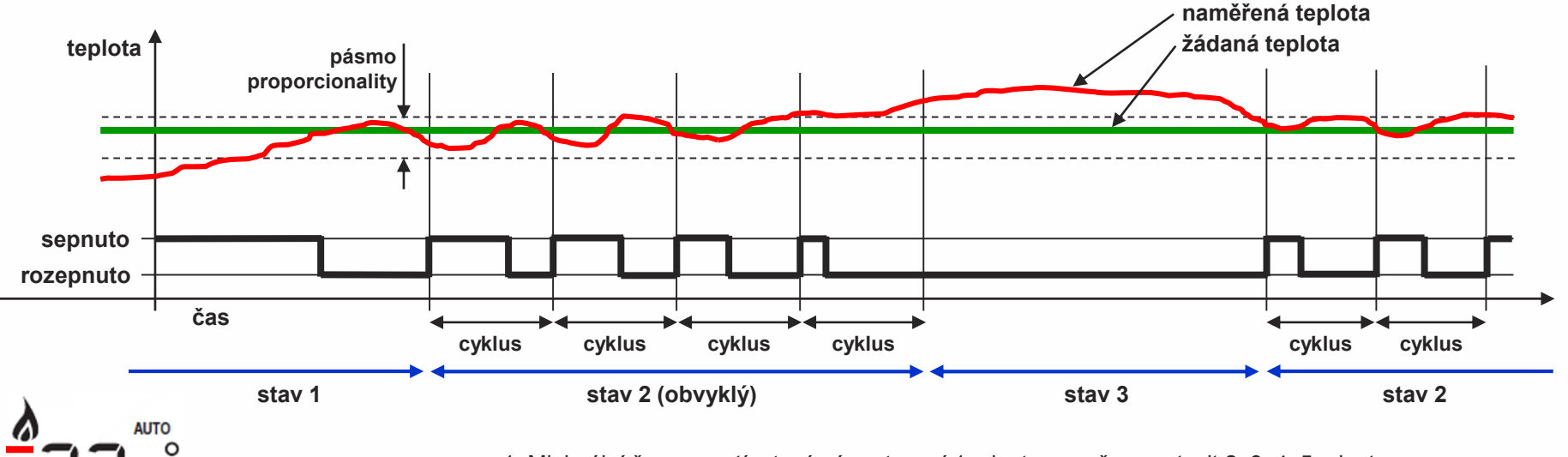

1. Minimální čas sepnutí – tovární nastavení 1 minuta – možno nastavit 2, 3, 4, 5 minut

2. Počet cyklů za hodinu - tovární nastavení 6 cyklů/hod - možno nastavit 3, 9, 12 cyklů/hod

3. Šířka pásma proporcionality - tovární nastavení 1,5°K - možno nastavit 1,6 až 3°K – NEMĚNIT !!!

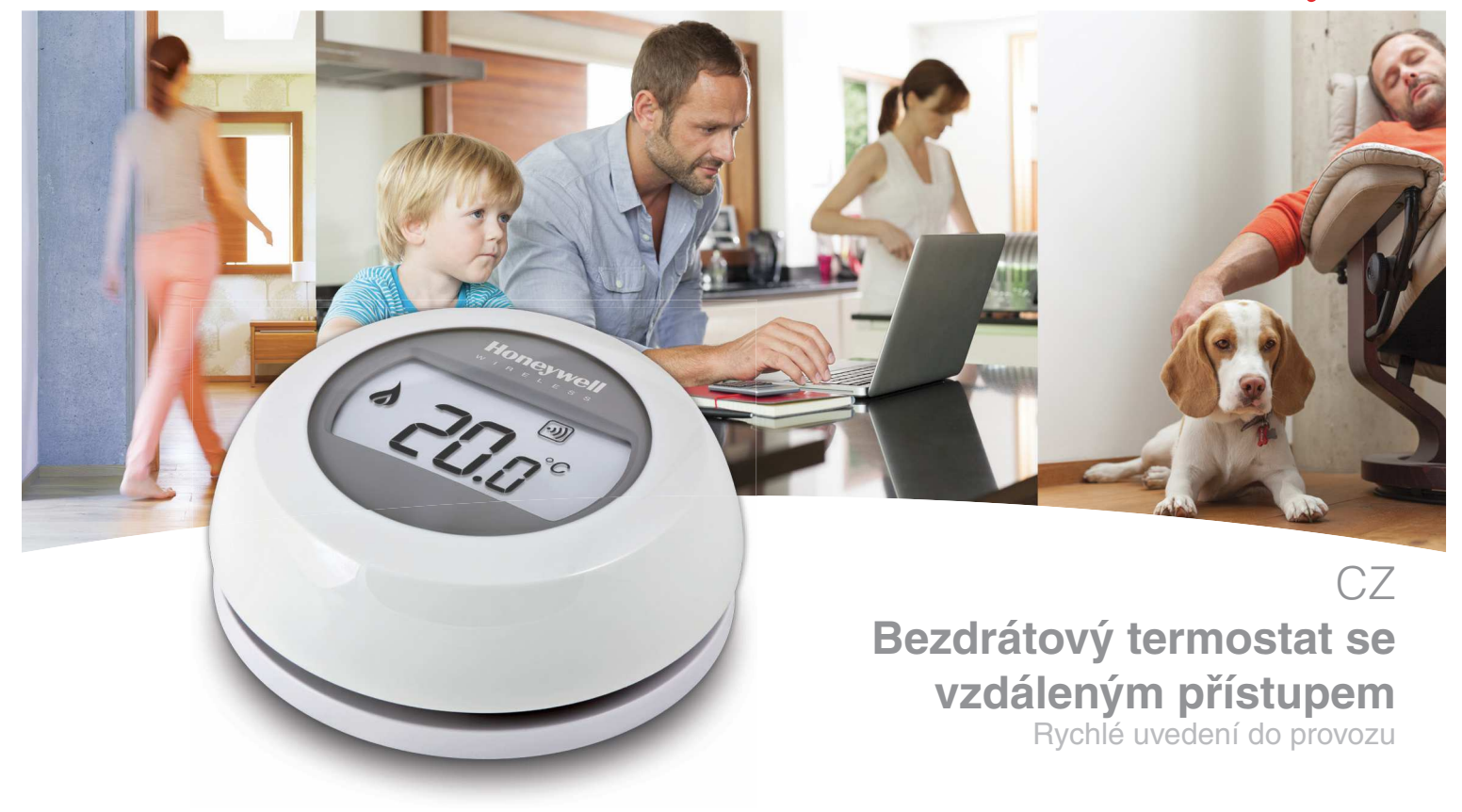

#### Instalace ve 3 krocích

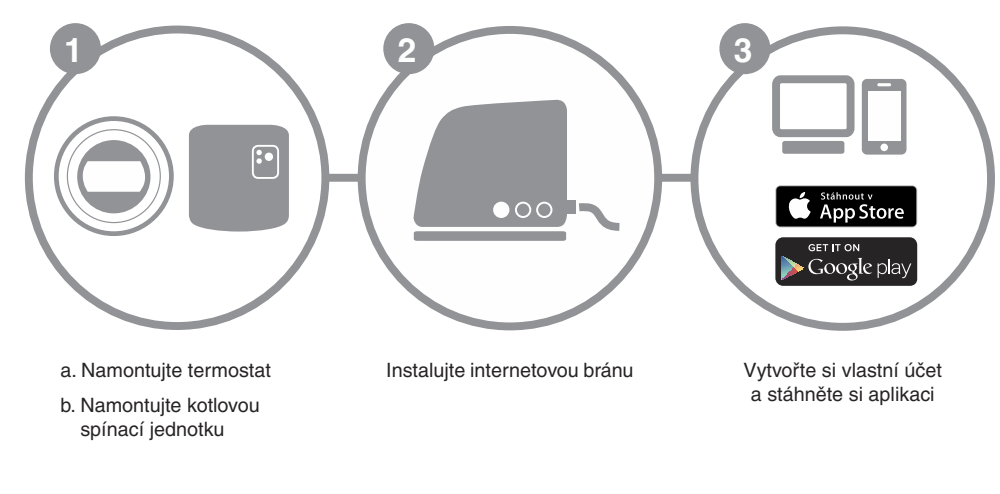

#### Příprava

#### Před instalací

- Ověřte, že je termostat kompatibilní s vaším kotlem. Pročtěte si návod ke kotli.
- Bezdrátový termostat lze umístit téměř kamkoliv; představu vhodného umístění získáte z obrázků. Instalace je díky bezdrátové technologii velmi jednoduchá.
- Před instalací kotlové spínací jednotky se ujistěte, že je kotel odpojen od elektrické sítě.

#### Během instalace

- Mějte po ruce toto nářadí:
- křížový šroubovák
- malý plochý šroubovák
- kombinačky
- stahovač izolace kabelů

#### Po instalaci

 Staré elektronické zařízení likvidujte ekologicky v příslušném sběrném místě.

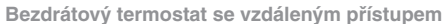

Rychlé uvedení do provozu -

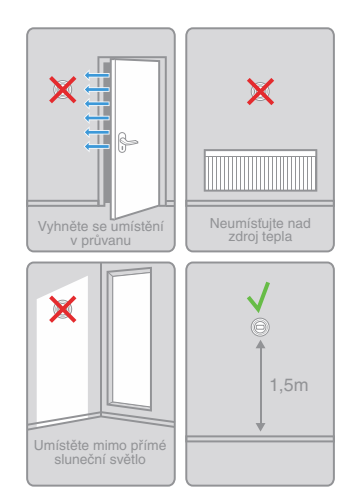

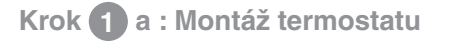

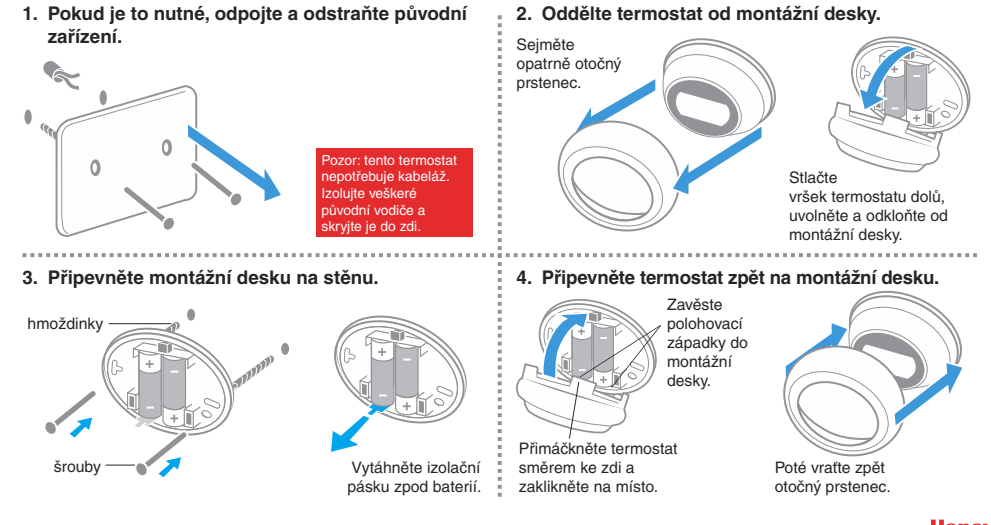

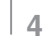

#### Krok 1 b : Montáž kotlové spínací jednotky

#### 5. Oddělte od spínací jednotky montážní desku. 6. Připevněte montážní desku na stěnu. 1. Připojte bránu do elektrické sítě Během připojení se 3 1.5 - 2.5mm<sup>2</sup> LED indikátory rozsvítí červeně. Indikátor napájení \* \* a rádiové komunikace .... Uvolněte kryt >7mm Ø **□** )))(¹) posléze začne svítit zeleně. 6 Gmm opatrným zatlačením 000 šroubováku do Odkloňte kryt Umístěte přímo na stěnu nebo instalační krabici nedaleko kotle, směrem nahoru otvoru. avšak: ne blíže než 30 cm od kotle, min. 30 cm od kovových a sejměte. předmětů a síťových kabelů ..... 7. Proveďte elektrické 8. Připevněte spínací jednotku zpět na instalační 2. Připojte bránu ethernetovým kabelem k domácímu routeru. zapojení spínače desku. Viz pokyny výrobce kotle Připojte opět 1111 (1) pro správné zařízení Umístěte západky připojení spínací k přívodu do závěsů, sklopte iednotky na proudu. kryt a zacvakněte Pokud se spojení podařilo, $\bigcirc \bigcirc \bigcirc \bigcirc$ 000 svorkovnici T2 T1 Připojte na N nulový, LED indikátor spojení jej zpět na místo. ¥ kotle. na L fázový vodič. začně zeleně blikat. Bezdrátový termostat se vzdáleným přístupem Rychlé uvedení do provozu -Honeywell

Krok 2 : Instalace internetové brány RFG100

#### Krok (3): Založení uživatelského účtu

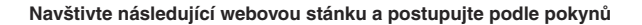

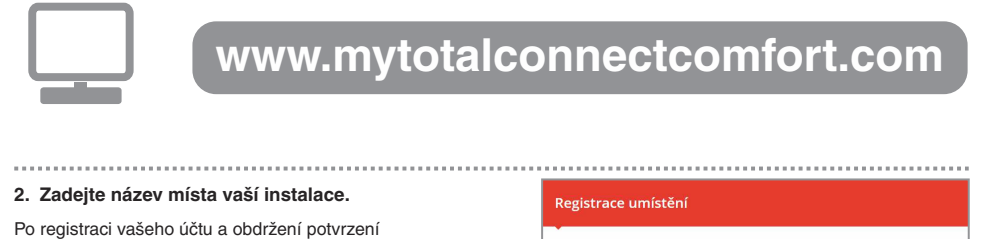

Po registraci vaseho učtu a obdrženi potvrzeni aktivace emailem zadejte název místa vaší instalace.

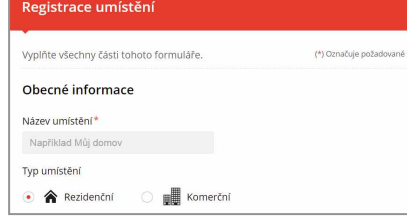

#### 3. Připojte vaše zařízení k internetové bráně.

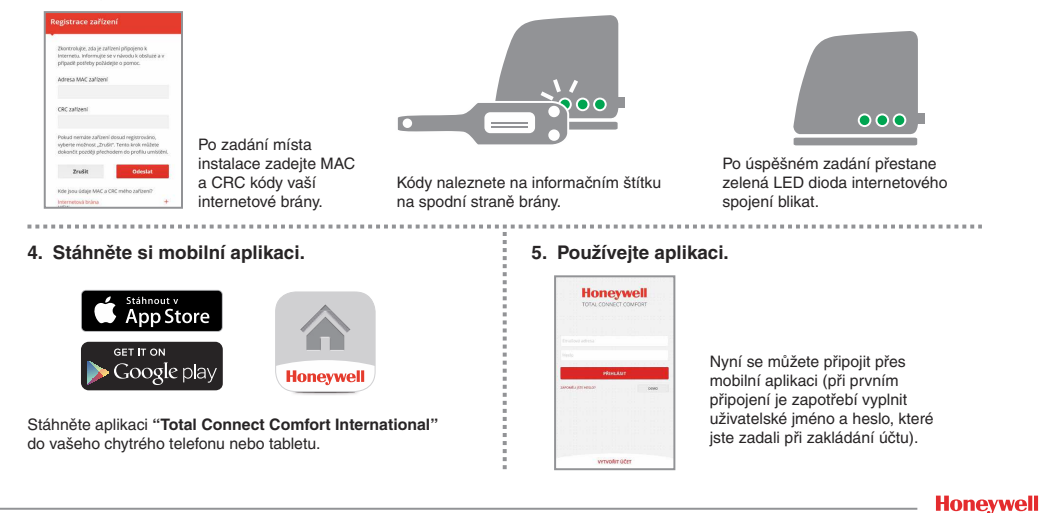

Bezdrátový termostat se vzdáleným přístupem

Rychlé uvedení do provozu -

Chybová hlášení

8

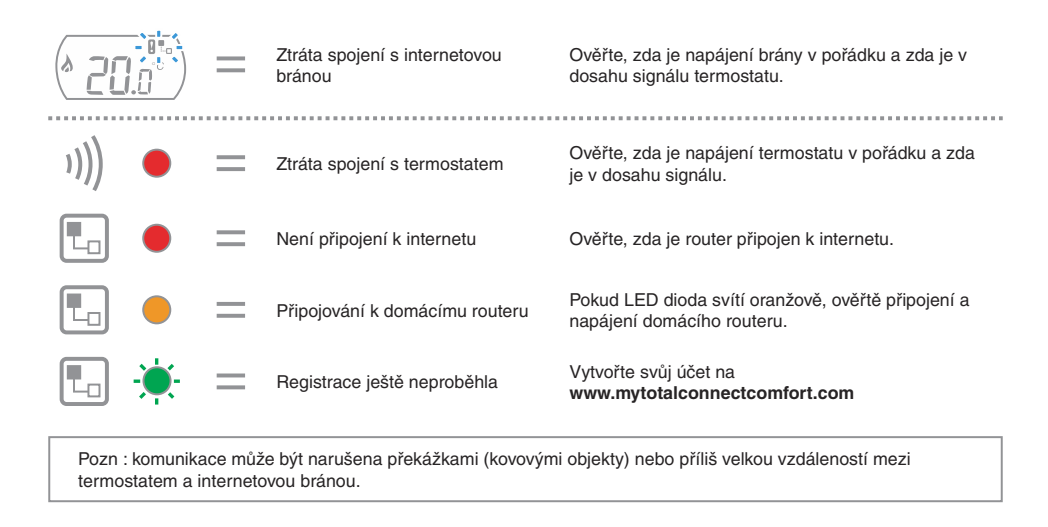

Bezdrátový termostat se vzdáleným přístupem

Rychlé uvedení do provozu -

Potřebujete pomoc? V takovém případě kontaktujte: getconnected.honeywell.com

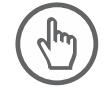

Honeywell spol. s r.o. V Parku 2326/18 148 00 Praha 4 Tel: 242 442 111 E-mail: info.cz@honeywell.cz

kancelář Morava: Jiřího z Poděbrad 29 787 01 Šumperk Tel/fax: 583 211 404 Honeywell

© 2016 Honeywell International Inc. Printed in Europe. 32300956-010 A

CE